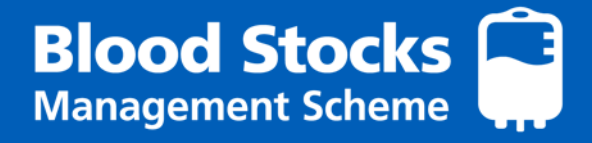

# VANESA 4 USER GUIDE Version 5.0

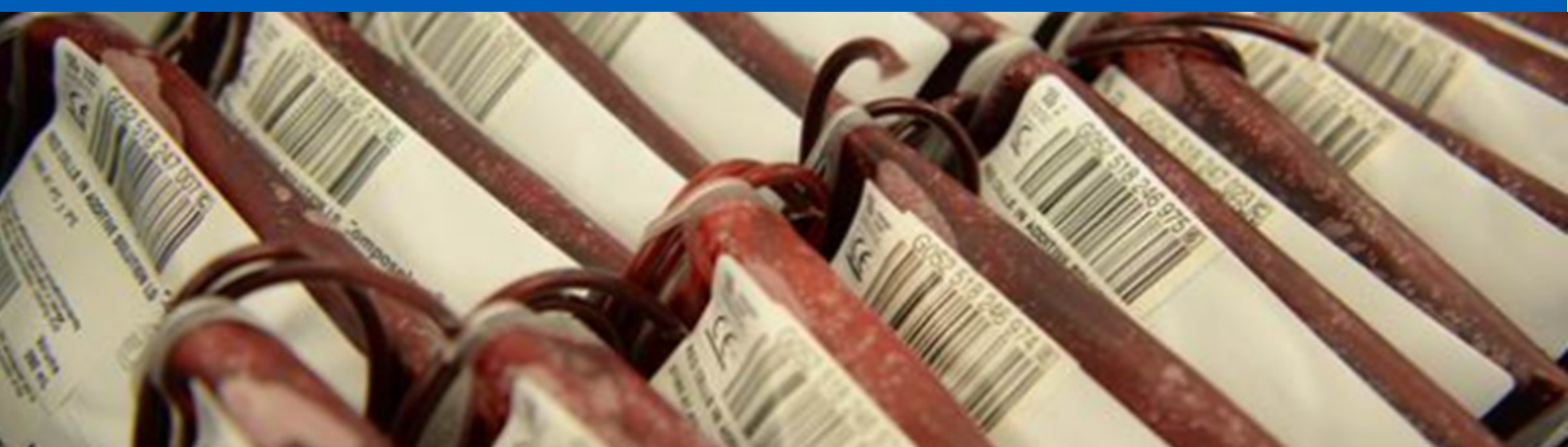

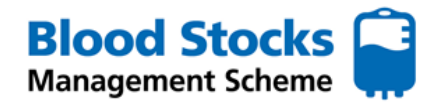

# **INTRODUCTION**

VANESA is a web based data management system, overseen by the Blood Stocks Management Scheme, where hospital and blood service data is collected and stored. Upon hospital data entry, the data can be reviewed in real-time and used for comparison and benchmarking purposes. Hospital participation is key to understanding both the changes and challenges within our transfusion service as well as monitoring performance and highlighting good practice. This document is a hospital participant user guide designed to enable its users to get the most out of VANESA.

| Section                         |   |                                             | Page number |
|---------------------------------|---|---------------------------------------------|-------------|
| 1.0 Accessing VANESA            | • | Accessing VANESA                            | 3           |
|                                 | • | To register                                 | 4           |
|                                 | • | To login                                    | 5           |
|                                 | • | Access levels                               | 5           |
| 2.0 Navigating VANESA           | • | Features                                    | 6           |
|                                 | • | Selecting the hospital                      | 6           |
|                                 | • | The tab selection                           | 7           |
| 3.0 Hospital stock entry        | • | Data entry periods                          | 7           |
|                                 | • | Red cells stock entry                       | 8           |
|                                 | • | Platelet stock entry                        | 9           |
|                                 | • | Adult fresh frozen plasma (FFP) stock entry | 10          |
|                                 | • | Adult cryoprecipitate stock entry           | 11          |
| 4.0 Hospital wastage data entry | • | Red cells                                   | 13          |
|                                 | • | Platelets                                   | 14          |
|                                 | • | Frozen components                           | 16          |
|                                 | • | Commercial (SDFFP) - Receipt                | 22          |
|                                 | • | Commercial (SDFFP) - Wastage                | 23          |
| 5.0 Hospital movement data      | • | Red cells                                   | 24          |
|                                 | • | Platelets                                   | 25          |
|                                 | • | Frozen components                           | 26          |
| 6.0 Hospital transfused data    | • | Red cells only                              | 27          |
| 7.0 Data Retrieval              | • | Calendars                                   | 28          |
|                                 | • | Red cells                                   | 29          |
|                                 | • | Platelets                                   | 36          |
|                                 | • | Frozen components                           | 38          |
|                                 | • | Transparency Tables                         | 40          |
| 8.0 Troubleshooting             | • | Changing the password                       | 42          |
|                                 | • | Changing the security question              | 44          |

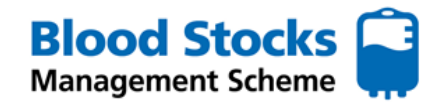

#### **1.0 ACCESSING VANESA**

Access to VANESA is via the Blood Stocks Management Scheme website, located at https://www.bloodstocks.co.uk.

As VANESA is web based you should find the system easy to access with a fast and reliable connection allowing for straightforward data entry as well as utilisation of the in-built data analysis tools. Hospital IT systems should take no longer than 5 seconds to make a connection; however it takes longer or the hospital firewall or Internet gateway is restricting access to the site, your first point of contact should be your local hospital IT department. If you fail to get a successful resolution to the problem then please contact the BSMS team who will be happy to discuss the problem, with you and your IT department if necessary.

VANESA 4 is available through a variety of web browsers;

- Microsoft Edge
- Mozilla Firefox
- Google Chrome
- Safari (for iPads)

In order to prevent unauthorised users accessing your hospitals data, some form of security system needs to be employed, this will usually take the form of a firewall either in the form of software or hardware. It should be noted that hospitals are legally obliged to be good and safe custodians of any sensitive/confidential data they hold such as patient's records etc by the Data Protection Act (under GDPR) and the Computer Misuse Act.

VANESA can be accessed by clicking on the blue login button on the front page.

| € → C | B bloodstocks.co.uk                                                                                          |                                                                                                    |                                                                                                    |                                                                        |                                                                         |                      |
|-------|----------------------------------------------------------------------------------------------------|----------------------------------------------------------------------------------------------------|----------------------------------------------------------------------------------------------------|------------------------------------------------------------------------|-------------------------------------------------------------------------|----------------------|
|       | Blood and Transplant Who we are                                                                              | •   What we do   How we help                                                                                 | a   How you can help   Careers   N                                                                       | levs                                                                   |                                                                         |                      |
|       | BLOOD STOCKS N                                                                                               | MANAGEMENT                                                                                                   | SCHEME                                                                                                   |                                                                        | Your search                                                             | here Q               |
|       | Home                                                                                                    | About                                                                                                    | How we work                                                                                              | Reporting and monitoring                                               | Resources 🗸                                                             | Contact              |
|       | Blood Stoc<br>Understanding ar<br>the blood supply                                                           | cks Manag<br>nd improving bla<br>chain                                                                       | ement Sche                                                                                               | met Rh D Po<br>gement across 15 A<br>gement across 15 A                | DSITIVE<br>Pr2019                                                       | •                    |
|       | The Blood Stocks Manage<br>inventory management ac<br>Hospitals and blood servic<br>Service and the Northern | ament Scheme (BSMS) w<br>ross the blood supply cha<br>ces from the UK including<br>ireland Blood Transfusion | ras established in 2001 to und<br>ain.<br>NHS Blood and Transplant (I<br>n Service currently participate | ferstand and improve blood .<br>NHSBT), the Wetsh Blood in the scheme. | VANESA<br>For hospitals to submit their blo<br>pet real time reporting. | ood stock usage, and |
|       | BSMS is hosted by NHSB                                                                                       | T but is funded via the Ui                                                                                   | K Forum.                                                                                                 | (                                                                      | Login                                                                   |                      |
|       | Central to our work is VAN<br>collected. In return particip                                                  | ESA, a data managemer<br>pants can view real-time o                                                          | nt system, where hospital and<br>data and charts.                                                        | I blood service data is                                                |                                                                         |                      |

This will take you to the VANESA log-in screen.

| Welcome to <b>Blood Stocks</b><br>Management Scheme                                | User Name<br>Password | Blood and Transplant                       |
|------------------------------------------------------------------------------------|-----------------------|--------------------------------------------|
| ***TEST ENVIRONMENT***<br>Blood Stocks Management Scheme 4.0.14(85MS Data:4.0.9.2) |                       | Register<br>Activate<br>Forgotten password |
| Visit the Blood Stocks Management Scheme Website                                   |                       | Sign in                                    |

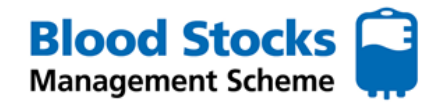

NS Blood Stocks Management Scheme

Register

Fill this form to create a new account

User Name:

Password:

E-mail: Security Question: Security Answer:

Confirm Password:

#### **TO REGISTER**

Regards

BSMS Team

To register for a VANESA account click on the **Register** option on the log-in screen. A new screen will appear where the prospective user will complete the questions and then click create.

NB: Please note, ONLY a hospital, nhsnet, or other recognised official email will be accepted. NOT PUBLIC systems like hotmail, gmail etc

This will send an email notification to the BSMS team to set up and authorise a new account.

|                                                                                                    | Create Cancer                                                                                                    |
|----------------------------------------------------------------------------------------------------|----------------------------------------------------------------------------------------------------|
| Blood Stocks Management Scheme<br>Begister<br>Your account has been successfully created.<br>An email has been sent to you containing an activation code.<br>You must click on the link contained in the email to activate your account.             | A member of the BSMS team will contact you and<br>ask for some further details to help set up the<br>account. (name, hospital site, stock holding unit etc)<br>If registration is successful VANESA displays the<br>following message, stating that an email has been<br>sent to you with an activation code.                                                                                                    |
| Follow this link in the email to activate the account. Th<br>new user will not be able to access the new account un<br>authorised by the BSMS. A second email will be ser<br>when this process has been completed.                                   | From:       nor-reply@rhubLnhs.uk         To:       BSMS         Subject:       Blood Stock Management System : Your account requires activation         Blood Stock Management System Account information:       Dear Test-for-Manual         Ot       Your activation code is ee9952b2-cc76-409b-86c1-ac174fd74ee1         To activate your account, please click the following link       http://195.99.217.137.4505/BloodStocks/Account/Activate?u=ee9952b2-cc76-409b-86c1-ac174fd74ee1         Regards       BSMS Team |
| From: no-reply@htsbt.nhs.uk To: BSMS Cc: Subject: Blood Stock Management System: Your account permissions have been changed Dear Test-for-Manual Your Blood Stock Management System account permissions have been changed. Username: Test-for-Manual | When the new VANESA account has been approved by BSMS, a further email will arrive stating that your account permissions have changed.                                                                                                    |
| Please log in at http://195.99.217.137:4505/BloodStocks/Account/Login.                                                                                                    |                                                                                                    |

Click on the link provided, then enter your account (user) name and password to gain access to VANESA, where you will be able to view your hospital, centre and blood service details.

If hospitals require VANESA accounts for more people, simply click on the **Register** option and follow the instructions for each new user.

When setting up a new hospital and/or user, you may be asked to complete a Hospital Profile form, allowing BSMS to set up the account correctly. This form must be completed and returned via e-mail to BSMS (bsms@nhsbt.nhs.uk)

# TO LOG IN

From the log-in screen, enter your username and password and click

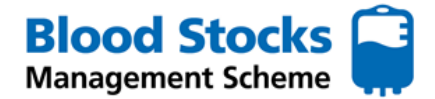

Sign in

NB: We would **not recommend** ticking the remember me next time box as you will be required to fill in the old password each time it expires as part of the change password screen.

# **ACCESS LEVELS**

There are currently 4 access levels.

- Administrator
- Developer
- Power user
- User

BSMS team members serve as administrators for VANESA and oversee the accounts. Hospital participants will be assigned 'user' status. The 'power user' function can be temporarily granted to a user, by an administrator, for 7 days maximum at a time to allow the user to input data older than 3 months. The developer function is not permitted to administrators or hospital participants.

#### **2.0 NAVIGATING VANESA**

Once logged in, you will be taken to the VANESA home page. Number 1-8 describe the features shown.

| l                 | NHS BI                                     | ood St                                                   | ocks             | s Manag                                        | jement S  | Scheme | •                                |                   |         |                                                           | User Nam                                                    | e • 1 |
|-------------------|--------------------------------------------|----------------------------------------------------------|------------------|------------------------------------------------|-----------|--------|----------------------------------|-------------------|---------|-----------------------------------------------------------|-------------------------------------------------------------|-------|
| 2                 | Home                                       | Adult<br>Red Cell                                        | •                | Adult Version Adult                            | Frozen    | Т      | ospital<br>Profile               | HTT Aud<br>Report | it 🔻    | Transparency Tables                                       | E-Reports 🔻                                                 | Help  |
| 3 m<br>4 m<br>5 m | bur current i<br>bur current i<br>lessages | hospital is<br>centre is <b>B</b> and Anno<br>No new mes | ounce<br>sages a | Hospital<br>y Assign<br>ments<br>nd announceme | ents      | Assign | 7                                |                   |         | Ho<br>Red Cell<br>Stock                                   | spital Activity Status<br>Red Cell Platele<br>Wastage Wosta | 8     |
| 0                 |                                            |                                                          | Red Cel          | k                                              | Platelets |        | ·                                |                   | Red Cel | Stock Level                                               |                                                             |       |
|                   |                                            | STOCK                                                    | IST              | TARGET                                         | STOCK     |        | 44,000 -                         |                   | neu cei | SUCK LEVE                                                 |                                                             |       |
|                   | 0.84                                       | 6244                                                     | 4.1              | 10170                                          | 214       |        | 42,000 - 42,000 -                |                   | . N     | ٨٨                                                        |                                                             |       |
|                   | 0 Pos                                      | 0244                                                     | 4.1              | 2701                                           | 314       |        | 40,000 -<br>39,000 -             | AN                | ٧v      | VM A A                                                    |                                                             |       |
|                   | A Dec                                      | 5300                                                     | 5.5              | 9470                                           | 73        |        | 37,000 -                         | WVV               |         |                                                           |                                                             |       |
|                   | A Nec                                      | 3300                                                     | 3.5              | 2207                                           | 143       |        | 5 35,000 -<br>5 34,000 -         |                   |         | WM                                                        |                                                             |       |
|                   | B Por                                      | 3313                                                     | 10.1             | 2297                                           | 143       |        | 32,000 -                         |                   |         | V                                                         |                                                             |       |
|                   | BNec                                       | 562                                                      | 7.0              | 601                                            | 30        |        | 30,000 -<br>29,000 -<br>28,000 - |                   |         |                                                           | 4                                                           |       |
|                   | AB Par                                     | 964                                                      | 12.5             | 609                                            | 40        |        | 27,000 -<br>26,000 -             |                   |         |                                                           | V NV                                                        |       |
|                   | AD POS                                     | 304                                                      | 12.5             | 221                                            | **        |        | 25,000 -<br>24,000 -             | 1 1 1 1           | 5 5     |                                                           | <u>↓</u>                                                    |       |
|                   | AB Neg                                     | 275                                                      | 10.2             | 231                                            | 16        |        |                                  | 151               | H (2    | 3 3 3 <del>3</del> <del>3</del> <del>3</del> <del>3</del> | 2 2 2 3                                                     |       |
|                   | Total                                      | 24967                                                    | 7.8              | 28403                                          | 1299      |        |                                  |                   |         | 2010                                                      |                                                             |       |
|                   |                                            |                                                          |                  |                                                |           |        |                                  |                   |         |                                                           |                                                             |       |

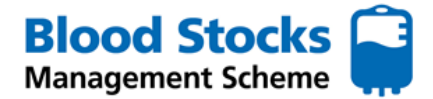

#### **FEATURES**

- 1) This displays the username for the person who is logged in and what their access is.
- 2) These tabs are interactive drop down lists, providing access to different data fields.
- 3) This shows which hospital you are currently logged in to, some users will have multiple site access.
- 4) The current centre describes your stock holding unit.
- 5) Any important messages or announcements for users will be shown in this section. Should there be no messages then a banner stating **No new messages and announcements** will be displayed
- 6) This table shows the red cell and platelet stock holding figures for all blood groups, as of 8 am of the current day, for the blood service linked to the account.
- 7) The red cell data is displayed as an ISI (number of days worth of stock held). The total red cell stock holding for the previous six months on a daily basis is also displayed graphically. This information is provided for your information only, and cannot be altered. Each hospital should have its supplying blood service's data displayed.
- 8) This indicates the activities that the hospital enters data for. If the activity is complete i.e. data present for the last month of activity monitoring, that activity is shown in black text on a green background. However, should the hospital have failed to enter data for that activity within that month then the activity is shown as white text on a red background.

# **SELECTING THE HOSPITAL**

From the home screen, your assigned hospital be displayed when you login.

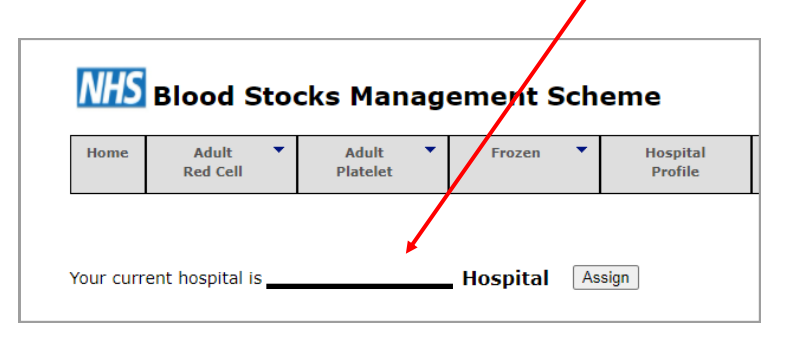

One or more accounts may be linked to multiple hospitals, for example the trust has one account that covers two or more hospitals. In the situation where one hospital has edit privileges and the other has view only privileges the one having the edit privileges will be the default. If all attached hospitals are view only then the first alphabetically will be the default. Below is a screen shot of a standard user account with two hospitals attached this screen results when the **Assign** button next to the current hospital is clicked offering the other hospitals attached to the account.

| Home      | Adult<br>Red Cell | •     | Adult<br>Platelet | •    | Frozen        | •      | Hospital<br>Profile | HTT Audit<br>Report | • | Tranparency Tables | E-Reports              | •           | He           |
|-----------|-------------------|-------|-------------------|------|---------------|--------|---------------------|---------------------|---|--------------------|------------------------|-------------|--------------|
|           |                   |       |                   |      |               |        |                     |                     | _ |                    |                        |             |              |
|           |                   |       |                   |      |               |        |                     |                     |   | H                  | ospital Activity       | y Stat      | 115          |
| Your curr | ent hospital i    | s Che | eltenham          | Gene | eral Hospita  | al     |                     |                     |   | Red Ce<br>Stock    | II Red Cell<br>Wastage | Plat<br>Was | elet<br>tage |
| _         |                   | Se    | arch Can          | cel  | Cheltenham Ge | eneral | I Hospital (T154) 💌 |                     |   |                    |                        |             |              |

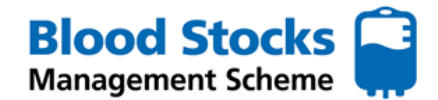

# THE TAB SYSTEM

The '**Home**' tab will take the user back to this home screen. Tabs with an arrow  $\checkmark$  have a drop down list revealing second level tabs for further screens, which can be accessed by hovering the cursor over the arrow to reveal each list.

| NHS  | Blood Sto         | cks Manag         | ement Sch | eme                 |                     | B                           | SMSNewUser (l | Jser) 🔻 |
|------|-------------------|-------------------|-----------|---------------------|---------------------|-----------------------------|---------------|---------|
| Home | Adult<br>Red Cell | Adult<br>Platelet | Frozen 🔻  | Hospital<br>Profile | HTT Audit<br>Report | Transparency <b>T</b> ables | E-Reports 🔻   | Help    |

As you hover over each option, the box will show a coloured line at the bottom of the tab to indicate your selection. **Red** for red cells, **yellow** to indicate platelets and **blue** to indicate frozen products. The screen shot below results from hovering over the Adult Red Cells tab which reveals a choice of two second level tabs, Data Entry and Data Analysis, this example shows that Hospital Wastage has been selected.

| NHS  | Blood Sto         | cks Manag           | ement     | Sch | eme                 |
|------|-------------------|---------------------|-----------|-----|---------------------|
| Home | Adult<br>Red Cell | Adult<br>Platelet   | Frozen    | •   | Hospital<br>Profile |
|      | Data Entry 🔻      | Hospital Red Ce     | ll Stock  |     |                     |
|      | Data Analysis 🔻   | Hospital Red Cell I | lovement  |     |                     |
|      |                   | Hospital Was        | tage      | As  | sign                |
|      |                   | Hospital Red Cell T | ransfused |     |                     |
|      |                   |                     |           |     |                     |

Further tabs, such as Hospital Profile, Transparency tables and E-Reports can provide a useful snapshots of data, described within the section 7.0 Data retrieval.

#### **3.0 HOSPITAL STOCK DATA ENTRY**

#### DATA ENTRY PERIODS

A standard VANESA user can enter data into any page for a period of up to three calendar months from the current date, as an example, if the current date is May 2<sup>nd</sup> then data can be entered for any date back to 1<sup>st</sup> February. Should data need to be entered for a period greater than 3 months from the current date then contact the BSMS office by email (bsms@nhsbt.nhs.uk) stating the name of the VANESA account and a message asking for conversion to **power user**. We will action this and email you back, the **power user** status enables data entry over any time period and is valid for 7 days after which the account will automatically revert to a standard user.

| NHS  | Blood St          | ocks Man          | ag | ement S | Sch | neme                |                  |                       | BSMSNewUser (Po                                     | werUser) ▼<br>status expires on | Tuesday, 30 June 201 |
|------|-------------------|-------------------|----|---------|-----|---------------------|------------------|-----------------------|-----------------------------------------------------|---------------------------------|----------------------|
| Home | Adult<br>Red Cell | Adult<br>Platelet | •  | Frozen  | •   | Hospital<br>Profile | HTT Audit Report | Tranparency<br>Tables | E-Reports                                           | Help                            | 1                    |
|      |                   |                   |    |         |     |                     |                  | He<br>Red Ce<br>Stock | ospital Activity St<br>II Red Cell PI<br>Wastage Wa | atelet<br>Istage                | /                    |
|      |                   |                   |    |         |     |                     |                  | SLUCK                 | wastaue wa                                          | Iscaue                          |                      |

If you hover over the **power user** legend, the expiry date on which the account will revert to standard user is displayed.

VANESA is designed with a consistent look and feel which means that buttons and calendars work in the same way in all data entry screens, so before dealing in detail with each screen in turn a discussion of how the calendars and buttons work is appropriate.

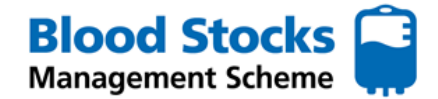

# **RED CELL STOCK ENTRY**

Using the tab system hover the cursor over the **Adult Red Cells** tab, down to the **Data Entry** tab and across to the **Hospital Red Cell Stock** tab. The red lines indicate the chosen or active tabs.

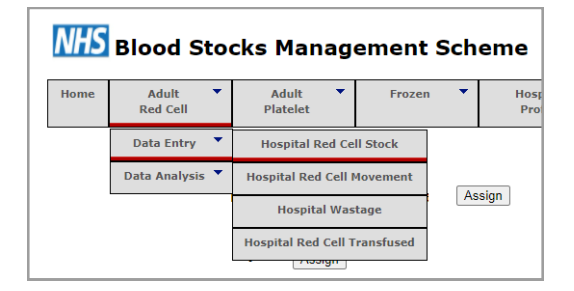

A new page will appear for the data to be entered. VANESA defaults to the current date but this can be changed by clicking on the calendar icon and using the drop down menus for the month and year, then selecting the day.

| 6-0 | )5-2( | 022 |               |     |    |    |           |
|-----|-------|-----|---------------|-----|----|----|-----------|
| 0   | May   | ,   | <b>~</b>   20 | )22 | ~  | 0  |           |
| Su  | Мо    | Ти  | We            | тh  | Fr | Sa |           |
| 1   | 2     | 3   | 4             | 5   | 6  | 7  |           |
| 8   | 9     | 10  | 11            | 12  | 13 | 14 | deal stoc |
| 15  | 16    | 17  |               | 19  |    | 21 | 38        |
| 22  | 23    | 24  | 25            |     | 27 |    |           |
| 29  |       |     |               |     |    |    | 16        |

Your **daily** stock totals will then be entered into the designated boxes for each blood group within the **Issuable Stock** column, highlighted below.

| Home       Adult<br>Red Cell       Adult<br>Platelet       Frozen       Hospital<br>Profile       HTT Audit<br>Report       Transparency       E-Reports       I         Red Cells Stock Entry - Hospital         Select the date you wish to enter data for         Show Yearly C         16-05-2022         Show Yearly C         Show Yearly C         Show Yearly C         Show Yearly C         O Nog       1deal stock       Issuable stock       Nominal stock       Issuable Stock Index         O Neg       16       17       1.97       8.64         A Neg       8       6       1.24       4.84         B Pos       8       6       1.24       4.84         B Pos       8       3       1.16       2.59         B Neg       2       2       0.22       9.15         AB Pos       2       2       0.19       10.76                                                                                                    | NHS Blood St             | ocks Manag            | ement Sch            | eme                    |                         |                             |                  |             |
|----------------------------------------------------------------------------------------------------|--------------------------|-----------------------|----------------------|------------------------|-------------------------|-----------------------------|------------------|-------------|
| Bit State State S | Home Adult<br>Red Cell   | ▼ Adult ▼<br>Platelet | Frozen               | Hospital<br>Profile    | HTT Audit Report        | Transparency <b>T</b> ables | E-Reports 🔻      | Help        |
| Show Yearly C           Show Yearly C           Blood Group         Ideal stock         Issuable Stock Index           O Pos         38         35         7.28         A.81           O Pos         38         35         7.28         A.81           O Pos         30         27         5.46         4.95           A Neg         2         0.22         9.15           B Neg         2         2         0.28         7.04 <t< th=""><th>Red Cells S</th><th>tock Entry</th><th>y- Hos</th><th>pital</th><th></th><th></th><th></th><th></th></t<>                                                                                                    | Red Cells S              | tock Entry            | y- Hos               | pital                  |                         |                             |                  |             |
| Show Yearly C         Show Yearly C         Show Yearly C         Show Yearly C         Show Yearly C         Show Yearly C         Show Yearly C         Show Yearly C         Blood Group       Ideal stock       Issuable stock       Nominal stock       Issuable Stock Index         0 Pos       38       35       7.28       4.81         0 Neg       16       17       1.97       8.64         A Pos       30       27       5.46       4.95         A Neg       8       6       1.24       4.84         B Pos       8       3       1.16       2.59       8         B Neg       2       2       0.22       9.15       3         AB Pos       2       2       0.28       7.04         AB Neg       2       2       0.19       10.76                                                                                                    | Select the date you wish | to enter data for     |                      |                        |                         |                             |                  |             |
| Source were only permission for this hospital. Edit fields have been disabled.Blood GroupIdeal stockIssuable stockNominal stockIssuable Stock IndexO Pos38357.284.81O Neg16171.978.64A Pos30275.464.95A Neg861.244.84B Pos831.162.59B Neg220.229.15AB Pos220.1910.76                                                                                                    | 16-05-2022               |                       |                      |                        |                         |                             | Show Year        | ly Calendar |
| Blood Group         Ideal stock         Issuable stock         Nominal stock         Issuable Stock Index           O Pos         38         35         7.28         4.81           O Neg         16         17         1.97         8.64           A Pos         30         27         5.46         4.95           A Neg         8         6         1.24         4.84           B Pos         8         3         1.16         2.59           B Neg         2         2         0.22         9.15           AB Pos         2         2         0.19         10.76                                                                                                    | ·                        | You                   | have view only permi | ssion for this hospita | I. Edit fields have bee | n disabled.                 |                  |             |
| O Pos         38         35         7.28         4.81           O Neg         16         17         1.97         8.64           A Pos         30         27         5.46         4.95           A Neg         8         6         1.24         4.84           B Pos         8         3         1.16         2.59           B Neg         2         2         0.22         9.15           AB Pos         2         2         0.19         10.76                                                                                                    | Blood Group              | Ideal stock           | Issuable             | stock                  | Nominal stock           | Issua                       | able Stock Index |             |
| O Neg         16         17         1.97         8.64           A Pos         30         27         5.46         4.95           A Neg         8         6         1.24         4.84           B Pos         8         3         1.16         2.59           B Neg         2         2         0.22         9.15           AB Pos         2         2         0.19         10.76                                                                                                    | O Pos                    | 38                    | 3                    | 5                      | 7.28                    |                             | 4.81             |             |
| A Pos         30         27         5.46         4.95           A Neg         8         6         1.24         4.84           B Pos         8         3         1.16         2.59           B Neg         2         2         0.22         9.15           AB Pos         2         2         0.19         10.76                                                                                                    | O Neg                    | 16                    | 1                    | 7                      | 1.97                    |                             | 8.64             |             |
| A Neg         8         6         1.24         4.84           B Pos         8         3         1.16         2.59           B Neg         2         2         0.22         9.15           AB Pos         2         2         0.28         7.04           AB Neg         2         2         0.19         10.76                                                                                                    | A Pos                    | 30                    | 2                    | 7                      | 5.46                    |                             | 4.95             |             |
| B Pos         8         3         1.16         2.59           B Neg         2         2         0.22         9.15           AB Pos         2         2         0.28         7.04           AB Neg         2         2         0.19         10.76                                                                                                    | A Neg                    | 8                     |                      | 6                      | 1.24                    |                             | 4.84             |             |
| B Neg         2         2         0.22         9.15           AB Pos         2         2         0.28         7.04           AB Neg         2         2         0.19         10.76                                                                                                    | B Pos                    | 8                     |                      | 3                      | 1.16                    |                             | 2.59             |             |
| AB Pos         2         2         0.28         7.04           AB Neg         2         2         0.19         10.76                                                                                                    | B Neg                    | 2                     | :                    | 2                      | 0.22                    |                             | 9.15             |             |
| AB Neg         2         2         0.19         10.76           Enter a comment                                                                                                    | AB Pos                   | 2                     | :                    | 2                      | 0.28                    |                             | 7.04             |             |
| Enter a comment                                                                                                    | AB Neg                   | 2                     |                      | 2                      | 0.19                    |                             | 10.76            |             |
| Encor a commenc                                                                                                    | Enter a comment          |                       |                      |                        |                         |                             |                  |             |
|                                                                                                    |                          |                       |                      |                        |                         |                             |                  |             |

The final field for which you can enter data in is the **comments field**, this is designed for you to enter any unusual problems you may have affecting your current stock situation or any extra information that would be useful.

<u>و</u>

Remember! BSMS team members can help with any inventory management queries.

Email **bsms@nhsbt.nhs.uk** to get in touch.

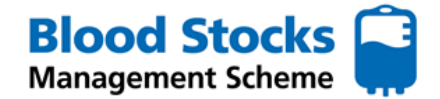

When you have finished entering your stock levels, click the green **Submit** button at the bottom of the screen.

Only click the submit button when all the data has been correctly entered, this sends the data to VANESA and updates your file. In routine use if you find that incorrect data has been entered for a particular date then you can simply over-write it by re-submitting the correct data as VANESA only displays the most recent version, providing the date does not fail the three month rule.

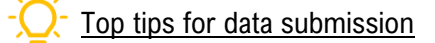

- The data should be collected ideally after stock dereservation and immediately before the main order of the day is placed with the blood service.
- It should reflect the stock which is currently being held, not an "ideal stock level".
- Note that **only adult red cell units (and LVT units)** should be entered into VANESA, as the BSMS does not currently monitor paediatric units.
- There is a comments section available if you wish to add any information.

Other fields on the screen are a combination of calculated fields and static data fields. A brief explanation of each is provided below.

#### Ideal Stock

This is the hospitals ideal daily stock level, provided by the hospital site initially from set up, within the hospital profile form. These figures can be changed at any time upon request, by emailing the amended details to BSMS. It is good practice to review these figures to ensure they reflect current practice. The figures are also used for all stock calculations, therefore should be accurate and up to date.

# Nominal Stock

This is the average daily issues calculated from the previous six months issue data. It is recalculated for each month and approximates to one day's worth of hospital stock.

#### Issuable Stock Index

This calculated field allows the user to see how many **days worth of stock** is available within their inventory. It is calculated by dividing the issuable stock by the nominal stock, e.g. issuable stock = 60, nominal stock = 20,  $ISI = {}^{60}/_{20} = 3.0$ . The ISI updates as soon as the issuable stock value is changed. If the value is >20 then a warning message is displayed.

#### PLATELET STOCK ENTRY

Using the tab system, hover the cursor over the **Adult Platelet** tab, down to the **Data Entry** sub tab and across to the **Hospital Platelet Stock** tab. The yellow lines indicate the chosen or active tabs.

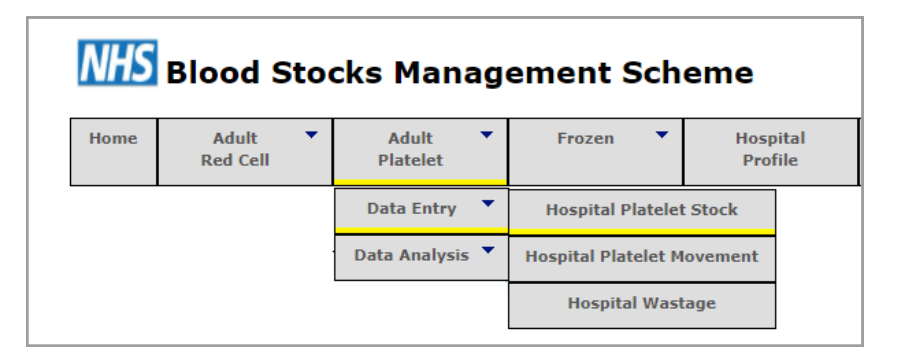

A new page will appear for the data to be entered. VANESA defaults to the current date but this can be changed by clicking on the calendar icon and using the drop down menus for the month and year, then selecting the day.

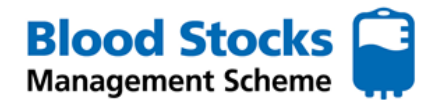

Your **daily** stock totals will then be entered into the designated boxes for each blood group within the **Daily Stock Level** column.

When your have finished entering your stock levels, click the green **Submit** button at the bottom of the screen.

Only click the submit button when all the data has been correctly entered.

In routine use if you find that incorrect data has been entered for a particular date then you can simply overwrite it by re-submitting the correct data as VANESA only displays the most recent version, providing the date does not fail the three month rule.

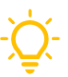

# Top tips for data submission

- The data should be entered ideally at the **same time each day**, before any routine platelet stock delivery.
- Only **'unallocated' adult platelets** should be included in the totals.
- There is a comments section available if you wish to add any information.

# Platelet Stock Entry - HOSPITAL A

Select the date you wish to enter data for

30-11-2022

| Blood Group | Daily Stock Level |
|-------------|-------------------|
| O Pos       | 0                 |
| O Neg       | 0                 |
| A Pos       | 0                 |
| A Neg       | 1                 |
| B Pos       | 0                 |
| B Neg       | 0                 |
| AB Pos      | 0                 |
| AB Neg      | 0                 |

# ADULT FRESH FROZEN PLASMA (FFP) STOCK ENTRY

Using the tab system hover the cursor over the **Frozen** tab, down to the **Adult FFP** sub tab and across to the **Data Entry** tab and across to the **Hospital Adult FFP Stock** tab. The blue lines indicate the chosen or active tabs.

| NHS  | Blood Sto         | ocks Mana         | ag | ement Sche          | me                  |                   |                |                 |           |   |      |
|------|-------------------|-------------------|----|---------------------|---------------------|-------------------|----------------|-----------------|-----------|---|------|
| Home | Adult<br>Red Cell | Adult<br>Platelet | •  | Frozen 🔻            | Hospital<br>Profile | HTT Audit Report  | Transpa<br>Tab | arency 🔻<br>les | E-Reports | • | Help |
|      |                   |                   |    | Adult FFP           | Data Entry 🔻        | Hospital Adult Ff | FP Stock       |                 |           |   |      |
|      |                   |                   |    | MB Non UK FFP       | Data Analysis 🔻     | Hospital Move     | ment           |                 |           |   |      |
|      |                   |                   |    | Pooled CRYO         |                     | Hospital Was      | tage           |                 |           |   |      |
|      |                   |                   |    | MB non UK CRYO 🔻    |                     |                   |                | 1               |           |   |      |
|      |                   |                   |    | Commercial <b>*</b> | ]                   |                   |                |                 |           |   |      |

A new page will appear for the data to be entered. VANESA defaults to the current date but this can be changed by clicking on the calendar icon and using the drop down menus for the month and year, then selecting the day.

Your stock totals will then be entered into the designated boxes for each blood group within the **Daily Stock Level** column.

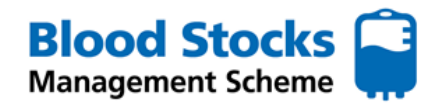

| NHS Blood Stoc                | ks Manago                  | ement Sch      | eme                |    |             |                             |           |       |        |
|-------------------------------|----------------------------|----------------|--------------------|----|-------------|-----------------------------|-----------|-------|--------|
| Home Adult<br>Red Cell        | Adult <b>T</b><br>Platelet | Frozen         | Hospita<br>Profile | al | HTT Audit • | Transparency <b>T</b> ables | E-Reports | •     | Help   |
| Adult FFP Sto                 | ock Entr                   | y - Hosi       | PITAL              | Α  |             |                             |           |       |        |
| select the date you wish to e | enter data for             |                |                    |    |             |                             |           |       |        |
| 10-10-2022                    | iii i                      |                |                    |    |             |                             |           |       |        |
|                               |                            |                |                    |    |             |                             |           |       |        |
| Blood Group                   | Dai                        | ly Stock Level |                    |    |             |                             |           |       |        |
| Grp O                         |                            | 0              |                    |    |             |                             |           |       |        |
| Grp A                         |                            | 0              |                    |    |             |                             |           |       |        |
| Grp B                         |                            | 0              |                    |    |             |                             |           |       |        |
| Grp AB                        |                            | 0              |                    |    |             |                             |           |       |        |
| Enter a comment               |                            |                |                    |    |             |                             |           |       |        |
|                               |                            |                |                    |    |             |                             |           |       |        |
|                               |                            |                |                    |    |             |                             | Show Pre  | vious | Commer |
| Submit                        |                            |                |                    |    |             |                             |           |       |        |
| No updates have been found    |                            |                |                    |    |             |                             |           |       |        |

When you have completed your stock level entry, click the green **Submit** button at the bottom of the screen.

Only click the submit button when all the data has been correctly entered.

In routine use if you find that incorrect data has been entered for a particular date then you can simply over-write it by re-submitting the correct data as VANESA only displays the most recent version, providing the date does not fail the three month rule.

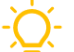

# Top tip for data submission

- The data should be collected ideally **at the same time each day**, before any routine frozen stock delivery. (*If your frozen component stock levels do not change every day it is reasonable to enter this data weekly*).
- Note that only adult 'unallocated' FFP should be entered into VANESA.
- Exclude pre-thawed FFP.
- There is a comments section available if you wish to add any information.

# ADULT POOLED CRYOPRECIPITATE (CRYO) STOCK ENTRY

Using the tab system hover the cursor over the **Frozen** tab, down to the **Pooled CRYO** sub tab and across to the **Data Entry** tab and across to the **Hospital Pooled CRYO Stock** tab. The blue lines indicate the chosen or active tabs.

| NHS  | Blood S           | to | cks Man           | ag | ement Sche       | me                  |                  |                             |             |      |
|------|-------------------|----|-------------------|----|------------------|---------------------|------------------|-----------------------------|-------------|------|
| Home | Adult<br>Red Cell | •  | Adult<br>Platelet | •  | Frozen 🔻         | Hospital<br>Profile | HTT Audit Report | Transparency <b>T</b> ables | E-Reports 🔻 | Help |
|      |                   |    |                   |    | Adult FFP        |                     |                  | •                           | •           |      |
|      |                   |    |                   |    | MB Non UK FFP    | 1                   |                  |                             |             |      |
|      |                   |    |                   |    | Pooled CRYO      | Data Entry 🔻        | Hospital Pooled  | Cryo Stock                  |             |      |
|      |                   |    |                   |    | MB non UK CRYO 🔻 | Data Analysis 🔻     | Hospital Mov     | rement                      |             |      |
|      |                   |    |                   |    | Commercial 🔻     |                     | Hospital Wa      | stage                       |             |      |

A new page will appear for the data to be entered. VANESA defaults to the current date but this can be changed by clicking on the calendar icon and using the drop down menus for the month and year, then selecting the day.

Your stock totals will then be entered into the designated boxes for each blood group within the **Daily Stock Level** column.

Blood Stocks Management Scheme

When you have completed your stock level entry, click the green **Submit** button at the bottom of the screen.

Only click the submit button when all the data has been correctly entered.

In routine use if you find that incorrect data has been entered for a particular date then you can simply over-write it by re-submitting the correct data as VANESA only displays the most recent version, providing the date does not fail the three month rule.

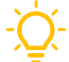

# Top tip for data submission

- The data should be collected ideally at the same time each day, before any routine frozen stock delivery. (If your frozen component stock levels do not change every day it is reasonable to enter this data weekly).
- Note that only adult 'unallocated' pooled cryo should be entered into VANESA.
- Exclude pre-thawed cryoprecipitate
- There is a comments section available if you wish to add any information.

#### **4.0 HOSPITAL WASTAGE DATA ENTRY**

Hospital wastage data can be collected for red cells, platelets and frozen components. The tables are colour coded to indicate which component you have selected. **Red** for red cells, **yellow** for platelets and **blue** for frozen components.

Wastage figures should preferably be entered on a daily basis. If daily wastage data is not available then red cell wastage data may be entered as a total monthly figure on the last day of the month for which the figures are relevant.

Should you decide to enter wastage on a monthly basis, a message will appear just under the date stating that you have chosen to enter your data monthly and all dates other than the last day of the month will be disabled.

As well as the message VANESA disables all date fields except the last day of the month. This means that it is only possible to enter wastage data on the last day of the month.

Your preference for daily or monthly wastage data entry will be confirmed when setting up the account, however this can be changed at any time by a BSMS administrator (bsms@nhsbt.nhs.uk).

|            | Adult<br>Red Cell | <ul> <li>Adult</li> <li>Platelet</li> </ul> | •     | Frozen          | •     | Hospital<br>Profile |
|------------|-------------------|---------------------------------------------|-------|-----------------|-------|---------------------|
| Pool       | ed Cry            | o Stock                                     | Ent   | : <b>ry</b> - н | OSPIT | AL A                |
| elect the  | date you wish     | to enter data f                             | or    |                 |       |                     |
| 10-10-202  | 22                |                                             |       |                 |       |                     |
|            |                   |                                             |       |                 |       |                     |
| -          |                   |                                             |       |                 |       |                     |
| Crn O      | ooa Group         |                                             | Daily |                 | 21    |                     |
| Grp A      |                   |                                             |       | 0               |       |                     |
| Grp B      |                   |                                             |       | 0               |       |                     |
| Grp AB     |                   |                                             |       | 0               |       |                     |
| ntor a co  | mmont             |                                             |       |                 |       |                     |
| -nter a co | mment             |                                             |       |                 |       |                     |
|            |                   |                                             |       |                 |       |                     |
|            |                   |                                             |       |                 |       |                     |
|            |                   |                                             |       |                 |       |                     |

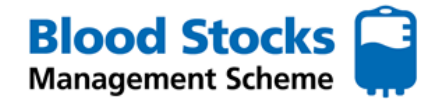

# **RED CELL WASTAGE DATA ENTRY**

To enter your wastage data, hover the cursor over the component you are updating, down to the **Data entry** tab and along to the **Hospital wastage** tab. The red lines indicate the chosen or active tabs for red cell data.

| Blood Sto         | cks Manag                                        | ement                                                                                                    | Sch                                                                                                    | eme                                                                                                    |
|-------------------|--------------------------------------------------|----------------------------------------------------------------------------------------------------|----------------------------------------------------------------------------------------------------|----------------------------------------------------------------------------------------------------|
| Adult<br>Red Cell | Adult<br>Platelet                                | Frozen                                                                                                    | •                                                                                                    | Hospital<br>Profile                                                                                                    |
| Data Entry 🔻      | Hospital Red Ce                                  | ll Stock                                                                                                    |                                                                                                    |                                                                                                    |
| Data Analysis 🔻   | Hospital Red Cell I                              | lovement                                                                                                    |                                                                                                    | i                                                                                                    |
|                   | Hospital Was                                     | tage                                                                                                    | As                                                                                                    | sign                                                                                                    |
|                   | Hospital Red Cell T                              | ransfused                                                                                                    |                                                                                                    |                                                                                                    |
|                   | Adult<br>Red Cell<br>Data Entry<br>Data Analysis | Aduit Aduit Platelet Aduit Platelet Aduit Aduit Aduit Platelet Data Analysis Hospital Red Cell Hospital Red Cell THOSpital Red Cell THOSpital Red Cell T | Blood Stocks Management       Adult<br>Red Cell     Adult<br>Platelet     Frozen       Data Entry     Hospital Red Cell Stock       Data Analysis     Hospital Red Cell Wovement       Hospital Red Cell Transfused | Blood Stocks Management Sch         Aduit       Aduit       Frozen       *         Aduit       Platelet       Frozen       *         Data Entry       Hospital Red Cell Stock       Aduit       Aduit       *         Data Analysis       Hospital Red Cell Hovement       Aduit       Aduit       Aduit       *         Hospital Red Cell Transfused       Hospital Red Cell Transfused       Aduit       *       * |

The red cell hospital wastage page will appear. Note: the table background is red adding a further visual indication that this is a red cell data entry screen.

| 04-2022       |       |       |      |    |           |             |       |
|---------------|-------|-------|------|----|-----------|-------------|-------|
| Hospital      | TIMEX | OTCOL | MISC | FF | Day Total | Month Total | WAPI  |
| O Pos         | 0     | 0     | 2    | 0  | 2         | 2           | 0.84  |
| O Neg         | 0     | 0     | 0    | 0  | 0         | 0           | 0.00  |
| A Pos         | 0     | 0     | 0    | 0  | 0         | 0           | 0.00  |
| A Neg         | 0     | 0     | 0    | 0  | 0         | 0           | 0.00  |
| B Pos         | 1     | 0     | 0    | 0  | 1         | 1           | 3.45  |
| B Neg         | 5     | 0     | 0    | 0  | 5         | 5           | 83.33 |
| AB Pos        | 0     | 0     | 0    | 0  | 0         | 0           | 0.00  |
| AB Neg        | 2     | 0     | 0    | 0  | 2         | 2           | 33.33 |
| Total         | 8     | 0     | 2    | 0  | 10        | 10          | 1.79  |
| Total A,B & O | 6     | 0     | 2    | 0  | 8         | 8           | 1.45  |
| Total AB      | 2     | 0     | 0    | 0  | 2         | 2           | 25.00 |
| r a comment   |       |       |      |    |           |             |       |
|               |       |       |      |    |           |             |       |

Select the date from the calendar. The fields that can be interacted with are white and this is where the wastage figures are input. Wastage should be entered by blood group under the most appropriate reason category. There are four possible reasons given.

- **TIMEX** used for time expired units.
- **OTCOL** used when a unit has gone out of temperature control outside the laboratory (i.e. failure of the 30/60 minute rule or where the cold chain compliance has been compromised).
- **MISC** used for miscellaneous reasons, please add free text comment explaining the reason for wastage (i.e. ward punctured bag, DAT positive).
- **FF** is used when units have to be discarded as a result of a fridge failure.

To enter wastage data position your cursor over the appropriate field, left click the mouse then enter the number. A warning message will be displayed if the number entered is greater than nine; this is an attempt to prevent incorrect data entry. Repeat the process if necessary or use the tab key to move to next field. The **Submit** and **Reset** buttons are present together with a **Zero Wastage button**; this button enables a hospital to positively submit zero wastage either on a daily or monthly basis.

The zero wastage button should be used on the last day of the month to indicate there was <u>no wastage</u> for that month if VANESA is configured for monthly data entry.

If data entry choice is daily and there is no actual wastage - **the zero wastage button must be clicked against at least one date within the month**, alternatively a wastage entry could be made every day with the zero wastage button clicked in the event of no actual wastage.

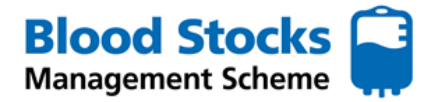

Should you forget what any of the wastage codes stand for; using the mouse, hover the cursor over the code and then an explanation of what it stands for will be displayed, see illustration below.

| Hospital | ТІМЕХ | OTCOL | MISC               | FF                 | Day Total  |
|----------|-------|-------|--------------------|--------------------|------------|
| O Pos    | 0     | 0 Out | of temperature cor | ntrol - outside la | poratory 2 |
| O Neg    | 0     | 0     | 0                  | 0                  | 0          |

The remaining fields are calculated fields, a brief description of each follows.

#### Day Total

The total number of red cell units wasted by blood group for the assigned date are displayed. A total for all blood groups as well as sub-totals for 'A, B & O' and 'AB' units are also shown.

#### Month Total

This is the total wastage for the current month by blood group. Again, sub-totals for 'A, B & O' and 'AB' units are also shown.

WAPI (Wastage as a percentage of issues)

This is the amount of wastage given as a percentage of total issues (WAPI). WAPI for the current month by blood group and a total for the month plus sub-totals for 'A, B & O' and 'AB' units are also shown.

# PLATELET WASTAGE DATA

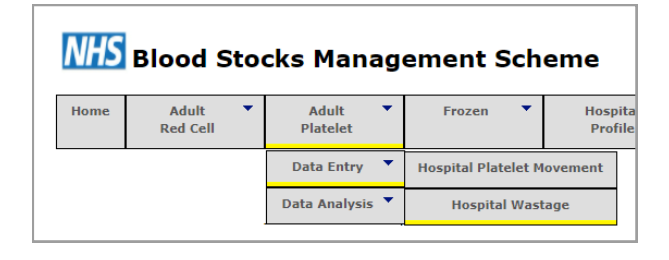

The tab selection for adult platelet hospital wastage is shown, note the use of yellow to indicated platelet related data.

To enter data, hover over the **Adult Platelet tab**, down to **Data Entry** and across and down to the **Hospital Wastage** tab.

The hospital name will be displayed, select the correct date using the calendar icon and enter the amount of platelets wasted, per blood group, into each appropriate empty white box, depending on the wastage reason (see over).

As with red cells, wastage figures should preferably be entered on a daily basis. Again, if this is not possible they can be entered as a total monthly figure on the last day of the month.

| ome Adult<br>Red Cell | ▼ Ad<br>Plat | ult 🔻 | Frozen | Ho<br>Pr | spital<br>ofile | HTT Audit<br>Report | Transpare<br>Tables | ncy 🔻 E-Reports | т н       |
|-----------------------|--------------|-------|--------|----------|-----------------|---------------------|---------------------|-----------------|-----------|
| latelets I            | Hospit       | al Wa | stage  | - HO     | SPITA           | AL A                |                     |                 |           |
| -04-2022              |              | CONUL | CTEV   | WO       | 14/7            | MIEC                | Day Tatal           | Show '          | Yearly Ca |
|                       |              | SUNU  |        | WOL      | •••             | MISC                |                     |                 | 12        |
| O Neg                 |              |       |        |          |                 |                     | 0                   | 0               | 0.0       |
| A Pos                 |              |       |        |          |                 |                     | 0                   | 0               | 0.0       |
| A Neg                 |              |       | 4      |          |                 | 0                   | 4                   | 4               | 17.       |
| B Pos                 |              | 0     |        | 0        | 0               | 0                   | 0                   | 0               | 0.0       |
| B Neg                 | 0            | 0     | 0      | 0        | 0               | 0                   | 0                   | 0               | 0.0       |
| AB Pos                | 0            | 0     | 0      | 0        | 0               | 0                   | 0                   | 0               | 0.0       |
| AB Neg                | 0            | 0     | 0      | 0        | 0               | 0                   | 0                   | 0               | 0.0       |
| Total                 | 1            | 0     | 4      | 0        | 0               | 0                   | 5                   | 5               | 12.       |
| Total A,B & O         | 1            | 0     | 4      | 0        | 0               | 0                   | 5                   | 5               | 12.       |
| Total AB              | 0            | 0     | 0      | 0        | 0               | 0                   | 0                   | 0               | 0.0       |
| er a comment          |              |       |        |          |                 |                     |                     |                 |           |
|                       |              |       |        |          |                 |                     |                     |                 |           |

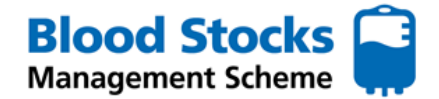

Platelet wastage data is collected according to six categories.

- **MONU** Ordered for a medical patient, but then not required and wasted. (eg: procedures such as the insertion of a Hickman line should be included in this category).
- **SONU** Ordered for a surgical patient, but then not required and wasted.
- **STEX** Used by hospitals holding stock that time expires.
- WOL Platelets taken from the laboratory and left on the ward/ theatre unused and wasted as a result.
- *W*/ Platelets imported from another hospital, sometimes with a patient, but then not used and wasted.
- **MISC** Any other reason, use the comments box to specify.

To dispel any confusion with regard to the use of these codes and by way of advice in the use of wastage codes for platelets, the wastage reason associated with the first patient or purpose allocated to the unit should be the reason for that unit's wastage.

For example: if a platelet is ordered as stock but then is allocated to a haematology patient but expires before transfusion the wastage code attached should be STEX rather than MONU.

The cursor is moved to the appropriate field then the mouse is left clicked to select; the number is then typed in. This procedure is repeated until all wastage has been entered, it is also possible to use the tab key to move to the next field.

If you can't remember what the various wastage codes stand for then use the mouse to hover the cursor over the code and a small text box will appear to give a full description, see illustration below.

| Hospital | MONU | SONU | STEX              | WOL       |
|----------|------|------|-------------------|-----------|
| O Pos    | 0    | Surg | gically ordered n | ot used 0 |
|          |      |      |                   |           |

There is also **zero wastage** button which enables hospitals to positively notify the blood stocks management scheme of zero platelet wastage, this should be used if <u>no wastage has been accrued</u>. If left blank a non-submission of data is assumed, rather than no wastage.

The remaining fields are calculated fields, a brief description of each follows.

#### Day Total

The total number of platelets wasted by blood group for the assigned date are displayed. A total for all blood groups as well as sub-totals for 'A, B & O' and 'AB' units are also shown.

#### Month Total

This is the total wastage for the current month by blood group. Again, sub-totals for 'A, B & O' and 'AB' units are also shown.

#### WAPI (Wastage as a percentage of issues)

This is the amount of wastage given as a percentage of total issues (WAPI). WAPI for the current month per blood group and a total for the month plus sub-totals for 'A, B & O' and 'AB' units are also shown.

# FROZEN COMPONENTS WASTAGE DATA

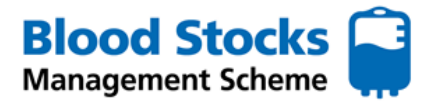

The frozen products that the scheme will collect data on are as follows:

- Adult FFP (Fresh Frozen Plasma)
- Paediatric FFP (also includes neonatal components)
- Adult pooled CRYO
- Paediatric single CRYO
- Commercial SDFFP (solvent detergent treated FFP) e.g. Octaplas

All frozen components will be aggregated by ABO group only, i.e. products will be either group O, group A, group B or group AB. Methylene blue (MB) treated components will not continue to be manufactured after 2019, however there may be residual wastage data to enter as well as access to previously recorded data.

#### **ADULT FFP**

The tab selection for adult FFP hospital wastage is shown below, note the use of blue to indicate the action and data entry type selected There is an extra level of tabs to cater for the various aggregations of frozen components. Data can be entered on either a daily or monthly basis, contact BSMS office if a change is required.

| NHS  | Blood St          | too | cks Man           | ag | ement Sche     | eme                 |                        |
|------|-------------------|-----|-------------------|----|----------------|---------------------|------------------------|
| Home | Adult<br>Red Cell | •   | Adult<br>Platelet | •  | Frozen 🔻       | Hospital<br>Profile | HTT Audit Tr<br>Report |
|      |                   |     |                   |    | Adult FFP      | Data Entry          | Hospital Movement      |
|      |                   |     |                   |    | MB Non UK FFP  | Data Analysis       | Hospital Wastage       |
|      |                   |     |                   |    | Pooled CRYO    |                     | -                      |
|      |                   |     |                   |    | MB non UK CRYO |                     |                        |
|      |                   |     |                   |    | Commercial 🔻   | ]                   |                        |

The hospital name will be shown together with the calendar. Click on the calendar to select the correct date. If data is entered monthly then only the last day of each month will accept data, this will be highlighted on the calendar. Enter the wastage figures into the correct white boxes for each blood group. There is also a comment box.

| Iome Adult<br>Red Cell | •            | Adult<br>Platelet | Froz  | en 🔻  | Hospital<br>Profile | HT   | T Audit 🔻 | Transparency<br>Tables | E-Reports   | Help        |
|------------------------|--------------|-------------------|-------|-------|---------------------|------|-----------|------------------------|-------------|-------------|
| dult FFP               | Hos          | pital             | Wasta | age - | HOSP                | ITAL | Α.        |                        |             |             |
| ect the date you v     | vish to ente | r data for        |       |       |                     |      |           |                        |             |             |
| -05-2021               |              |                   |       |       |                     |      |           |                        | Show Ye     | arly Calend |
|                        |              |                   |       |       |                     |      |           |                        |             |             |
|                        |              |                   |       |       |                     |      |           |                        |             |             |
| Hospital               | TIMEX        | SDL               | PTPRO | ттмн  | титин               | FZF  | MISC      | Day Total              | Month Total | WAP         |
| Grp O                  | 0            | 0                 | 0     | 9     | 4                   | 0    | 0         | 13                     | 13          | 56.52       |
| Grp A                  | 0            | 2                 | 0     | 0     | 1                   | 0    | 0         | 3                      | 3           | 33.33       |
| Grp B                  | 0            | 0                 | 0     | 0     | 0                   | 0    | 0         | 0                      | 0           | 0.00        |
| Grp AB                 | 0            | 0                 | 0     | 0     | 0                   | 0    | 0         | 0                      | 0           | 0.00        |
| Total                  | 0            | 2                 | 0     | 9     | 5                   | 0    | 0         | 16                     | 16          | 45.71       |
| Total A,B & O          | 0            | 2                 | 0     | 9     | 5                   | 0    | 0         | 16                     | 16          | 50.00       |
| Total AB               | 0            | 0                 | 0     | 0     | 0                   | 0    | 0         | 0                      | 0           | 0.00        |
| or a commont           |              |                   |       |       |                     |      |           |                        |             |             |
| er a comment           |              |                   |       |       |                     |      |           |                        |             |             |
|                        |              |                   |       |       |                     |      |           |                        |             |             |

There is a **zero wastage** button, clicking this enables hospitals to positively notify the Blood Stocks Management Scheme of zero wastage (in this case for Adult FFP), again this can be used on a daily or monthly basis.

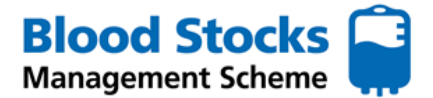

Frozen component wastage data is collected according to seven categories.

- **TIMEX** Used for units that have become time expired.
- **SDL** Used for units that are either Split Damaged or Leaked.
- **PTPRO** Used for units Pre Thawed for a Protocol and not used.
- **TTMH** Used for units Thawed for a Trauma patient / major haemorrhage and not used.
- **TNTMH** Used for units Thawed for a **NON** Trauma patient / major haemorrhage and not used.
- FZF Used for a Freezer failure resulting in loss of product.
- **MISC** Used for Any other reason, use the comments box to specify.

Some of these are readily understandable TIMEX (time expired), FZF (Freezer failure) and MISC (Miscellaneous) and are used in the same context as that for red cells (a freezer failure for frozen products equates with a fridge failure for red cells).

SDL – Split / Damaged / Leaked should be used for any units that are lost as a result of being damaged in storage.

PTPRO – Pre Thawed for a **Protocol** (i.e. NOT FOR A NAMED PATIENT) should be used for units that are routinely thawed as part of a protocol and are unable to be used before their shelf life is exceeded (up to 5 days), for example units that are pre thawed as part of a **Major Haemorrhage Protocol**.

TTMH and TNTMH – These are used to capture wastage that occurs as a result of thawing product for **named patients** that is then not used.

TTMH should be used if the product is thawed in response to a trauma call or major haemorrhage activation.

TNTMH should be used if the patient is **NOT** involved in either a trauma call or a major haemorrhage activation.

The remaining fields are calculated fields, a brief description of each follows.

#### Day Total

The total number of adult FFP components wasted by blood group for the assigned date are displayed. A total for all blood groups as well as sub-totals for 'A, B & O' and 'AB' units are also shown.

#### Month Total

This is the total wastage for the current month by blood group. Again, sub-totals for 'A, B & O' and 'AB' units are also shown.

#### WAPI (Wastage as a percentage of issues)

This is the amount of wastage given as a percentage of total issues (WAPI). WAPI for the current month by blood group and a total for the month plus sub-totals for 'A, B & O' and 'AB' units are also shown.

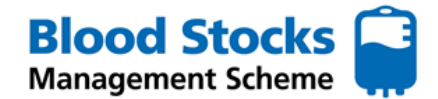

#### **MB NON-UK FFP WASTAGE**

The tab selection for MB Non-UK FFP (Non-UK Sourced and Methylene Blue Treated) hospital wastage is shown below, note the use of blue to indicate frozen component related data. There is an extra level of tabs to cater for the various aggregations of frozen components. Data can be entered on either a daily or monthly basis, contact BSMS team if a change is required. If data is entered monthly then only the last day of each month will accept data.

# PLEASE NOTE THIS AGGREGATION CONTAINS BOTH PAEDIATRIC AND NEONATAL COMPONENTS.

|                                                                                                    | lionic                                                                                                    | Red Cell                                                                               | <ul> <li>Adult</li> <li>Platel</li> </ul>                                                                                                    | t ▼<br>et                    | Frozen                                                                                                    | •                            | Hospital<br>Profile                                                                                                    | HTT Audit<br>Report                                                                                                    | Trar                                                                                                    |                                                                                                    |
|----------------------------------------------------------------------------------------------------|----------------------------------------------------------------------------------------------------|----------------------------------------------------------------------------------------|----------------------------------------------------------------------------------------------------|------------------------------|----------------------------------------------------------------------------------------------------|------------------------------|----------------------------------------------------------------------------------------------------|----------------------------------------------------------------------------------------------------|----------------------------------------------------------------------------------------------------|----------------------------------------------------------------------------------------------------|
|                                                                                                    | •                                                                                                    |                                                                                        |                                                                                                    | ĺ                            | Adult FFP                                                                                                    | •                            |                                                                                                    | •                                                                                                    |                                                                                                    |                                                                                                    |
|                                                                                                    |                                                                                                    |                                                                                        |                                                                                                    |                              | MB Non UK FF                                                                                                    | • •                          | Data Entry                                                                                                    | <ul> <li>Hospital Mo</li> </ul>                                                                                                    | vement                                                                                                    |                                                                                                    |
|                                                                                                    |                                                                                                    |                                                                                        |                                                                                                    |                              | Pooled CRYO                                                                                                    | ▼ D                          | ata Analysis                                                                                                    | Hospital W                                                                                                    | astage                                                                                                    |                                                                                                    |
|                                                                                                    |                                                                                                    |                                                                                        |                                                                                                    |                              | MB non UK CRY                                                                                                    | o 🔻                          |                                                                                                    |                                                                                                    |                                                                                                    |                                                                                                    |
|                                                                                                    |                                                                                                    |                                                                                        |                                                                                                    |                              | Commercial                                                                                                    | -                            |                                                                                                    |                                                                                                    |                                                                                                    |                                                                                                    |
| ne Adul<br>Red C                                                                                                    | t 🔻                                                                                                    | Adult<br>Platelet                                                                      | <ul> <li>Froze</li> </ul>                                                                                                    | n 🔻                          | Hospital<br>Profile                                                                                                    | HTT<br>Ro                    | F Audit Teport                                                                                                    | Transparency<br>Tables                                                                                                    | E-Reports                                                                                                    | ▼ Help                                                                                                    |
| Adul<br>Red C      Adul<br>Red C      Adul      Adul<br>Red C      Adul      Adul                                                                                                    | UK FF                                                                                                    | Adult<br>Platelet<br>P Hos<br>ter data for                                             | • Froze                                                                                                    | wast                         | Hospital<br>Profile                                                                                                    | HTT                          | PITAL                                                                                                    | Transparency<br>Tables                                                                                                    | E-Reports                                                                                                    | Help     Help     Calence                                                                                                    |
| Adult Red C                                                                                                    | UK FF                                                                                                    | Adult<br>Platelet<br>P Hos<br>ter data for                                             | • Froze                                                                                                    | ттмн                         | Hospital<br>Profile                                                                                                    | HTT<br>Re<br>HOS             | F Audit<br>eport<br>PITAL<br>MISC                                                                                                    | Transparency<br>Tables<br>A<br>Day Total                                                                                                    | E-Reports     Show Ye     Month Total                                                                                                    | Help                                                                                                    |
| e Adul<br>Red C<br>B NON<br>t the date you<br>5-2021                                                                                                    | t<br>UK FF<br>J wish to er                                                                                                    | Adult<br>Platelet<br>P Hos<br>ter data for<br>x SDL<br>0                               | Froze Spital PTPRO 0                                                                                                    | m ттмн                       | Hospital<br>Profile<br>Cage -                                                                                                    | HTT<br>Re<br>HOS             | PITAL<br>MISC                                                                                                    | Transparency<br>Tables<br>A<br>Day Total<br>1                                                                                                    | E-Reports     Show Ye     Month Total     1                                                                                                    | Help     Help     WAP     0.00                                                                                                    |
| e Adul<br>Red C<br>B NON<br>C the date you<br>5-2021                                                                                                    | tell VK FF                                                                                                    | Adult<br>Platelet<br>P Hos<br>ter data for<br>X SDL<br>0<br>0                          | Froze Spital PTPRO 0 0                                                                                                    | TTMH                         | Hospital<br>Profile<br>Cage -                                                                                                    | HTTI<br>Rd<br>HOS            | Audit  FAudit  FAudit  FAudit  FAudit  FAudit  FAudit  FAudit  FAudit  FAudit  FAudit  FAudit  FAudit  FAudit  FAudit  FAudit FAudit F | Transparency<br>Tables<br>A<br>Day Total<br>1<br>0                                                                                                    | <ul> <li>E-Reports</li> <li>Show Ye</li> <li>Month Total</li> <li>1</li> <li>0</li> </ul>                                                        | Help     Help     O                                                                                                    |
| ae Aduit<br>Red c<br><b>B NON</b><br><b>C</b><br><b>B NON</b><br><b>C</b><br><b>C</b><br><b>C</b><br><b>C</b><br><b>C</b><br><b>C</b><br><b>C</b><br><b>C</b>                                                                                                    | t I I I I I I I I I I I I I I I I I I I                                                                                                    | Adult<br>Platelet<br>P Hos<br>ter data for<br>x SDL<br>0<br>0<br>0                     | Froze Spital PTPRO 0 0 0                                                                                                    | TTMH                         | Hospital<br>Profile<br>Cage -                                                                                                    | FZF<br>0<br>0                | PITAL MISC 0 0 0 0                                                                                                    | Transparency<br>Tables<br>A<br>Day Total<br>1<br>0<br>0                                                                                                    | <ul> <li>E-Reports</li> <li>Show Ye</li> <li>Month Total</li> <li>1</li> <li>0</li> <li>0</li> <li>0</li> </ul>                                  | <ul> <li>Help</li> <li>Help</li> <li>WAP</li> <li>0.00</li> <li>0.00</li> <li>0.00</li> </ul>                                                                         |
| e Adult<br>Red C<br>B NON<br>c the date you<br>c the date you<br>c                                                                                                    | tell UK FF Uk FF Uk to er Uk to er Uk t | Adult<br>Platelet<br>P HOS<br>ter data for<br>X SDL<br>0<br>0<br>0<br>0<br>0           | <ul> <li>Froze</li> <li>Froze</li> <li>Froze</li> <li>PTPRO</li> <li>0</li> <li>0</li> <li>0</li> <li>0</li> <li>0</li> </ul>                                                                                                    | TTMH                         | Hospital<br>Profile           age -           1           0           0           0           0                                                                                                    | <b>FZF</b><br>0<br>0<br>0    | Audit PITAL                                                                                                    | Transparency<br>Tables<br>A<br>Day Total<br>1<br>0<br>0<br>0<br>0                                                                                                    | <ul> <li>E-Reports</li> <li>Show Ye</li> <li>Month Total</li> <li>1</li> <li>0</li> <li>0</li> <li>0</li> <li>0</li> </ul>                       | <ul> <li>Help</li> <li>WAP</li> <li>0.00</li> <li>0.00</li> <li>0.00</li> <li>0.00</li> </ul>                                                                         |
| ae     Adult Red C       B     non       R     R       B     non       S     non       S     non       S     non       S     non       S     non       S     non       S     non       S     non       S     non       S     non       S     non       S     non       S     no       S     no <td>tell VK FF</td> <td>Adult<br/>Platelet<br/>P Hos<br/>ter data for<br/>X SDL<br/>0<br/>0<br/>0<br/>0<br/>0</td> <td><ul> <li>Froze</li> <li>Spital</li> <li>PTPRO</li> <li>0</li> <li>0</li> <li>0</li> <li>0</li> <li>0</li> <li>0</li> <li>0</li> <li>0</li> <li>0</li> <li>0</li> <li>0</li> <li>0</li> <li>0</li> </ul></td> <td>ттмн<br/>00<br/>00<br/>00<br/>00</td> <td>Hospital<br/>Profile           Cage -           1           0           0           0           1</td> <td>FZF<br/>0<br/>0<br/>0<br/>0</td> <td>Audit PITAL</td> <td>Transparency<br/>Tables</td> <td><ul> <li>E-Reports</li> <li>Show Ye</li> <li>Month Total</li> <li>1</li> <li>0</li> <li>0</li> <li>0</li> <li>1</li> </ul></td> <td><ul> <li>▼ Help</li> <li>■ Help</li> <li>■ WAP</li> <li>■ 0.00</li> <li>■ 0.00</li> <li>■ 0.00</li> <li>■ 0.00</li> <li>■ 0.00</li> <li>■ 0.00</li> </ul></td>                                                                                                    | tell VK FF                                                                                                    | Adult<br>Platelet<br>P Hos<br>ter data for<br>X SDL<br>0<br>0<br>0<br>0<br>0           | <ul> <li>Froze</li> <li>Spital</li> <li>PTPRO</li> <li>0</li> <li>0</li> <li>0</li> <li>0</li> <li>0</li> <li>0</li> <li>0</li> <li>0</li> <li>0</li> <li>0</li> <li>0</li> <li>0</li> <li>0</li> </ul>                                                                                                    | ттмн<br>00<br>00<br>00<br>00 | Hospital<br>Profile           Cage -           1           0           0           0           1                                                                                                    | FZF<br>0<br>0<br>0<br>0      | Audit PITAL                                                                                                    | Transparency<br>Tables                                                                                                    | <ul> <li>E-Reports</li> <li>Show Ye</li> <li>Month Total</li> <li>1</li> <li>0</li> <li>0</li> <li>0</li> <li>1</li> </ul>                       | <ul> <li>▼ Help</li> <li>■ Help</li> <li>■ WAP</li> <li>■ 0.00</li> <li>■ 0.00</li> <li>■ 0.00</li> <li>■ 0.00</li> <li>■ 0.00</li> <li>■ 0.00</li> </ul>             |
| Adult<br>Red C<br>Adult<br>Red C<br>Adult | tell VK FF                                                                                                    | Adult<br>Platelet<br>FPHOS<br>ter data for<br>X SDL<br>0<br>0<br>0<br>0<br>0<br>0<br>0 | <ul> <li>Froze</li> <li>Spital</li> <li>PTPRO</li> <li>0</li> <li>0</li></ul> | ттмн<br>0<br>0<br>0<br>0     | Hospital<br>Profile           Cage -           1           0           0           1           0           1           1           1           1           1           1           1           1           1           1           1           1           1           1 | FZF<br>0<br>0<br>0<br>0<br>0 | Audit Contraction Contraction | Transparency<br>Tables           A           Day Total           1           0           0           0           1           1           1           1           1           1           1           1           1           1           1           1           1           1           1 | <ul> <li>E-Reports</li> <li>Show Ye</li> <li>Month Total</li> <li>1</li> <li>0</li> <li>0</li> <li>0</li> <li>1</li> <li>1</li> <li>1</li> </ul> | <ul> <li>Help</li> <li>Help</li> <li>Calend</li> <li>WAP</li> <li>0.00</li> <li>0.00</li> <li>0.00</li> <li>0.00</li> <li>0.00</li> <li>0.00</li> <li>0.00</li> </ul> |

Hospital name, date, set date, and comments fields work in the way previously described. There is a **zero wastage** button which enables hospitals to positive notify the blood stocks management scheme of zero wastage (in this case for MB Non-UK FFP), again this can be used on a daily or monthly basis. Frozen component wastage data is collected according to seven categories.

- **TIMEX** Used for units that have become time expired.
- **SDL** Used for units that are either Split Damaged or Leaked.
- **PTPRO** Used for units Pre Thawed for a Protocol and not used.
- **TTMH** Used for units Thawed for a Trauma patient / major haemorrhage and not used.
- **TNTMH** Used for units Thawed for a **NON** Trauma patient / major haemorrhage and not used.
- FZF Used for a Freezer failure resulting in loss of product.
- **MISC** Used for Any other reason, use the comments box to specify.

#### See section on Adult FFP for a full explanation of the codes.

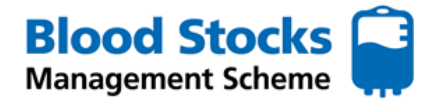

The remaining fields are calculated fields, a brief description of each follows.

Day Total

The total number of MB Non-UK FFP components wasted by blood group for the assigned date are displayed. A total for all blood groups as well as sub-totals for 'A, B & O' and 'AB' units are also shown.

Month Total

This is the total wastage for the current month by blood group. Again, sub-totals for 'A, B & O' and 'AB' units are also shown.

WAPI (Wastage as a percentage of issues)

This is the amount of wastage given as a percentage of total issues (WAPI). WAPI for the current month by blood group and a total for the month plus sub-totals for 'A, B & O' and 'AB' units are also shown.

# **POOLED CRYOPRECIPITATE WASTAGE**

The tab selection for adult pooled cryoprecipitate hospital wastage is shown below, note the use of blue to indicate frozen component related data. Data can be entered on either a daily or monthly basis, contact BSMS team if a change is required. If data is entered monthly then only the last day of each month will accept data.

| NHS  | MHS Blood Stocks Management Scheme |   |                   |   |                |   |                     |                  |     |  |  |  |  |
|------|------------------------------------|---|-------------------|---|----------------|---|---------------------|------------------|-----|--|--|--|--|
| Home | Adult<br>Red Cell                  | • | Adult<br>Platelet | • | Frozen         |   | Hospital<br>Profile | HTT Audit Report | Tra |  |  |  |  |
|      |                                    |   |                   |   | Adult FFP      | • |                     |                  |     |  |  |  |  |
|      |                                    |   |                   |   | MB Non UK FFP  | • | 1                   |                  |     |  |  |  |  |
|      |                                    |   |                   |   | Pooled CRYO    | • | Data Entry          | Hospital Movem   | ent |  |  |  |  |
|      |                                    |   |                   |   | MB non UK CRYO | • | Data Analysis 🍸     | Hospital Wasta   | je  |  |  |  |  |
|      |                                    |   |                   |   | Commercial     | • |                     |                  |     |  |  |  |  |

| NHS Blood            | Stocks       | Mana              | agemen | t Scho | eme                 |       |           |                        |              |               |
|----------------------|--------------|-------------------|--------|--------|---------------------|-------|-----------|------------------------|--------------|---------------|
| Home Adult<br>Red Ce | II 🔻         | Adult<br>Platelet | ▼ Froz | en 🔻   | Hospital<br>Profile | HT    | T Audit 🔻 | Transparency<br>Tables | E-Reports    | Help          |
| Pooled C             | RYO H        | lospi             | ital W | asta   | ge - H              | OSPI' | TAL A     | •                      | ·            | ,             |
| Select the date you  | wish to ente | er data for       |        |        |                     |       |           |                        |              |               |
| 31-03-2022           |              |                   |        |        |                     |       |           |                        | Show Ye      | arly Calendar |
|                      |              |                   |        |        |                     |       |           |                        |              |               |
| Hospital             | TIMEX        | SDL               | PTPRO  | ттмн   | титин               | FZF   | MISC      | Day Total              | Month Total  | WAPI          |
| Grp O                | 0            | 0                 | 0      | 0      | 0                   | 0     | 0         | 0                      | 0            | 0.00          |
| Grp A                | 0            | 0                 | 0      | 0      | 3                   | 0     | 2         | 5                      | 5            | 41.67         |
| Grp B                | 0            | 0                 | 0      | 0      | 0                   | 0     | 0         | 0                      | 0            | 0.00          |
| Grp AB               | 0            | 0                 | 0      | 0      | 0                   | 0     | 0         | 0                      | 0            | 0.00          |
| Total                | 0            | 0                 | 0      | 0      | 3                   | 0     | 2         | 5                      | 5            | 41.67         |
| Total A,B & O        | 0            | 0                 | 0      | 0      | 3                   | 0     | 2         | 5                      | 5            | 41.67         |
| Total AB             | 0            | 0                 | 0      | 0      | 0                   | 0     | 0         | 0                      | 0            | 0.00          |
| Enter a comment      |              |                   |        |        |                     |       |           |                        |              |               |
|                      |              |                   |        |        |                     |       |           |                        |              |               |
|                      |              |                   |        |        |                     |       |           |                        | Show Previo  | us Comment    |
| Submit Reset         | Zero Was     | tage              |        |        |                     |       |           |                        | 2.1011 11011 |               |

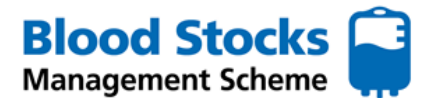

Hospital name, date, set date, and comments fields work in the way previously described. There is a **zero wastage** button which enables hospitals to positively notify the blood stocks management scheme of zero wastage (in this case for Pooled CRYO), again this can be used on a daily or monthly basis. Frozen component wastage data is collected according to seven categories.

- **TIMEX** Used for units that have become time expired.
- **SDL** Used for units that are either Split Damaged or Leaked.
- *PTPRO* Used for units Pre Thawed for a Protocol and not used.
- **TTMH** Used for units Thawed for a Trauma patient / major haemorrhage and not used.
- **TNTMH** Used for units Thawed for a **NON** Trauma patient / major haemorrhage and not used.
- FZF Used for a Freezer failure resulting in loss of product.
- **MISC** Used for Any other reason, use the comments box to specify.

# See section on Adult FFP for a full explanation of the codes.

The remaining fields are calculated fields, a brief description of each follows.

Day Total

The total number of pooled cryoprecipitate components wasted by blood group for the assigned date are displayed. A total for all blood groups as well as sub-totals for 'A, B & O' and 'AB' units are also shown.

# Month Total

This is the total wastage for the current month by blood group. Again, sub-totals for 'A, B & O' and 'AB' units are also shown.

#### WAPI (Wastage as a percentage of issues)

This is the amount of wastage given as a percentage of total issues (WAPI). WAPI for the current month by blood group and a total for the month plus sub-totals for 'A, B & O' and 'AB' units are also shown.

#### **MB NON-UK CRYOPRECIPITATE WASTAGE**

The tab selection for MB Non-UK FFP (Non-UK Sourced and Methylene Blue Treated) hospital wastage is shown below, note the use of blue to indicate frozen component related data. There is an extra level of tabs to cater for the various aggregations of frozen components. Data can be entered on either a daily or monthly basis, contact BSMS team if a change is required. If data is entered monthly then only the last day of each month will accept data.

#### PLEASE NOTE THIS AGGREGATION IS DESIGNED FOR PAEDIATRIC SINGLE PACKS ONLY

| NHS  | Blood S           | to | cks Man           | ag | ement Sch      | e | me                  |                     |      |
|------|-------------------|----|-------------------|----|----------------|---|---------------------|---------------------|------|
| Home | Adult<br>Red Cell | •  | Adult<br>Platelet | •  | Frozen 🔻       |   | Hospital<br>Profile | HTT Audit<br>Report | Tra  |
|      |                   |    |                   |    | Adult FFP      | • |                     |                     |      |
|      |                   |    |                   |    | MB Non UK FFP  | • |                     |                     |      |
|      |                   |    |                   |    | Pooled CRYO    | • |                     |                     |      |
|      |                   |    |                   |    | MB non UK CRYO | • | Data Entry          | Hospital Move       | ment |
|      |                   |    |                   |    | Commercial     | • | Data Analysis 🔻     | Hospital Was        | tage |

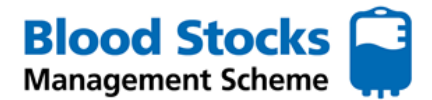

Hospital name, date, set date, and comments fields work in the way previously described. There is a **zero wastage** button which enables hospitals to positively notify the blood stocks management scheme of zero wastage (in this case for MB Non-UK CRYO), again this can be used on a daily or monthly basis. Frozen component wastage data is collected according to seven categories.

- **TIMEX** Used for units that have become time expired.
- **SDL** Used for units that are either Split Damaged or Leaked.
- **PTPRO** Used for units Pre Thawed for a Protocol and not used.
- **TTMH** Used for units Thawed for a Trauma patient / major haemorrhage and not used.
- **TNTMH** Used for units Thawed for a **NON** Trauma patient / major haemorrhage and not used.
- FZF Used for a Freezer failure resulting in loss of product.
- **MISC** Used for Any other reason, use the comments box to specify.

#### See section on Adult FFP for a full explanation the codes.

| iome Adult<br>Red Cell          | Ť     | Adult<br>Platelet | Froz   | en    | Hospital<br>Profile | R    | r Audit<br>eport | Transparency<br>Tables | E-Reports   | Help |
|---------------------------------|-------|-------------------|--------|-------|---------------------|------|------------------|------------------------|-------------|------|
| B non U                         | K CR  | үо н              | ospita | al Wa | istage              | - HC | )SPIT/           | AL A                   |             |      |
| 30-09-2021 Show Yearly Calendar |       |                   |        |       |                     |      |                  |                        |             |      |
| Hospital                        | TIMEX | SDL               | PTPRO  | ттмн  | титин               | FZF  | MISC             | Day Total              | Month Total | WAR  |
| Grp O                           | 2     | 0                 | 0      | 0     | 0                   | 0    | 0                | 2                      | 2           | 0.00 |
| Grp A                           | 2     | 0                 | 0      | 0     | 0                   | 0    | 0                | 2                      | 2           | 0.00 |
| Grp B                           | 0     | 0                 | 0      | 0     | 0                   | 0    | 0                | 0                      | 0           | 0.00 |
| Grp AB                          | 0     | 0                 | 0      | 0     | 0                   | 0    | 0                | 0                      | 0           | 0.00 |
| Total                           | 4     | 0                 | 0      | 0     | 0                   | 0    | 0                | 4                      | 4           | 0.00 |
| Total A,B & O                   | 4     | 0                 | 0      | 0     | 0                   | 0    | 0                | 4                      | 4           | 0.00 |
| Total AB                        | 0     | 0                 | 0      | 0     | 0                   | 0    | 0                | 0                      | 0           | 0.00 |
| ter a comment                   |       |                   |        |       |                     |      |                  |                        |             |      |

The remaining fields are calculated fields, a brief description of each follows.

#### Day Total

The total number of MB Non-UK Cryoprecipitate components wasted by blood group for the assigned date are displayed. A total for all blood groups as well as sub-totals for 'A, B & O' and 'AB' units are also shown.

#### Month Total

This is the total wastage for the current month by blood group. Again, sub-totals for 'A, B & O' and 'AB' units are also shown.

#### WAPI (Wastage as a percentage of issues)

This is the amount of wastage given as a percentage of total issues (WAPI). WAPI for the current month by blood group and a total for the month plus sub-totals for 'A, B & O' and 'AB' units are also shown.

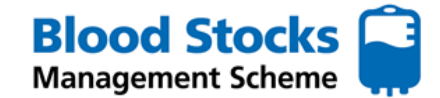

#### **COMMERCIAL (SDFFP) - RECEIPT**

The receipts page for commercial SDFFP (Eg: Octaplas type products) is there to provide an audit facility for the amount of product purchased by group mix and to enable VANESA to be able to calculate WAPI. Note for very small users, by not receiving deliveries on a monthly basis there may be problems with the calculation as it represents the wastage as a percentage of issues for a particular month.

The tab selection for Commercial hospital receipt is shown below, note the use of blue to indicated frozen product related data. There is an extra level of tabs to cater for the various aggregations of frozen components.

| NHS  | Blood Sto         | cks Manag         | ement Sche       | eme                 |                     |     |
|------|-------------------|-------------------|------------------|---------------------|---------------------|-----|
| Home | Adult<br>Red Cell | Adult<br>Platelet | Frozen 🔻         | Hospital<br>Profile | HTT Audit<br>Report | Tr  |
|      |                   |                   | Adult FFP        |                     |                     |     |
|      |                   |                   | MB Non UK FFP    |                     |                     |     |
|      |                   |                   | Pooled CRYO      |                     |                     |     |
|      |                   |                   | MB non UK CRYO 🔻 |                     |                     |     |
|      |                   |                   | Commercial       | Data Entry          | Hospital Moveme     | ent |
|      |                   |                   |                  | Data Analysis 🔻     | Hospital Wastag     | ge  |
|      |                   |                   |                  |                     | Receipt             |     |

The screen shot below shows the actual data entry screen for the receipt of frozen products, the time limitations and calendars work in the same way as previously discussed. All units received will be entered into the white boxes for the corresponding blood group, by clinking into the box and typing the number in. Once entered click the 'submit' button.

| NHS Blood Sto               | cks Manag         | ement Sch | eme - HOS           | PITAL A          |                     |               |            |
|-----------------------------|-------------------|-----------|---------------------|------------------|---------------------|---------------|------------|
| Home Adult<br>Red Cell      | Adult<br>Platelet | Frozen    | Hospital<br>Profile | HTT Audit Report | Transparency Tables | E-Reports     | Help       |
| Commercial                  | Receipt           |           |                     |                  |                     |               |            |
| Select the date you wish to | enter data for    |           |                     |                  |                     |               |            |
| 30-09-2021                  |                   |           |                     |                  |                     | Show Yearl    | y Calendar |
|                             |                   |           |                     |                  |                     |               |            |
|                             |                   |           |                     |                  |                     |               |            |
| BloodGroup                  |                   |           | Units Rec           | eived            |                     |               |            |
| Grp O                       |                   |           |                     |                  | 0                   |               |            |
| Grp A                       |                   |           |                     |                  | 0                   |               |            |
| Grp B                       |                   |           |                     |                  | 0                   |               |            |
| Grp AB                      |                   |           |                     |                  | 0                   |               |            |
| Enter a comment             |                   |           |                     |                  |                     |               |            |
|                             |                   |           |                     |                  |                     |               |            |
| L                           |                   |           |                     |                  |                     | Show Previous | Comment    |
| Submit                      |                   |           |                     |                  |                     |               |            |

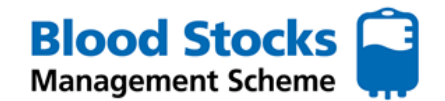

# **COMMERCIAL (SDFFP) - WASTAGE DATA ENTRY**

The tab selection for Commercial hospital wastage is shown below, note the use of blue to indicate frozen component related data. There is an extra level of tabs to cater for the various aggregations of frozen components. Data can be entered on either a daily or monthly basis, contact BSMS team if a change is required. If data is entered monthly then only the last day of each month will accept data.

| Home | Adult<br>Red Cell | • | Adult<br>Platelet | • | Frozen 🔻       | Hospital<br>Profile | HTT Audit T<br>Report |
|------|-------------------|---|-------------------|---|----------------|---------------------|-----------------------|
|      |                   |   |                   |   | Adult FFP      | -                   |                       |
|      |                   |   |                   |   | MB Non UK FFP  | ·                   |                       |
|      |                   |   |                   |   | Pooled CRYO    | r                   |                       |
|      |                   |   |                   |   | MB non UK CRYO | r                   |                       |
|      |                   |   |                   |   | Commercial     | Data Entry          | Hospital Movement     |
|      |                   |   |                   |   |                | Data Analysis       | Hospital Wastage      |
|      |                   |   |                   |   |                |                     | Pasaint               |

| ome Adult<br>Red Cell | P      | Adult<br>latelet | Froz  | en 🔻  | Hospital<br>Profile | HT    | T Audit 🔻 | Transparency<br>Tables | E-Reports   | Hel       |
|-----------------------|--------|------------------|-------|-------|---------------------|-------|-----------|------------------------|-------------|-----------|
| ommerc                | ial Ho | spit             | al Wa | stage | e - HOS             | SPITA | LA        |                        |             |           |
| -03-2022              |        |                  |       |       |                     |       |           |                        | Show Yes    | arly Cale |
| Hospital              | TIMEX  | SDL              | PTPRO | ттмн  | титин               | FZF   | MISC      | Day Total              | Month Total | WA        |
| Grp O                 | 0      | 0                | 0     | 0     | 0                   | 0     | 2         | 2                      | 2           | 0.00      |
| Grp A                 | 0      | 0                | 0     | 0     | 0                   | 0     | 1         | 1                      | 1           | 0.00      |
| Grp B                 | 0      | 0                | 0     | 0     | 0                   | 0     | 5         | 5                      | 5           | 0.00      |
| Grp AB                | 0      | 1                | 0     | 0     | 2                   | 0     | 0         | 3                      | 3           | 0.00      |
| Total                 | 0      | 1                | 0     | 0     | 2                   | 0     | 8         | 11                     | 11          | 0.00      |
| Total A,B & O         | 0      | 0                | 0     | 0     | 0                   | 0     | 8         | 8                      | 8           | 0.00      |
| Total AB              | 0      | 1                | 0     | 0     | 2                   | 0     | 0         | 3                      | 3           | 0.00      |
| ter a comment         |        |                  |       |       |                     |       |           |                        | Show Previo | ous Com   |

Hospital name, date, set date, and comments fields work in the way previously described. There is a **zero wastage** button which enables hospitals to positively notify the blood stocks management scheme of zero wastage, again this can be used on a daily or monthly basis. Frozen component wastage data is collected according to seven categories.

- **TIMEX** Used for units that have become time expired.
- **SDL** Used for units that are either Split Damaged or Leaked.
- **PTPRO** Used for units Pre Thawed for a Protocol and not used.
- **TTMH** Used for units Thawed for a Trauma patient / major haemorrhage and not used.
- **TNTMH** Used for units Thawed for a **NON** Trauma patient / major haemorrhage and not used.
- **FZF** Used for a Freezer failure resulting in loss of product.
- **MISC** Used for Any other reason, use the comments box to specify.

See section on Adult FFP for a full explanation the codes.

# **COMMERCIAL (SDFFP) - WASTAGE**

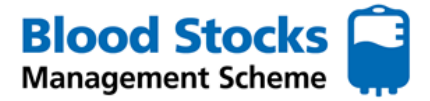

The remaining fields are calculated fields, a brief description of each follows.

#### Day Total

The total number of commercial SDFFP components wasted by blood group for the assigned date are displayed. A total for all blood groups as well as sub-totals for 'A, B & O' and 'AB' units are also shown.

# Month Total

This is the total wastage for the current month by blood group. Again, sub-totals for 'A, B & O' and 'AB' units are also shown.

#### WAPI (Wastage as a percentage of issues)

This is the amount of wastage given as a percentage of total issues (WAPI). WAPI for the current month by blood group and a total for the month plus sub-totals for 'A, B & O' and 'AB' units are also shown. *NB: Note for very small users, by not receiving deliveries on a monthly basis there may be problems with the calculation as it represents the wastage as a percentage of issues for a particular month.* 

# **5.0 HOSPITAL MOVEMENT DATA**

This function allows hospitals to record blood components movements to other hospitals within the scheme. This function can only be set up by BSMS administrators. If you need to add this function to your account, email the BSMS team with details of your existing account name, contact details and hospital site(s) you wish to include.

This function can be used for all components and can be accessed from the tab system.

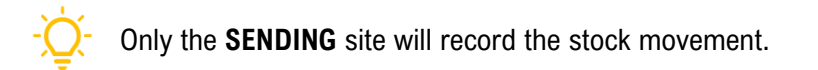

#### **RED CELLS**

To record a stock movement for red cells from the home page, hover the cursor over Adult Red Cell tab, down to Data Entry and along to Hospital Red Cell Movement.

| NHS  | Blood Sto         | cks Manag           | ement     | Sch | eme        |
|------|-------------------|---------------------|-----------|-----|------------|
| Home | Adult<br>Red Cell | Adult<br>Platelet   | Frozen    | n 🔻 | Hos<br>Pro |
|      | Data Entry 🔻      | Hospital Red Ce     | ll Stock  |     |            |
|      | Data Analysis 🔻   | Hospital Red Cell I | Movement  |     |            |
|      |                   | Hospital Was        |           |     |            |
|      |                   | Hospital Red Cell T | ransfused |     |            |

The following screen will appear showing any associated hospitals and a box for each blood group.

Select the correct date from the calendar.

To enter the data simply type in the number of units of the appropriate blood group that have been sent into the appropriate boxes.

Comments can also be added within the 'Enter a comment' box.

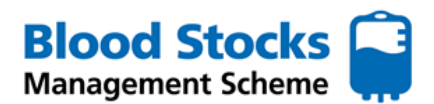

#### **HOSPITAL MOVEMENT DATA**

There are also two options associated with stock movement:

- Stock Moved to indicate stock only movement
- Patient moved for situations where blood is moved with a patient

Once all entries have been made, click **Submit**.

| NHS Blood Stocks Man                      | agemer                   | nt Sche | me                  |                    |          |                            |           |                          |
|-------------------------------------------|--------------------------|---------|---------------------|--------------------|----------|----------------------------|-----------|--------------------------|
| Home Adult Adult<br>Red Cell Platelet     | <ul> <li>From</li> </ul> | zen 🔻   | Hospital<br>Profile | HTT Audi<br>Report | t 🔻 Ti   | ransparency <b>T</b> ables | E-Reports | <ul> <li>Help</li> </ul> |
| Red Cells Hospital                        | Move                     | ment    | - HOSI              |                    | <u> </u> | •                          |           |                          |
| elect the date you wish to enter data for | or                       |         |                     |                    | -        |                            |           |                          |
| 14-01-2022                                |                          |         |                     |                    |          |                            | Show      | Yearly Calenda           |
| Hospital                                  | O Pos                    | O Neg   | A Pos               | A Neg              | B Pos    | B Neg                      | AB Pos    | AB Neg                   |
| Hospital B                                | 5                        | 0       | 0                   | 3                  | 2        | 2                          | 0         | 0                        |
| nter a comment                            |                          |         |                     |                    |          |                            |           |                          |
|                                           |                          |         |                     |                    |          |                            |           |                          |
| Patient Moved Stock Moved                 |                          |         |                     |                    |          |                            | Show Pre  | vious Commen             |
| Submit                                    |                          |         |                     |                    |          |                            |           |                          |

# **PLATELETS**

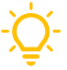

Only the **SENDING** site will record the stock movement.

To record a stock movement for red cells from the home page, hover the cursor over **Adult Platelet** tab, down to **Data Entry** and along to **Hospital Platelet Movement**.

| NHS  | Blood S           | to | cks Manag         | Je | ement Sch           | eme          |  |  |
|------|-------------------|----|-------------------|----|---------------------|--------------|--|--|
| Home | Adult<br>Red Cell | •  | Adult<br>Platelet |    | Frozen              | Hosp<br>Prof |  |  |
|      |                   |    | Data Entry 🔻      |    | Hospital Platelet M | lovement     |  |  |
|      |                   |    | Data Analysis 🔻   |    | Hospital Wastage    |              |  |  |

The following screen will appear showing any associated hospitals and a box for each blood group.

|                                                            |       |                                                                 | ort                                                                                                    | Tables                                                                                                    |                                                                                                    |                                                                                                    |          |  |  |  |  |
|------------------------------------------------------------|-------|-----------------------------------------------------------------|----------------------------------------------------------------------------------------------------|----------------------------------------------------------------------------------------------------|----------------------------------------------------------------------------------------------------|----------------------------------------------------------------------------------------------------|----------|--|--|--|--|
| ent -                                                      | HOSP  | ITAL A                                                          |                                                                                                    |                                                                                                    |                                                                                                    |                                                                                                    |          |  |  |  |  |
|                                                            |       |                                                                 |                                                                                                    |                                                                                                    |                                                                                                    |                                                                                                    |          |  |  |  |  |
| 30-11-2022 Show Yearly Calendar                            |       |                                                                 |                                                                                                    |                                                                                                    |                                                                                                    |                                                                                                    |          |  |  |  |  |
|                                                            |       |                                                                 |                                                                                                    |                                                                                                    |                                                                                                    |                                                                                                    |          |  |  |  |  |
| Hospital O Pos O Neg A Pos A Neg B Pos B Neg AB Pos AB Neg |       |                                                                 |                                                                                                    |                                                                                                    |                                                                                                    |                                                                                                    |          |  |  |  |  |
| 0                                                          | 0     | 0                                                               | 0                                                                                                    | 0                                                                                                    | 0                                                                                                    | 0                                                                                                    | 0        |  |  |  |  |
| 0                                                          | 0     | 0                                                               | 0                                                                                                    | 0                                                                                                    | 0                                                                                                    | 0                                                                                                    | 0        |  |  |  |  |
|                                                            |       |                                                                 |                                                                                                    |                                                                                                    |                                                                                                    |                                                                                                    |          |  |  |  |  |
|                                                            |       |                                                                 |                                                                                                    |                                                                                                    |                                                                                                    |                                                                                                    | 1.       |  |  |  |  |
| Patient Moved Show Previous Comment                        |       |                                                                 |                                                                                                    |                                                                                                    |                                                                                                    |                                                                                                    |          |  |  |  |  |
|                                                            |       |                                                                 |                                                                                                    |                                                                                                    |                                                                                                    |                                                                                                    |          |  |  |  |  |
|                                                            | 0 Pos | O Pos         O Neg           0         0           0         0 | O Pos         O Neg         A Pos           0         0         0         0           0         0         0         0 | O Pos         O Neg         A Pos         A Neg           0         0         0         0         0           0         0         0         0         0 | O Pos         O Neg         A Pos         A Neg         B Pos           0         0         0         0         0         0           0         0         0         0         0         0         0 | O Pos         O Neg         A Pos         A Neg         B Pos         B Neg           0         0         0         0         0         0         0           0         0         0         0         0         0         0         0 | Show Yes |  |  |  |  |

Select the correct date from the calendar. To enter the data simply type in the number of platelets of the appropriate blood group **that are to be sent** into the appropriate boxes for the correct receiving site/hospital.

There is a **comment** field attached to this screen. It is possible to add additional free text if required.

There are also two options associated with stock movement:

- Stock Moved to indicate stock only movement
- Patient moved for situations where blood is moved with a patient

Once the values and comments have been entered click 'submit'.

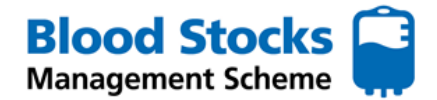

# **HOSPITAL MOVEMENT DATA**

# FROZEN COMPONENTS (all FFP and Cryoprecipitate)

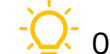

Only the **SENDING** site will record the stock movement.

To record a stock movement for any frozen component from the home page, hover the cursor over the **Frozen** tab, down to **Data Entry** and along to **Hospital Movement**.

| • | Frozen 🔻       |   | Hospital<br>Profile |   | HTT Audit Report | Tran:<br>T |
|---|----------------|---|---------------------|---|------------------|------------|
|   | Adult FFP      |   |                     |   |                  |            |
|   | MB Non UK FFP  |   | Data Entry 🔻        | · | Hospital Moveme  | ent        |
|   | Pooled CRYO    | • | Data Analysis 🔻     | · | Hospital Wastag  | je         |
|   | MB non UK CRYO |   |                     |   |                  |            |
|   | Commercial     | • |                     |   |                  |            |

The following screen will appear showing any associated hospitals and a box for each blood group. Select the correct date from the calendar. To enter the data simply type in the number of frozen components of the appropriate blood group **that are to be sent** into the white boxes for the correct receiving site/hospital.

| Home       | Adult<br>Red Cell | •     | Adult<br>Platelet | •     | Frozen | •  | Hospital<br>Profile | HTT Audit Report | Transparency<br>Tables | E-I   | Reports 🔻    | Help    |
|------------|-------------------|-------|-------------------|-------|--------|----|---------------------|------------------|------------------------|-------|--------------|---------|
| Pool       | led CR            | YO    | Hosp              | ita   | al Mov | en | nent -              | HOSPITAL         | Α                      |       |              |         |
| Select the | e date you wis    | h to  | enter data for    | r     |        |    |                     |                  |                        |       |              |         |
| 30-11-20   | )22               |       |                   |       |        |    |                     |                  |                        |       |              |         |
|            |                   |       |                   |       |        |    |                     |                  |                        |       |              |         |
|            |                   |       |                   |       |        |    |                     |                  |                        |       |              |         |
|            |                   |       | Hosp              | oital |        |    |                     | Grp O            | Grp A                  | Grp B | G            | rp AB   |
| HOS        | PITAL B           |       |                   |       |        |    |                     | 0                | 0                      |       |              | 0       |
| HOS        | PITAL C           |       |                   |       |        |    |                     | 0                | 0                      |       |              | 0       |
| Enter a c  | omment            |       |                   |       |        |    |                     |                  |                        |       |              |         |
|            |                   |       |                   |       |        |    |                     |                  |                        |       |              |         |
|            |                   |       | _                 |       |        |    |                     |                  |                        |       |              |         |
| Patient M  | oved Stock N      | loved | ]                 |       |        |    |                     |                  |                        |       | Show Previou | s Comme |
| Submit     |                   |       |                   |       |        |    |                     |                  |                        |       |              |         |

There is a **comment** field attached to this screen. It is possible to add additional free text if required.

There are also two options associated with stock movement:

- Stock Moved to indicate stock only movement
- **Patient moved** for situations where blood is moved with a patient

Once the values and comments have been entered click 'submit'.

# 6.0 HOSPITAL RED CELL TRANSFUSED DATA

This page is used to record the number of red cell components that have been transfused, by group and by time period. Within VANESA it is possible to enter data on either a **monthly or daily** basis. If you select to enter data monthly then all dates except the last day of the month will be inactivated, thus preventing accidental multiple monthly returns appearing in the same month.

This feature only exists for red cells and can be located from the tab system on the first page.

To access it, hover over Adult Red Cell, then down to Data Entry and across then down to Hospital Red Cell Transfused, as shown below.

| NHS  | Blood Sto         | cks Manag                  | ement     | Sch | eme       |
|------|-------------------|----------------------------|-----------|-----|-----------|
| Home | Adult<br>Red Cell | Adult <b>T</b><br>Platelet | Frozer    | n 🔻 | Ho:<br>Pr |
|      | Data Entry 🔻      | Hospital Red Ce            | ll Stock  |     |           |
|      | Data Analysis 🔻   | Hospital Red Cell I        | lovement  |     |           |
|      |                   | Hospital Was               | tage      |     |           |
|      |                   | Hospital Red Cell T        | ransfused |     |           |

Below is an example of the data entry screen for **red cell transfused** showing that the data is entered by group into the white boxes. A comment can be added at this point within the comments field box.

| NHS Blood Stocks Ma                   | anagement Sch      | eme                 |                     |                             |               |            |
|---------------------------------------|--------------------|---------------------|---------------------|-----------------------------|---------------|------------|
| Home Adult Adul<br>Red Cell Platel    | t 🔻 Frozen 🔻<br>et | Hospital<br>Profile | HTT Audit<br>Report | Transparency <b>T</b> ables | E-Reports 🔻   | Help       |
| Red Cells Transf                      | used - HOSPI       | TAL A               |                     |                             |               |            |
| Select the date you wish to enter dat | a for              |                     |                     |                             |               |            |
| 28-02-2022                            |                    |                     |                     |                             | Show Yearl    | y Calendar |
| Blood Group                           | Transfused         |                     |                     |                             |               |            |
| O Pos                                 | 0                  |                     |                     |                             |               |            |
| O Neg                                 | 0                  |                     |                     |                             |               |            |
| A Pos                                 | 2                  |                     |                     |                             |               |            |
| A Neg                                 | 0                  |                     |                     |                             |               |            |
| B Pos                                 | 0                  |                     |                     |                             |               |            |
| B Neg                                 | 0                  |                     |                     |                             |               |            |
| AB Pos                                | 0                  |                     |                     |                             |               |            |
| AB Neg                                | 0                  |                     |                     |                             |               |            |
| Enter a comment                       | -                  |                     |                     |                             |               |            |
|                                       |                    |                     |                     |                             |               |            |
|                                       |                    |                     |                     |                             | Show Previous | Comment    |
| Submit                                |                    |                     |                     |                             |               |            |

Once entered click 'submit'.

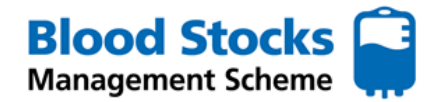

# 7.0 DATA RETREIVAL

#### CALENDARS

There are two types of calendar associated with each data entry screen, a monthly pop up that be activated by clicking the calendar icon next to the date field and a yearly calendar that is accessed by a link. VANESA defaults to the current date but this can be changed by typing the required date into the field (In dd/mm/yyyy format), by clicking the show calendar icon or clicking the show yearly calendar link which opens a 12 month calendar in a new page.

|                                                  |                                              |                                                                                    | IN                               |                                                                                                    |                                          |                           |               |            |             |     |                                                  |                                                   |                                                                    |                                                                                                    |                                                     |                                                                                                    |                                                |                                                                     |                                                                                   |                                                                                                    |                                               |                                                                                               |                                   |                                                                                     |                                                                                 |                                                                                                    |
|--------------------------------------------------|----------------------------------------------|------------------------------------------------------------------------------------|----------------------------------|----------------------------------------------------------------------------------------------------|------------------------------------------|---------------------------|---------------|------------|-------------|-----|--------------------------------------------------|---------------------------------------------------|--------------------------------------------------------------------|----------------------------------------------------------------------------------------------------|-----------------------------------------------------|----------------------------------------------------------------------------------------------------|------------------------------------------------|---------------------------------------------------------------------|-----------------------------------------------------------------------------------|----------------------------------------------------------------------------------------------------|-----------------------------------------------|-----------------------------------------------------------------------------------------------|-----------------------------------|-------------------------------------------------------------------------------------|---------------------------------------------------------------------------------|----------------------------------------------------------------------------------------------------|
|                                                  |                                              |                                                                                    | Ho                               | me                                                                                                    | R                                        | Adult<br>ed Cell          | •             | Ad<br>Plat | ult<br>elet | •   | Froze                                            | n                                                 | •                                                                  | Hospi<br>Profi                                                                                                    | tal<br>le                                           | HTT<br>Re                                                                                                    | f Audit<br>eport                               | •                                                                   | Transp<br>Tab                                                                     | arency<br>les                                                                                                    | •                                             | E-Re                                                                                          | ports                             | •                                                                                   | H                                                                               | elp                                                                                                    |
|                                                  |                                              |                                                                                    | Re                               | ed                                                                                                    | Ce                                       | lls s                     | Sto           | ock        | Ent         | try |                                                  |                                                   |                                                                    |                                                                                                    |                                                     |                                                                                                    |                                                |                                                                     |                                                                                   |                                                                                                    |                                               |                                                                                               |                                   |                                                                                     |                                                                                 |                                                                                                    |
|                                                  |                                              |                                                                                    | Sele                             | ct th                                                                                                    | e date                                   | you wis                   | h to e        | enter d    | ata for     |     |                                                  |                                                   |                                                                    |                                                                                                    |                                                     |                                                                                                    |                                                |                                                                     |                                                                                   |                                                                                                    |                                               |                                                                                               |                                   |                                                                                     |                                                                                 | _                                                                                                    |
|                                                  |                                              |                                                                                    | 17-                              | 05-2                                                                                                    | 022                                      |                           | (             | iiii       | )           |     |                                                  |                                                   |                                                                    |                                                                                                    |                                                     |                                                                                                    |                                                |                                                                     |                                                                                   |                                                                                                    |                                               | ζ                                                                                             | Show                              | v Year                                                                              | rly Cal                                                                         | enda                                                                                                    |
|                                                  |                                              |                                                                                    |                                  |                                                                                                    |                                          |                           | $\neg$        |            |             |     |                                                  |                                                   |                                                                    |                                                                                                    |                                                     |                                                                                                    |                                                |                                                                     |                                                                                   |                                                                                                    |                                               |                                                                                               |                                   |                                                                                     |                                                                                 |                                                                                                    |
|                                                  |                                              |                                                                                    |                                  |                                                                                                    |                                          |                           | /             |            |             |     | Nŀ                                               | <mark>5</mark> ві                                 | ood s                                                              | Stocks                                                                                                    | Manag                                               | emen                                                                                                    | t Sch                                          | eme                                                                 |                                                                                   |                                                                                                    |                                               |                                                                                               |                                   | Ļ                                                                                   |                                                                                 |                                                                                                    |
|                                                  |                                              |                                                                                    |                                  |                                                                                                    |                                          |                           | /             |            |             |     |                                                  |                                                   |                                                                    |                                                                                                    |                                                     |                                                                                                    |                                                |                                                                     |                                                                                   |                                                                                                    |                                               |                                                                                               |                                   |                                                                                     |                                                                                 |                                                                                                    |
|                                                  |                                              |                                                                                    |                                  |                                                                                                    |                                          |                           |               |            |             |     | Hom                                              | e                                                 | Adult<br>Red Cell                                                  | ▼                                                                                                    | Adult 🔻                                             | Froze                                                                                                    | en 🔻                                           | Hos<br>Pro                                                          | pital<br>ofile                                                                    | HTT Audit<br>Report                                                                                                    | •                                             | Transpai<br>Table                                                                             | rency 🔻                           | E                                                                                   | -Reports                                                                        | •                                                                                                    |
| ct the                                           | e dat                                        | te yo                                                                              | ou wi                            | ish t                                                                                                    | o ente                                   | r dzta 1                  | or            |            |             |     | Hom                                              |                                                   | Adult<br>Red Cell<br>Entr                                          | y:Re                                                                                                    | adult<br>latelet                                    | Froze                                                                                                    | alen                                           | dar '                                                               | <sup>pital</sup><br>file<br>View                                                  | HTT Audit<br>Report                                                                                                    | •                                             | Transpar<br>Table                                                                             | rency 🔻                           | E                                                                                   | -Reports                                                                        | •                                                                                                    |
| ct the                                           | e dat<br>22                                  | te yo                                                                              | ou wi                            | ish t                                                                                                    | o ente                                   | r data 1                  | or            |            |             |     | Hom<br>Sto<br>Hospita<br>Pulse C                 | e<br>OCKE<br>Name :<br>ode:                       | Adult<br>Red Cell                                                  | y : Re                                                                                                    | Adult<br>latelet                                    | Froze                                                                                                    | alen                                           | dar '                                                               | <sup>pital</sup><br><sup>file</sup>                                               | HTT Audit<br>Report                                                                                                    | •                                             | Transpar<br>Table                                                                             | rency 🔻                           | E                                                                                   | -Reports                                                                        | •                                                                                                    |
| t the<br>5-20<br>May                             | e dat<br>22                                  | te yo                                                                              | 0U Wİ                            | ish t                                                                                                    | o ente                                   | r data 1                  | or            |            |             |     | Hom<br>Sta<br>Hospita<br>Pulse C<br>Sela         | e<br>DCKI<br>Name :<br>ode:                       | Adult<br>Red Cell<br>Entr                                          | y:Re                                                                                                    | ed Ce                                               | Froze                                                                                                    | alen                                           | Hos<br>Pri                                                          | pital<br>file<br>View                                                             | HTT Audit<br>Report                                                                                                    | •                                             | Transpai<br>Table                                                                             | rency ¥                           | E                                                                                   | -Reports                                                                        | •<br>data en                                                                                                    |
| t the<br>5-20<br>May<br>Mo                       | e dat<br>22<br>Tu                            | te yo<br>20<br>We                                                                  | 0U Wi                            | ish ti                                                                                                    | o ente                                   | r data 1                  | or<br>Y       |            |             |     | Hom<br>Sto<br>Hospita<br>Pulse C<br>Sele         | e<br>DCKE<br>Name :<br>ode:                       | Adult<br>Red Cell<br>Entr                                          | y:Re<br>Today                                                                                                    | Adult<br>latelet                                    | Froza                                                                                                    | alen                                           | Hos<br>Pro<br>dar '                                                 | view                                                                              | HTT Audit<br>Report                                                                                                    | •                                             | Transpaı<br>Table                                                                             | rency ¥                           | E                                                                                   | -Reports                                                                        | •<br>data en                                                                                                    |
| t the<br>5-20<br>May<br>Mo                       | 22<br>22<br>Tu<br>3                          | ✓ 200 ✓ 200 ✓ 4 ✓ 11                                                               | 22<br>Th<br>5<br>12              | Fr 6 13                                                                                                    | o ente<br>D<br>Sa<br>7<br>14             | r data 1<br>cal sto       | or<br>Y       |            |             |     | Hom<br>Sto<br>Hospita<br>Pulse C                 | e DCKI                                            | Adult<br>Red Cell<br>Entr<br>Data                                  | y:Re<br>Today                                                                                                    | Adult •                                             | Froze                                                                                                    | en <b>*</b><br>alen(                           | Hos<br>Pri<br>dar                                                   | pital<br>file<br>View                                                             | HTT Audit<br>Report                                                                                                    | 22                                            | Transpat                                                                                      | rency ¥                           | E-                                                                                  | -Reports<br>Return to                                                           | data en                                                                                                    |
| t the<br>5-20<br>May<br>2<br>9<br>16             | e dat<br>22<br>Tu<br>3<br>10                 | <ul> <li>✓ 200</li> <li>We</li> <li>4</li> <li>11</li> <li>18</li> </ul>           | 22<br>Th<br>5<br>12<br>19        | ish to Fr 6 13 20                                                                                                    | o ente<br>D<br>Sa<br>7<br>14             | r data f                  | or<br>Y       |            |             |     | Hom<br>Sto<br>Hospita<br>Pulse C<br>Sele         | e<br>Name :<br>ode:<br>cted<br>Ja<br>Tu V         | Adult<br>Red Cell<br>Entr<br>Data<br>anuary 20                     | y:Re<br>Today<br>J22<br>Fr Sa S                                                                                                    | Adult<br>latelet<br>ed Cel                          | Froze<br>IIS Ca<br>Februar<br>u We 1                                                                                                    | en <b>*</b><br>alen<br>ry 2022<br>Th Fr        | Hos<br>Pri<br>dar '<br>2021 28<br>Sa Su                             | pital<br>file<br>View<br>22 2023                                                  | HTT Audit<br>Report                                                                                                    | 22<br>Fr Sa                                   | Transpat<br>Table<br>Su                                                                       | rency ¥<br>es                     | E A                                                                                 | -Reports<br>Return to<br>pril 202<br>e Th                                       | v data en<br>2<br>Fr S                                                                                                    |
| t the<br>5-20<br>May<br>2<br>9<br>16<br>23       | 22<br>Tu<br>10<br>17<br>24                   | <ul> <li>200</li> <li>We</li> <li>4</li> <li>11</li> <li>18</li> <li>25</li> </ul> | 222<br>Th<br>5<br>12<br>19<br>26 | <ul> <li>Fr</li> <li>6</li> <li>13</li> <li>20</li> <li>27</li> </ul>                                                                                                    | o ente<br>0<br>5a<br>7<br>14<br>21<br>28 | r data 1<br>cal sto<br>38 | or<br>Y       |            |             |     | Hom<br>Sta<br>Pulse C<br>Sela                    | e<br>DCKE<br>Name :<br>ode:<br>cted<br>Ja<br>Tu V | Adult<br>Red Cell<br>Entr<br>Data<br>anuary 20<br>We Th            | y:Re<br>Today<br>722<br>Fr Sa S                                                                                                    | Adult<br>latelet<br>u Mo 1<br>2                     | Froze<br>Februar<br>u We 1                                                                                                    | ry 2022<br>Th Fr<br>3 4                        | Hos<br>Pri<br>dar '<br>2021 23<br>Sa Su<br>5 6                      | pital<br>file<br>View<br>22 2023<br>Mo Tu<br>1                                    | HTT Audit<br>Report                                                                                                    | 22<br>Fr Sa<br>4                              | Transpa<br>Table<br>Su                                                                        | rency ¥<br>es<br>Mo 1             | E<br>R<br>A                                                                         | -Reports<br>Return to<br>pril 202<br>e Th                                       | v<br>data en<br>2<br>Fr S                                                                                                    |
| t the<br>5-20<br>May<br>2<br>9<br>16<br>23<br>30 | 222<br>Tu<br>10<br>17<br>24<br>31            | <ul> <li>20</li> <li>We</li> <li>4</li> <li>11</li> <li>18</li> <li>25</li> </ul>  | 22<br>Th<br>5<br>12<br>19<br>26  | <ul> <li>Image: Second second sec</li></ul> | 0 ente                                   | r data f                  | or<br>Y<br>ck |            |             |     | Hom<br>Ste<br>Hospita<br>Pulse C<br>Seld<br>Mo   | e DOCKE<br>Name :<br>Name :<br>Ja<br>Tu V         | Adult<br>Red Cell<br>Entr<br>Data<br>Data<br>Muery 20<br>We Th     | y:Re<br>Today<br>7 Sa S                                                                                                    | Adult • • • • • • • • • • • • • • • • • • •         | Februar<br>u We 1<br>1 2<br>8 9                                                                                                    | ry 2022<br>Th Fr<br>3 4<br>10 11               | Hos<br>Pri<br>dar '<br>2021 22<br>Sa Su<br>5 6<br>12 13             | pital<br>friie<br>View<br>22 2023<br>Mo Tu<br>1<br>7 8                            | March 200<br>We Th<br>2 3<br>9 10                                                                                                    | 22<br>Fr Sa<br>4 5<br>11 15                   | Transpar<br>Table<br>Su<br>5 6<br>2 13                                                        | Mo 1                              | Е                                                                                   | Reports<br>Return to<br>pril 202<br>e Th<br>5 7                                 | v<br>data en<br>2<br>Fr S                                                                                                    |
| t the<br>5-20<br>May<br>2<br>9<br>16<br>23<br>30 | 22<br><b>Tu</b><br>3<br>10<br>17<br>24<br>31 | <ul> <li>20.</li> <li>4</li> <li>4</li> <li>11</li> <li>18</li> <li>25</li> </ul>  | 22<br>Th<br>5<br>12<br>19<br>26  | <ul> <li>✓</li> <li>Fr</li> <li>6</li> <li>13</li> <li>20</li> <li>27</li> </ul>                                                                                                    | o ente<br>0<br>5a<br>7<br>14<br>21<br>28 | r data f                  | or<br>Y       |            |             |     | Hom<br>State<br>Hospita<br>Pulse C<br>Sela<br>Ho | e Name :<br>Name :<br>Jacted Jace<br>Tu V         | Adult<br>Red Cell<br>Entr<br>Data<br>Data<br>We Th<br>5 6<br>12 13 | y : Re<br>Today<br>7 Sa S<br>1<br>1<br>1<br>1<br>1<br>1<br>1<br>1<br>1                                                                                              | Adult stelet<br>add Cel<br>u Mo 1<br>2<br>9 7 1 1 4 | Froza<br>Februar<br>u We 1<br>1 2<br>8 9<br>15 16                                                                                                    | ry 2022<br>Th Fr<br>3 4<br>10 11<br>17 18      | 2021 20<br>5 6<br>12 13<br>19 20                                    | pital<br>offic<br>View<br>22 2023<br>Mo Tu<br>1<br>7 8<br>14 15                   | HTT Audit           Report           March 20.           We         Th           2         3           9         10           16         17               | 22<br>Fr Sa<br>4 2<br>11 12<br>18 15          | Transpan<br>Table                                                                             | Mo 1                              | E-<br>R<br>Fu We<br>5<br>12                                                         | -Reports<br>Return to<br>pril 202<br>e Th<br>6 7<br>13 14                       | V data en<br>2<br>Fr S<br>1<br>8<br>15<br>15<br>1<br>1<br>1<br>5<br>1<br>1<br>1<br>5<br>1<br>1<br>1<br>1<br>1<br>1<br>1<br>1<br>1<br>1<br>1<br>1<br>1 |
| 05-20<br>May<br>Mo<br>2<br>9<br>16<br>23<br>30   | 22<br>22<br>7<br>10<br>17<br>24<br>31        | <ul> <li>20</li> <li>We</li> <li>4</li> <li>11</li> <li>18</li> <li>25</li> </ul>  | 22<br>Th<br>5<br>12<br>19<br>26  | <ul> <li>✓</li> <li>Fr</li> <li>6</li> <li>13</li> <li>20</li> <li>27</li> </ul>                                                                                                    | o ente                                   | eal sto<br>38<br>16       | y<br>r        |            |             |     | Hom<br>Sta<br>Pulse C<br>Sele                    | e Name :<br>Name :<br>Ja<br>Tu V                  | Aduit<br>Entr<br>Data<br>Data<br>5 6<br>12 13<br>19 20             | ▼         ₽           y : Re            Today            D22            Fr         Se         S           11         1         1           12         125         1 | Adult Interest Cells                                | Froze           Is         Ca           Is         Ca | ry 2022<br>h Fr<br>3 4<br>11<br>17 18<br>24 25 | 2021 2<br>2021 2<br>3<br>3<br>5 6<br>5 6<br>12 13<br>19 20<br>20 27 | pital<br>difie<br>View<br>22 2023<br>Mo Tu<br>1<br>1<br>1<br>1<br>1<br>1<br>21 22 | HTT Audit           March         20           We         Th           2         3           9         10           16         17           23         24 | 22<br>Fr Sa<br>4 5<br>11 12<br>18 15<br>25 24 | Su           5         6           2         13           3         20           5         21 | rency ▼<br>es<br>Mo 1<br>11<br>18 | . Е.<br>. Г.<br>. Г.<br>. К.<br>. С.<br>. С.<br>. С.<br>. С.<br>. С.<br>. С.<br>. С | Return to           6         7           13         14           20         21 | 2<br>2<br>1<br>1<br>1<br>5<br>22                                                                                                    |

For the monthly pop up calendar, found on the data entry home page, click on the scalendar icon to display the current month

- Any date coloured **pink** indicates data has been entered for that date.
- Any date coloured mid brown is the current date
- Any date in grey has had no data entered
- Click on any date to select, the screen will refresh and the data entry screen displayed will now be for that chosen date.
- Controls within the calendar, both drop downs and side arrows allow easy navigation to any particular month.

For the 12 month calendar page, you will notice that various dates are also highlighted in different colours

- Dates in **pink** indicate dates on which information was entered
- The date in mid brown is the current date,
- whilst the date in dark yellow with a red boarder is the date that has been selected.
- A key towards the top of the page clarifies this, see illustration above.

Remember you can not enter data that is more than three months old, unless you contact the BSMS team to grant you temporary poweruser status, allowing you to enter data over any time span.

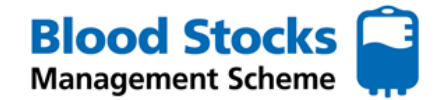

# **DATA RETRIEVAL**

There are many data analysis features within VANESA for hospital users to access. Data analysis can be very useful for identifying trends, highlighting practice improvement and focusing on areas where improvement is required. This section describes the various data offered to BSMS users, selects the most useful and shows how to retrieve it. Refer to the

#### **RED CELLS**

From the various red cell menus shown below there is access to a selection of hospital data. By selecting **Hospital graphical display** an options menu appears.

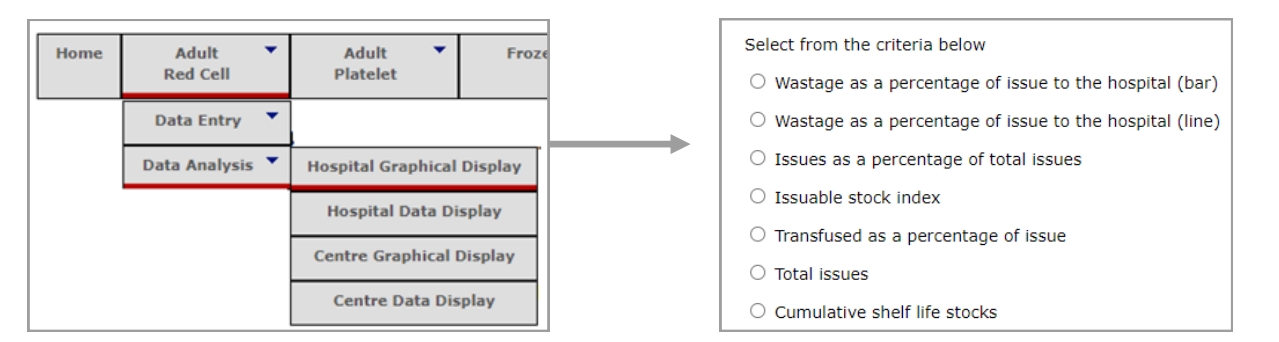

#### A different menu appears if you select **Hospital Data display**

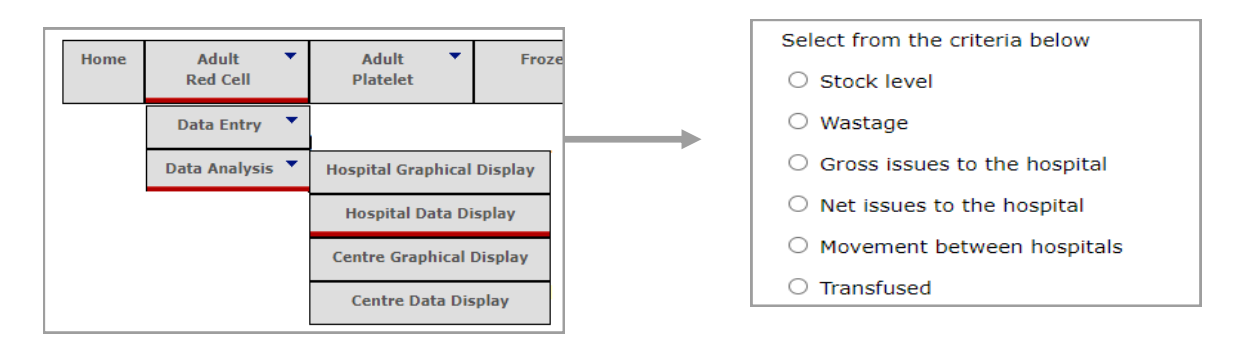

#### **Data selection**

To access any of the data options on display, select the chosen data type by clicking in the circle.

The time frame for the data analysis will be selected from the **start of** and **to the end of** a given month and year, using the drop down lists.

| Select from the criteria below                                                                   |                         |
|--------------------------------------------------------------------------------------------------|-------------------------|
| • Wastage as a percentage of issue to the hospital (bar)                                         |                         |
| $\odot$ Wastage as a percentage of issue to the hospital (line)                                  |                         |
| $\bigcirc$ Issues as a percentage of total issues                                                |                         |
| $\bigcirc$ Issuable stock index                                                                  |                         |
| $\bigcirc$ Transfused as a percentage of issue                                                   |                         |
| $\odot$ Total issues                                                                             |                         |
| ○ Cumulative shelf life stocks                                                                   |                         |
| From the start of January V 2022 V to the end of September V 2022 V                              |                         |
| Delivery Time - Middle  Platelet Usage - High NHSBT Served Hospital North East and Yorkshire RTC | All selected categories |
| Submit                                                                                           |                         |

There is also a further choice of categories, allowing data from within the various groups to be displayed for comparison.

The selection not only

includes different user categories, for example red cells and platelet user categories, but includes clinical specialties, regional transfusion committees and a choice of stock holding unit (eg: NHSBT). Simply click on the information you wish to include, once highlighted select the arrow keys to move your selection into the adjacent box.

Once you have selected all of the necessary data for your analysis, select Submit.

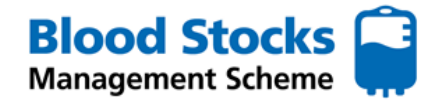

# **HOSPITAL GRAPHICAL DISPLAY**

Once you have submitted the details of the data you wish to analyse, you will be taken to a new page. Various graphs will be shown. This section covers the most useful data items for hospitals to retrieve.

#### Wastage as a percentage of issue to the hospital (bar)

This provides the hospital with a breakdown of the types of wastage accrued for all or specific blood groups as a percentage of total issues over a chosen time frame. This is known as the wastage as a percentage of issues data or WAPI. The data page will include graphs for all reds cells or individual blood groups.

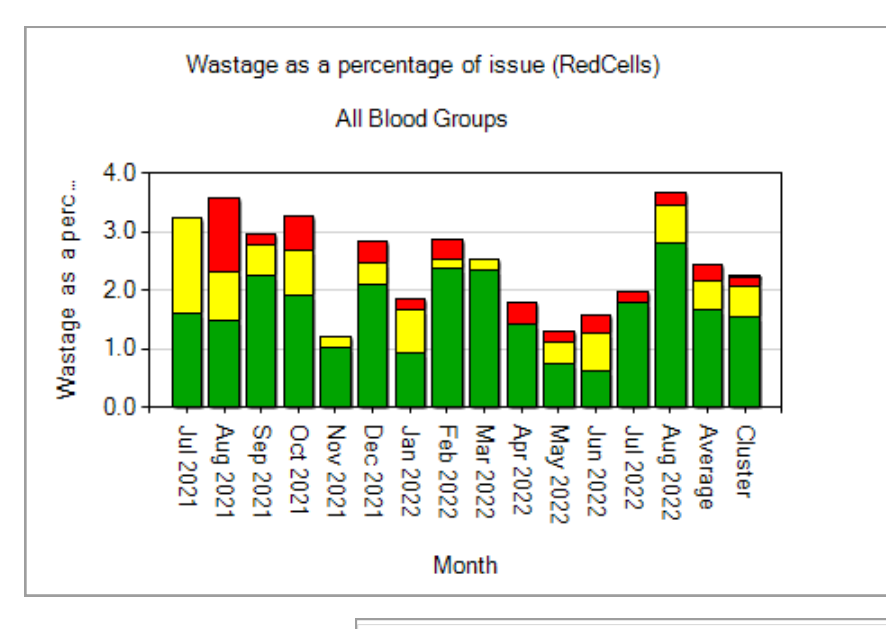

By clicking on an individual bar charts, it expands and provides more detail, including the key for each wastage category, the 'cluster' that the site belongs to and shows the total cluster count (number of sites included within the cluster), so that a comparison can be made against it, allowing for benchmarking.

The four wastage categories shown are

- **Fridge failure**
- **Miscellaneous**

**Out of Temperature control** 

**Time expired** 

There is also a table provided at the bottom of the page, with the actual values, which can be copied or extrapolated into an excel document.

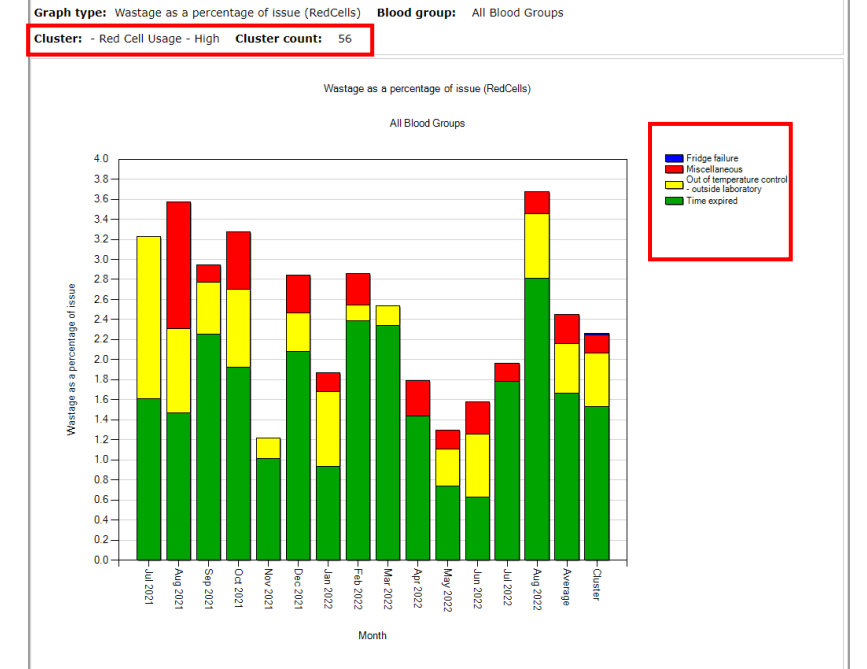

| Month    | Time expired | Out of temperature control - outside laboratory | Miscellaneous | Fridge failure |
|----------|--------------|-------------------------------------------------|---------------|----------------|
| Jul 2021 | 1.61         | 1.61                                            | 0.00          | 0.00           |
| Aug 2021 | 1.47         | 0.84                                            | 1.26          | 0.00           |
| Sep 2021 | 2.25         | 0.52                                            | 0.17          | 0.00           |
| Oct 2021 | 1.93         | 0.77                                            | 0.58          | 0.00           |
| Nov 2021 | 1.02         | 0.20                                            | 0.00          | 0.00           |
| Dec 2021 | 2.08         | 0.38                                            | 0.38          | 0.00           |
| Jan 2022 | 0.93         | 0.75                                            | 0.19          | 0.00           |
| Feb 2022 | 2.38         | 0.16                                            | 0.32          | 0.00           |
| Mar 2022 | 2.34         | 0.19                                            | 0.00          | 0.00           |
| Apr 2022 | 1.43         | 0.00                                            | 0.36          | 0.00           |
| May 2022 | 0.74         | 0.37                                            | 0.18          | 0.00           |
| Jun 2022 | 0.63         | 0.63                                            | 0.31          | 0.00           |
| Jul 2022 | 1.79         | 0.00                                            | 0.18          | 0.00           |
| Aug 2022 | 2.81         | 0.65                                            | 0.22          | 0.00           |
| Average  | 1.66         | 0.50                                            | 0.29          | 0.00           |
| Cluster  | 1.53         | 0.53                                            | 0.18          | 0.02           |

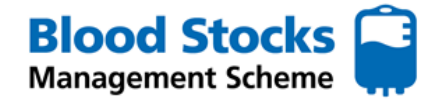

# **HOSPITAL GRAPHICAL DISPLAY**

Once you have submitted the details of the data you wish to analyse, you will be taken to a new page. Various graphs will be shown.

# Wastage as a percentage of issue to the hospital (line)

This provides the hospital with a breakdown of the percentage of wastage for the hospital against the cluster average and hospital average. The data page will include graphs for all reds cells or individual blood groups.

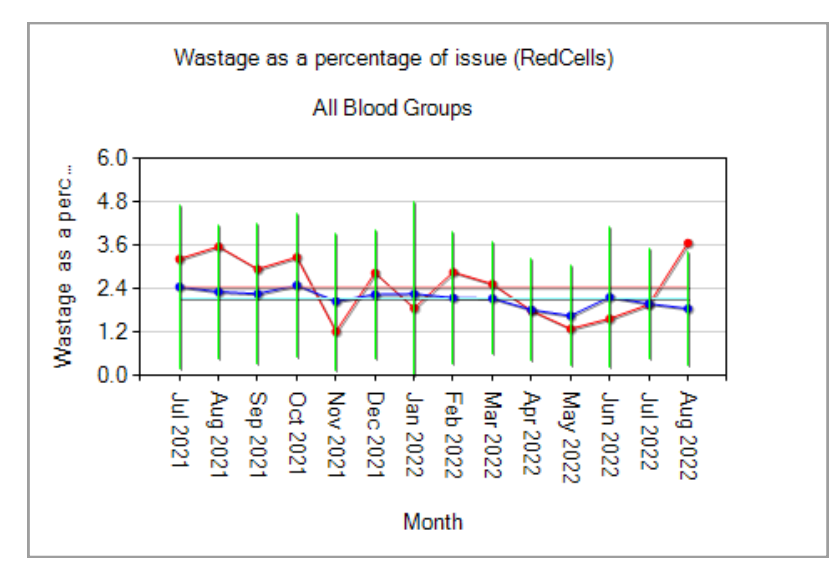

By clicking on an individual line charts, it expands to provide the 'cluster' that the site belongs to and shows the total cluster count (number of sites included within the cluster), so that a comparison can be made against it to allow for benchmarking.

The lines plotted include the following;

Hospital percentage

**Cluster percentage** 

**Hospital average** 

**Cluster average** 

Standard deviation

There is also a table provided at the bottom of the page, with actual values, which can be copied or extrapolated into an excel document.

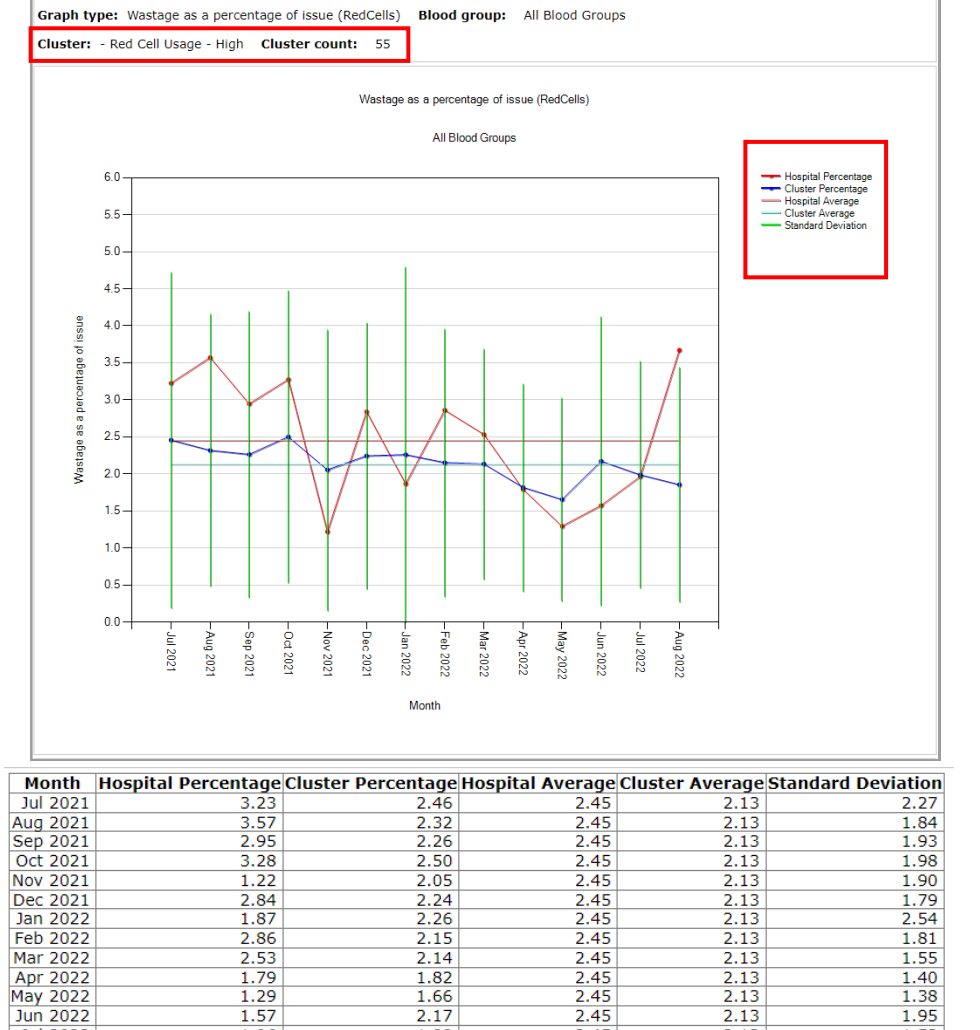

2.14

1.82

1.66

2.17

1.99

1.86

2.45

2.45 2.45 2.45 2.45

2.45

2.45

2.13

2.13 2.13

2.13

2.13

1.55 1.40 1.38 1.95

1.53 1.58

2.53 1.79 1.29 1.57

1.96

3.67

Jul 2022

Aug 2022

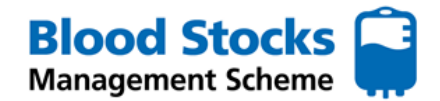

#### **Issuable Stock Index (ISI)**

The issuable stock index or ISI is calculated by dividing the issuable stock by the nominal stock, e.g. issuable stock = 60, nominal stock = 20,  $ISI = \frac{60}{20} = 3.0$  and equates to the number of days worth of stock held. The ISI updates as soon as the issuable stock value is entered by the user. If the value is >20 then a warning message is displayed There are charts available for all blood groups collectively or individual blood groups can be analysed.

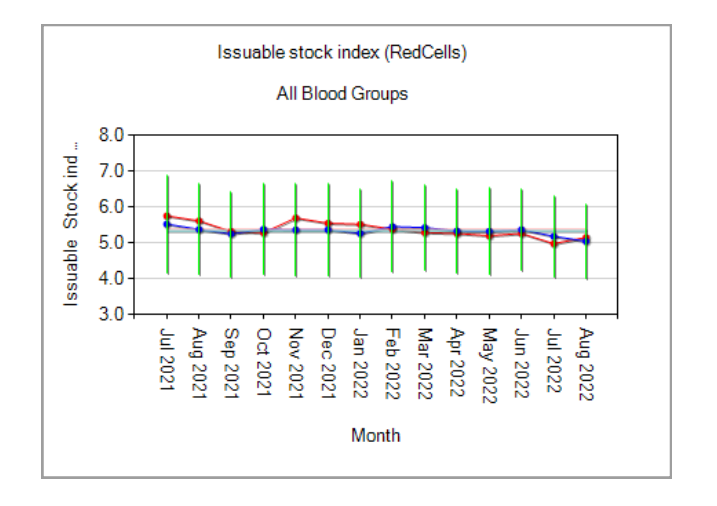

By clicking on an individual chart, it will expand to provide the 'cluster' that the site belongs to and shows the total cluster count (number of sites included within the cluster). SO that а comparison can be made against it to allow for benchmarking.

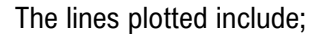

**Hospital percentage** 

**Cluster percentage** 

Hospital average

Cluster average

**Standard deviation** 

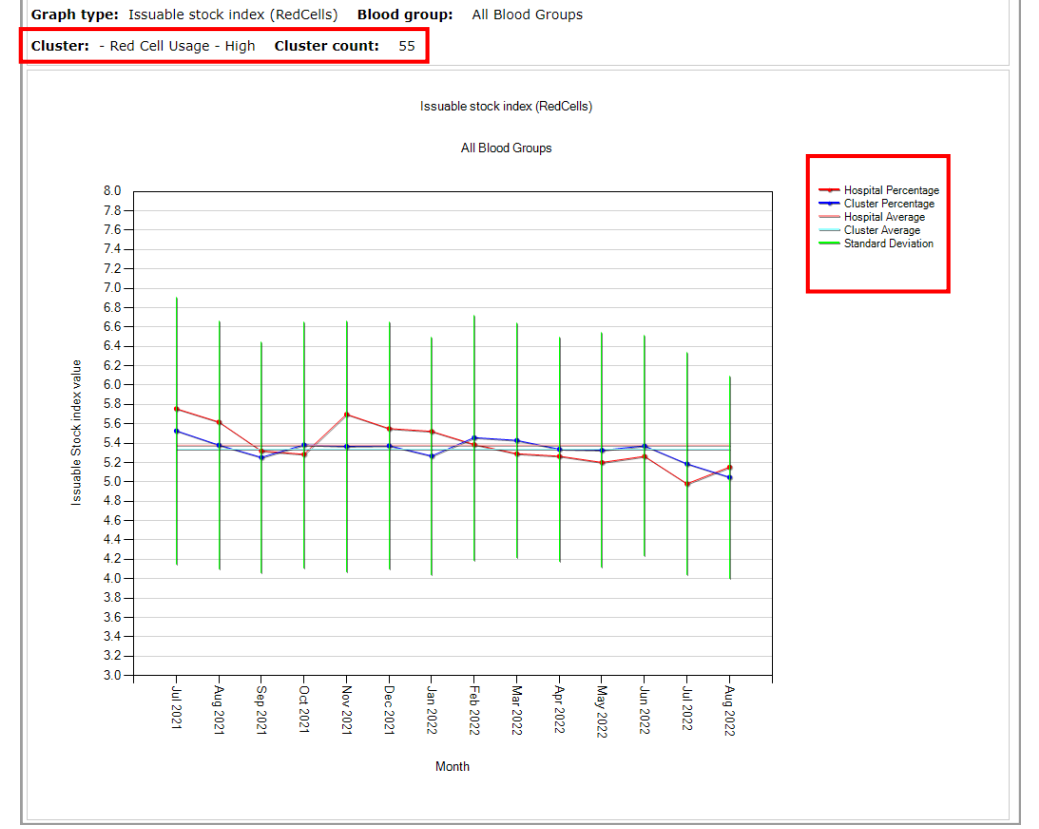

| Month    | Hospital Percentage | Cluster Percentage | Hospital Average | Cluster Average | Standard Deviation |
|----------|---------------------|--------------------|------------------|-----------------|--------------------|
| Jul 2021 | 5.76                | 5.53               | 5.38             | 5.34            | 1.38               |
| Aug 2021 | 5.62                | 5.38               | 5.38             | 5.34            | 1.28               |
| Sep 2021 | 5.32                | 5.25               | 5.38             | 5.34            | 1.19               |
| Oct 2021 | 5.29                | 5.38               | 5.38             | 5.34            | 1.27               |
| Nov 2021 | 5.7                 | 5.37               | 5.38             | 5.34            | 1.30               |
| Dec 2021 | 5.55                | 5.37               | 5.38             | 5.34            | 1.28               |
| Jan 2022 | 5.52                | 5.27               | 5.38             | 5.34            | 1.22               |
| Feb 2022 | 5.39                | 5.46               | 5.38             | 5.34            | 1.27               |
| Mar 2022 | 5.29                | 5.43               | 5.38             | 5.34            | 1.21               |
| Apr 2022 | 5.27                | 5.34               | 5.38             | 5.34            | 1.16               |
| May 2022 | 5.2                 | 5.33               | 5.38             | 5.34            | 1.21               |
| Jun 2022 | 5.26                | 5.37               | 5.38             | 5.34            | 1.14               |
| Jul 2022 | 4.98                | 5.19               | 5.38             | 5.34            | 1.15               |
| Aug 2022 | 5.15                | 5.05               | 5.38             | 5.34            | 1.05               |

There is also a table provided at the bottom of the page, with actual values, which can be copied or extrapolated into an excel document.

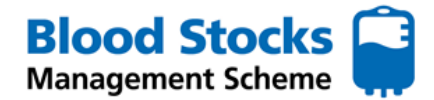

# **HOSPITAL DATA DISPLAY**

To access any of the data options on display, select the chosen data type by clicking in the circle.

|                                  | Select from the criteria below                                               |
|----------------------------------|------------------------------------------------------------------------------|
| The time frame for the data      | O Stock level                                                                |
| analysis will be selected using  | ○ Wastage                                                                    |
| of a given month and year,       | $\bigcirc$ Gross issues to the hospital                                      |
| using the drop down lists.       | $\bigcirc$ Net issues to the hospital                                        |
|                                  | $\bigcirc$ Movement between hospitals                                        |
|                                  | O Transfused                                                                 |
| Once you have selected all of    | From the start of January V 2022 V to the end of January V 2022 V by Month V |
| analysis, select <b>Submit</b> . | Submit                                                                       |

# Stock level

This data set provides the user with the daily red cell stock level for a given blood group over a given period of time. The data can be viewed by day or by month, simply select from the drop down list next to the date. The monthly stock level is given as an average. The data can also be extrapolated into excel.

| and a second second second                                                                                                    | eria below                                                                                                    |                                                                                                    |                                                                                                    |                                                                                                    |                                                                                                    |                                                                                                    |                                                                                                |                                                                                                    |                                                                                                    |                                                                                                    |
|----------------------------------------------------------------------------------------------------|----------------------------------------------------------------------------------------------------|----------------------------------------------------------------------------------------------------|----------------------------------------------------------------------------------------------------|----------------------------------------------------------------------------------------------------|----------------------------------------------------------------------------------------------------|----------------------------------------------------------------------------------------------------|------------------------------------------------------------------------------------------------|----------------------------------------------------------------------------------------------------|----------------------------------------------------------------------------------------------------|----------------------------------------------------------------------------------------------------|
| Stock level                                                                                                    |                                                                                                    |                                                                                                    |                                                                                                    |                                                                                                    |                                                                                                    |                                                                                                    |                                                                                                |                                                                                                    |                                                                                                    |                                                                                                    |
| 🔾 Wastage                                                                                                    |                                                                                                    |                                                                                                    |                                                                                                    |                                                                                                    |                                                                                                    |                                                                                                    |                                                                                                |                                                                                                    |                                                                                                    |                                                                                                    |
| Gross issues to t                                                                                                    | the hospital                                                                                                    |                                                                                                    |                                                                                                    |                                                                                                    |                                                                                                    |                                                                                                    |                                                                                                |                                                                                                    |                                                                                                    |                                                                                                    |
| Net issues to the                                                                                                    | e hospital                                                                                                    |                                                                                                    |                                                                                                    |                                                                                                    |                                                                                                    |                                                                                                    |                                                                                                |                                                                                                    |                                                                                                    |                                                                                                    |
| O Movement betwe                                                                                                    | een hospitals                                                                                                    |                                                                                                    |                                                                                                    |                                                                                                    |                                                                                                    |                                                                                                    |                                                                                                |                                                                                                    |                                                                                                    |                                                                                                    |
| Transfused                                                                                                    |                                                                                                    |                                                                                                    |                                                                                                    |                                                                                                    |                                                                                                    |                                                                                                    |                                                                                                |                                                                                                    |                                                                                                    |                                                                                                    |
|                                                                                                    |                                                                                                    |                                                                                                    |                                                                                                    |                                                                                                    |                                                                                                    |                                                                                                    |                                                                                                |                                                                                                    |                                                                                                    |                                                                                                    |
| rom the start of Ja                                                                                                    | inuary 🗸                                                                                                    | 2021 🗸                                                                                                   | to the end                                                                                               | dof Jan                                                                                                    | uary 🗸                                                                                              | 2022 🗸                                                                                             | by Month                                                                                       | ~                                                                                                    |                                                                                                    |                                                                                                    |
| Submit                                                                                                    |                                                                                                    |                                                                                                    |                                                                                                    |                                                                                                    |                                                                                                    |                                                                                                    |                                                                                                |                                                                                                    |                                                                                                    | Export To Excel                                                                                                    |
| Submit<br>verage monthly s                                                                                                    | stock data                                                                                                    |                                                                                                    |                                                                                                    |                                                                                                    |                                                                                                    |                                                                                                    |                                                                                                |                                                                                                    |                                                                                                    | Export To Excel                                                                                                    |
| Submit<br>verage monthly s<br>Date                                                                                                    | stock data<br>O Pos                                                                                                    | O Neg                                                                                                    | A Pos                                                                                                    | A Neg                                                                                                    | B Pos                                                                                               | B Neg                                                                                              | AB Pos                                                                                         | AB Neg                                                                                                    | Total                                                                                                  | Export To Excel                                                                                                    |
| Submit<br>verage monthly s<br>Date<br>January 2022                                                                                                    | stock data<br>O Pos<br>36.48                                                                                                    | O Neg<br>16.55                                                                                           | <b>A Pos</b><br>24.71                                                                                    | A Neg<br>6.39                                                                                               | <b>B Pos</b><br>3.97                                                                                | <b>B Neg</b><br>2.58                                                                               | <b>AB Pos</b><br>1.97                                                                          | <b>AB Neg</b><br>1.9                                                                                                    | <b>Total</b><br>94.55                                                                                  | Export To Excel Last Updated 31 Jan 2022 02:06:1                                                                                                    |
| Submit<br>verage monthly s<br>Date<br>January 2022<br>December 2021                                                                                                    | stock data<br>O Pos<br>36.48<br>34.58                                                                                           | O Neg<br>16.55<br>17.65                                                                                  | <b>A Pos</b><br>24.71<br>24.94                                                                           | <b>A Neg</b><br>6.39<br>7.42                                                                                | <b>B Pos</b><br>3.97<br>3.26                                                                        | <b>B Neg</b><br>2.58<br>3.13                                                                       | AB Pos<br>1.97<br>2.13                                                                         | AB Neg<br>1.9<br>1.81                                                                                                    | <b>Total</b><br>94.55<br>94.9                                                                          | Export To Excel<br>Last Updated<br>31 Jan 2022 02:06:1<br>31 Dec 2021 05:18:2                                                                                                    |
| Submit<br>verage monthly s<br>Date<br>January 2022<br>December 2021<br>November 2021                                                                                                    | stock data<br>0 Pos<br>36.48<br>34.58<br>37.83                                                                                  | O Neg<br>16.55<br>17.65<br>16.47                                                                         | <b>A Pos</b><br>24.71<br>24.94<br>26.13                                                                  | <b>A Neg</b><br>6.39<br>7.42<br>7.3                                                                         | <b>B Pos</b><br>3.97<br>3.26<br>3.97                                                                | <b>B Neg</b><br>2.58<br>3.13<br>1.77                                                               | AB Pos<br>1.97<br>2.13<br>1.57                                                                 | AB Neg<br>1.9<br>1.81<br>2.07                                                                                                | <b>Total</b><br>94.55<br>94.9<br>97.1                                                                  | Export To Excel<br>Last Updated<br>31 Jan 2022 02:06:1<br>31 Dec 2021 05:18:2<br>30 Nov 2021 03:01:5                                                                                                    |
| Submit<br>verage monthly s<br>Date<br>January 2022<br>December 2021<br>November 2021<br>October 2021                                                                                    | stock data<br>0 Pos<br>36.48<br>34.58<br>37.83<br>34.94                                                                         | O Neg<br>16.55<br>17.65<br>16.47<br>16.1                                                                 | <b>A Pos</b><br>24.71<br>24.94<br>26.13<br>23.65                                                         | A Neg<br>6.39<br>7.42<br>7.3<br>6.52                                                                        | B Pos<br>3.97<br>3.26<br>3.97<br>3.61                                                               | <b>B Neg</b><br>2.58<br>3.13<br>1.77<br>2.52                                                       | AB Pos<br>1.97<br>2.13<br>1.57<br>1.81                                                         | AB Neg<br>1.9<br>1.81<br>2.07<br>2.19                                                                                        | <b>Total</b><br>94.55<br>94.9<br>97.1<br>91.32                                                         | Last Updated<br>31 Jan 2022 02:06:1<br>31 Dec 2021 05:18:2<br>30 Nov 2021 03:01:5<br>31 Oct 2021 02:46:0                                                                                                    |
| Submit<br>verage monthly s<br>Date<br>January 2022<br>December 2021<br>November 2021<br>October 2021<br>September 2021                                                                  | stock data<br>O Pos<br>36.48<br>34.58<br>37.83<br>34.94<br>33.1                                                                 | O Neg<br>16.55<br>17.65<br>16.47<br>16.1<br>18.03                                                        | <b>A Pos</b><br>24.71<br>24.94<br>26.13<br>23.65<br>25.03                                                | A Neg<br>6.39<br>7.42<br>7.3<br>6.52<br>5.83                                                                | B Pos<br>3.97<br>3.26<br>3.97<br>3.61<br>3.3                                                        | <b>B Neg</b><br>2.58<br>3.13<br>1.77<br>2.52<br>1.8                                                | AB Pos<br>1.97<br>2.13<br>1.57<br>1.81<br>1.8                                                  | AB Neg<br>1.9<br>1.81<br>2.07<br>2.19<br>2.23                                                                                | <b>Total</b><br>94.55<br>94.9<br>97.1<br>91.32<br>91.13                                                | Last Updated<br>31 Jan 2022 02:06:1<br>31 Dec 2021 03:18:2<br>30 Nov 2021 03:01:5<br>31 Oct 2021 02:46:0<br>30 Sep 2021 02:18:5                                                                                                    |
| Submit<br>verage monthly s<br>Date<br>January 2022<br>December 2021<br>October 2021<br>September 2021<br>August 2021                                                                    | stock data<br>O Pos<br>36.48<br>34.58<br>37.83<br>34.94<br>33.1<br>37.39                                                        | O Neg<br>16.55<br>17.65<br>16.47<br>16.1<br>18.03<br>17.65                                               | <b>A Pos</b><br>24.71<br>24.94<br>26.13<br>23.65<br>25.03<br>26                                          | A Neg<br>6.39<br>7.42<br>7.3<br>6.52<br>5.83<br>6.29                                                        | B Pos<br>3.97<br>3.26<br>3.97<br>3.61<br>3.3<br>3.32                                                | <b>B Neg</b><br>2.58<br>3.13<br>1.77<br>2.52<br>1.8<br>2.19                                        | AB Pos<br>1.97<br>2.13<br>1.57<br>1.81<br>1.8<br>1.84                                          | AB Neg<br>1.9<br>1.81<br>2.07<br>2.19<br>2.23<br>2.81                                                                        | <b>Total</b><br>94.55<br>94.9<br>97.1<br>91.32<br>91.13<br>97.48                                       | Last Updated           31 Jan 2022 02:06:1           31 Dec 2021 05:18:2           30 Nov 2021 03:01:5           31 Oct 2021 02:18:5           31 Aug 2021 04:48:1                                                                                                    |
| Submit<br>verage monthly s<br>Date<br>January 2022<br>December 2021<br>November 2021<br>September 2021<br>September 2021<br>July 2021                                                   | stock data<br>0 Pos<br>36.48<br>34.58<br>37.83<br>34.94<br>33.11<br>37.39<br>35.81                                              | O Neg<br>16.55<br>17.65<br>16.47<br>16.1<br>18.03<br>17.65<br>17.55                                      | <b>A Pos</b><br>24.71<br>24.94<br>26.13<br>23.65<br>25.03<br>26<br>25.29                                 | A Neg<br>6.39<br>7.42<br>7.3<br>6.52<br>5.83<br>6.29<br>8.13                                                | B Pos<br>3.97<br>3.26<br>3.97<br>3.61<br>3.3<br>3.32<br>2.68                                        | B Neg<br>2.58<br>3.13<br>1.77<br>2.52<br>1.8<br>2.19<br>3.23                                       | AB Pos<br>1.97<br>2.13<br>1.57<br>1.81<br>1.84<br>2.65                                         | AB Neg<br>1.9<br>1.81<br>2.07<br>2.19<br>2.23<br>2.81<br>1.74                                                                | <b>Total</b><br>94.55<br>94.9<br>97.1<br>91.32<br>91.13<br>97.48<br>97.06                              | Last Updated<br>31 Jan 2022 02:06:1<br>31 Dec 2021 03:015:<br>30 Nov 2021 03:015:<br>31 Oct 2021 02:46:0<br>30 Sep 2021 02:18:5<br>31 Aug 2021 04:48:1<br>31 Jul 2021 04:22:3                                                                                                    |
| Submit<br>verage monthly s<br>Date<br>January 2022<br>December 2021<br>November 2021<br>October 2021<br>September 2021<br>August 2021<br>July 2021<br>June 2021                         | stock data<br>0 Pos<br>36.48<br>34.58<br>37.83<br>34.94<br>33.1<br>37.39<br>35.81<br>35.3                                       | O Neg<br>16.55<br>17.65<br>16.47<br>16.1<br>18.03<br>17.65<br>17.55<br>18.1                              | <b>A Pos</b><br>24.71<br>24.94<br>26.13<br>23.65<br>25.03<br>26<br>25.29<br>25.67                        | A Neg<br>6.39<br>7.42<br>7.3<br>6.52<br>5.83<br>6.29<br>8.13<br>6.93                                        | B Pos<br>3.97<br>3.26<br>3.97<br>3.61<br>3.3<br>3.32<br>2.68<br>2.9                                 | B Neg<br>2.58<br>3.13<br>1.77<br>2.52<br>1.8<br>2.19<br>3.23<br>2.5                                | AB Pos<br>1.97<br>2.13<br>1.57<br>1.81<br>1.84<br>2.65<br>2.1                                  | AB Neg<br>1.9<br>1.81<br>2.07<br>2.19<br>2.23<br>2.81<br>1.74<br>2.73                                                        | <b>Total</b><br>94.55<br>94.9<br>97.1<br>91.32<br>91.13<br>97.48<br>97.06<br>96.23                     | Last Updated           31 Jan 2022 02:06:1           31 Dec 2021 05:18:2           30 Nov 2021 03:01:5           31 Oct 2021 02:46:0           30 Sep 2021 02:14:5           31 Jul 2021 04:48:1           31 Jul 2021 04:22:3           02 Jul 2021 12:54:2                                                                                                    |
| Submit<br>verage monthly s<br>Date<br>January 2022<br>December 2021<br>October 2021<br>September 2021<br>July 2021<br>June 2021<br>May 2021                                             | stock data<br>0 Pos<br>36.48<br>34.58<br>37.83<br>37.83<br>37.83<br>37.93<br>35.81<br>35.81<br>35.81<br>35.33<br>37.97          | O Neg<br>16.55<br>17.65<br>16.47<br>16.1<br>18.03<br>17.65<br>17.55<br>18.1<br>17.81                     | <b>A Pos</b><br>24.71<br>24.94<br>26.13<br>23.65<br>25.03<br>26<br>25.29<br>25.67<br>26.55               | A Neg<br>6.39<br>7.42<br>7.3<br>6.52<br>5.83<br>6.29<br>8.13<br>6.93<br>6.93<br>6.1                         | B Pos<br>3.97<br>3.26<br>3.97<br>3.61<br>3.3<br>3.32<br>2.68<br>2.9<br>3.13                         | B Neg<br>2.58<br>3.13<br>1.77<br>2.52<br>1.8<br>2.19<br>3.23<br>2.5<br>2.29                        | AB Pos<br>1.97<br>2.13<br>1.57<br>1.81<br>1.8<br>1.84<br>2.65<br>2.1<br>1.87                   | AB Neg<br>1.9<br>1.81<br>2.07<br>2.19<br>2.23<br>2.81<br>1.74<br>2.73<br>1.94                                                | <b>Total</b><br>94.55<br>94.9<br>97.1<br>91.32<br>91.13<br>97.48<br>97.06<br>96.23<br>97.65            | Export To Excel           31 Jan 2022 02:06:1           31 Dec 2021 03:01:5           30 Nev 2021 03:01:5           31 Oct 2021 02:46:0           30 Sep 2021 02:18:5           31 Aug 2021 04:48:1           31 Jul 2021 04:22:3           02 Jul 2021 12:54:2           03 Jun 2021 12:15:2                                                                                           |
| Submit<br>verage monthly :<br>Date<br>January 2022<br>December 2021<br>November 2021<br>October 2021<br>September 2021<br>July 2021<br>July 2021<br>June 2021<br>May 2021<br>April 2021 | stock data<br>O Pos<br>36.48<br>34.58<br>34.58<br>34.94<br>33.1<br>37.39<br>35.81<br>35.3<br>37.97<br>34.3                      | O Neg<br>16.55<br>17.65<br>16.47<br>16.1<br>18.03<br>17.65<br>17.55<br>18.1<br>17.81<br>17.81<br>15.33   | A Pos<br>24.71<br>24.94<br>26.13<br>23.65<br>25.03<br>26<br>25.29<br>25.67<br>26.55<br>28.63             | A Neg<br>6.39<br>7.42<br>7.3<br>6.52<br>5.83<br>6.29<br>8.13<br>6.93<br>6.11<br>5.97                        | B Pos<br>3.97<br>3.26<br>3.97<br>3.33<br>3.32<br>2.68<br>2.9<br>3.13<br>4.5                         | B Neg<br>2.58<br>3.13<br>1.77<br>2.52<br>1.8<br>2.19<br>3.23<br>2.5<br>2.29<br>2.27                | AB Pos<br>1.97<br>2.13<br>1.57<br>1.81<br>1.84<br>2.65<br>2.1<br>1.87<br>2.07                  | AB Neg<br>1.9<br>1.81<br>2.07<br>2.19<br>2.23<br>2.81<br>1.74<br>2.73<br>1.94<br>2.5                                         | <b>Total</b><br>94.55<br>94.9<br>97.1<br>91.32<br>97.13<br>97.48<br>97.06<br>96.23<br>97.65<br>96.07   | Export To Excel           31 Jan 2022 02:06:1           31 Jan 2022 02:06:1           30 Nov 2021 03:01:5           31 Oct 2021 02:46:0           30 Sep 2021 02:18:5           31 Aug 2021 04:48:1           31 Jul 2021 04:22:3           02 Jul 2021 12:54:2           03 Un 2021 12:154:2           03 Un 2021 12:154:2           03 Un 2021 12:154:2           03 Un 2021 12:154:2 |
| Submit<br>verage monthly s<br>Date<br>January 2022<br>December 2021<br>October 2021<br>September 2021<br>July 2021<br>July 2021<br>July 2021<br>April 2021<br>April 2021<br>March 2021  | stock data<br>O Pos<br>36.48<br>37.88<br>37.88<br>37.89<br>33.494<br>33.1<br>37.39<br>35.81<br>35.33<br>37.97<br>34.33<br>34.35 | O Neg<br>16.55<br>17.65<br>16.47<br>16.1<br>18.03<br>17.65<br>18.1<br>17.81<br>17.81<br>15.38<br>18.65   | A Pos<br>24.71<br>24.94<br>26.13<br>23.65<br>25.03<br>26.05<br>25.29<br>25.67<br>26.55<br>28.63<br>30.13 | A Neg<br>6.39<br>7.42<br>7.3<br>6.52<br>5.83<br>6.29<br>8.13<br>6.93<br>6.93<br>6.1<br>5.97<br>6.48         | <b>B Pos</b><br>3.97<br>3.63<br>3.97<br>3.61<br>3.3<br>2.68<br>2.9<br>3.13<br>4.5<br>5.661          | B Neg<br>2.58<br>3.13<br>1.77<br>2.52<br>1.8<br>2.19<br>3.23<br>2.5<br>2.29<br>2.77<br>2.03        | AB Pos<br>1.97<br>2.13<br>1.57<br>1.81<br>1.8<br>1.84<br>2.65<br>2.1<br>1.87<br>2.07<br>1.97   | AB Neg<br>1.9<br>1.81<br>2.07<br>2.19<br>2.23<br>2.81<br>1.74<br>2.73<br>1.94<br>2.55<br>1.81                                | <b>Total</b><br>94.55<br>94.9<br>97.11<br>91.32<br>97.06<br>96.23<br>97.05<br>96.07<br>96.07<br>101.03 | Export To Excel           31 Jan 2022 02:06:1           31 Dec 2021 02:06:1           30 Nov 2021 03:01:5           31 Oct 2021 02:46:0           30 Sep 2021 02:18:5           31 Jul 2021 04:22:3           02 Jul 2021 12:54:2           03 Jun 2021 12:54:2           03 Jun 2021 12:54:2           31 Mar 2021 05:18:0                                                             |
| Submit verage monthly s Date January 2022 December 2021 November 2021 October 2021 September 2021 June 2021 June 2021 June 2021 April 2021 April 2021 February 2021                     | stock data<br>O Pos<br>36.48<br>34.58<br>37.83<br>34.94<br>33.11<br>37.39<br>35.81<br>37.97<br>34.33<br>34.35<br>33.95          | O Neg<br>16.55<br>17.65<br>16.47<br>18.03<br>17.65<br>17.55<br>18.11<br>17.81<br>15.33<br>18.65<br>17.46 | A Pos<br>24.71<br>24.94<br>26.13<br>23.65<br>25.03<br>26<br>25.67<br>26.55<br>28.63<br>30.13<br>31.04    | A Neg<br>6,39<br>7,42<br>7,3<br>6,52<br>5,83<br>6,29<br>8,13<br>6,29<br>8,13<br>6,1<br>5,97<br>6,48<br>6,43 | B Pos<br>3.97<br>3.26<br>3.97<br>3.61<br>3.33<br>3.32<br>2.68<br>2.9<br>3.13<br>4.5<br>5.61<br>5.71 | B Neg<br>2,58<br>3,13<br>1,77<br>2,52<br>1,18<br>2,19<br>3,23<br>2,25<br>2,29<br>2,77<br>2,03<br>2 | AB Pos<br>1.97<br>2.13<br>1.57<br>1.81<br>1.84<br>2.65<br>2.11<br>1.87<br>2.07<br>1.97<br>1.79 | AB Neg<br>1.9<br>1.81<br>2.07<br>2.19<br>2.23<br>2.81<br>1.74<br>2.73<br>1.94<br>2.5<br>1.81<br>1.94<br>1.94<br>1.94<br>1.95 | <b>Total</b><br>94.55<br>94.9<br>97.1<br>91.13<br>97.48<br>97.06<br>96.23<br>97.65<br>96.07<br>101.03  | Last Updated<br>31 Jan 2022 02:06:1<br>31 De 2021 03:01:1<br>30 Nov 2021 03:01:1<br>31 Oct 2021 02:46:0<br>30 Sep 2021 02:46:0<br>31 Aug 2021 04:48:1<br>31 Jul 2021 04:22:3<br>02 Jul 2021 12:54:2<br>03 Jun 2021 12:54:2<br>30 Apr 2021 04:20:2<br>31 Mar 2021 05:18:0<br>02 Mar 2021 11:23:3                                                                                         |

#### Wastage

This data will provide a breakdown of all of the wastage that has been inputted over a given period of time, and includes the categories for wastage. Wastage can be viewed each month or daily, depending on your chosen criteria. Simply chose from the drop down box shown alongside the time period.

| Select from the criteria below                   |                                             |
|--------------------------------------------------|---------------------------------------------|
| O Stock level                                    |                                             |
| Wastage                                          |                                             |
| $\bigcirc$ Gross issues to the hospital          |                                             |
| $\bigcirc$ Net issues to the hospital            |                                             |
| O Movement between hospitals                     |                                             |
| ○ Transfused                                     | A                                           |
| From the start of January V 2022 V to the end of | September V 2022 V by Day V<br>Month<br>Day |

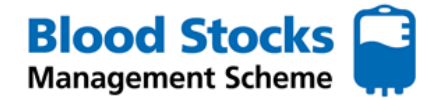

# Wastage (continued)

Here is an example of the data provided and each of the categories displayed. This data can be used to highlight areas for improvement or trends in wastage. The data can also be extrapolated into excel.

| Calasta                                                                                                    |                                                                                                    |                                                                                                    |                                                                                                    |                                                                                                    |                                                                                                    |                                                                                                    |                                                                                                    |                                                                                                    |                                                                                                    |                                                                                                    |                                                                                                    |                                                                                                    |
|----------------------------------------------------------------------------------------------------|----------------------------------------------------------------------------------------------------|----------------------------------------------------------------------------------------------------|----------------------------------------------------------------------------------------------------|----------------------------------------------------------------------------------------------------|----------------------------------------------------------------------------------------------------|----------------------------------------------------------------------------------------------------|----------------------------------------------------------------------------------------------------|----------------------------------------------------------------------------------------------------|----------------------------------------------------------------------------------------------------|----------------------------------------------------------------------------------------------------|----------------------------------------------------------------------------------------------------|----------------------------------------------------------------------------------------------------|
| Select II                                                                                                    | rom the c                                                                                                    | chierra below                                                                                                    |                                                                                                    |                                                                                                    |                                                                                                    |                                                                                                    |                                                                                                    |                                                                                                    |                                                                                                    |                                                                                                    |                                                                                                    |                                                                                                    |
| O Stoc                                                                                                    | ck level                                                                                                    |                                                                                                    |                                                                                                    |                                                                                                    |                                                                                                    |                                                                                                    |                                                                                                    |                                                                                                    |                                                                                                    |                                                                                                    |                                                                                                    |                                                                                                    |
| Was                                                                                                    | stage                                                                                                    |                                                                                                    |                                                                                                    |                                                                                                    |                                                                                                    |                                                                                                    |                                                                                                    |                                                                                                    |                                                                                                    |                                                                                                    |                                                                                                    |                                                                                                    |
| O Gros                                                                                                    | ss issues                                                                                                    | to the hospital                                                                                                    |                                                                                                    |                                                                                                    |                                                                                                    |                                                                                                    |                                                                                                    |                                                                                                    |                                                                                                    |                                                                                                    |                                                                                                    |                                                                                                    |
| O Net                                                                                                    | issues to                                                                                                    | the hospital                                                                                                    |                                                                                                    |                                                                                                    |                                                                                                    |                                                                                                    |                                                                                                    |                                                                                                    |                                                                                                    |                                                                                                    |                                                                                                    |                                                                                                    |
|                                                                                                    | ement be                                                                                                    | etween hospitals                                                                                                    |                                                                                                    |                                                                                                    |                                                                                                    |                                                                                                    |                                                                                                    |                                                                                                    |                                                                                                    |                                                                                                    |                                                                                                    |                                                                                                    |
| O Tran                                                                                                    | nsfused                                                                                                    |                                                                                                    |                                                                                                    |                                                                                                    |                                                                                                    |                                                                                                    |                                                                                                    |                                                                                                    |                                                                                                    |                                                                                                    |                                                                                                    |                                                                                                    |
| From the                                                                                                    | e start of                                                                                                    | January  2021 to the end of                                                                                                    | Januan                                                                                                    | · ·                                                                                                    | 2022                                                                                                    | ∽ bv [                                                                                               | Month                                                                                                | ~                                                                                                    |                                                                                                    |                                                                                                    |                                                                                                    |                                                                                                    |
|                                                                                                    | c start of                                                                                                    |                                                                                                    | canaan                                                                                                    |                                                                                                    | LULL                                                                                                    |                                                                                                    | montar                                                                                               |                                                                                                    |                                                                                                    |                                                                                                    |                                                                                                    |                                                                                                    |
| Submi                                                                                                    | it                                                                                                    |                                                                                                    |                                                                                                    |                                                                                                    |                                                                                                    |                                                                                                    |                                                                                                    |                                                                                                    |                                                                                                    |                                                                                                    |                                                                                                    | Export To Excel                                                                                                    |
|                                                                                                    |                                                                                                    |                                                                                                    |                                                                                                    |                                                                                                    |                                                                                                    |                                                                                                    |                                                                                                    |                                                                                                    |                                                                                                    |                                                                                                    |                                                                                                    |                                                                                                    |
|                                                                                                    | nonthly                                                                                                    | un ata an data                                                                                                    |                                                                                                    |                                                                                                    |                                                                                                    |                                                                                                    |                                                                                                    |                                                                                                    |                                                                                                    |                                                                                                    |                                                                                                    |                                                                                                    |
| l otal m                                                                                                    | nontiny                                                                                                    | wastage data                                                                                                    |                                                                                                    |                                                                                                    |                                                                                                    |                                                                                                    |                                                                                                    |                                                                                                    |                                                                                                    |                                                                                                    |                                                                                                    |                                                                                                    |
| lotal m<br>Da                                                                                                    | ate                                                                                                    | Reason                                                                                                    | O Pos                                                                                                    | O Nea                                                                                                    | A Pos                                                                                                    | A Neg                                                                                                | B Pos                                                                                                | B Nea                                                                                                | AB Pos                                                                                                    | AB Nea                                                                                                | Total                                                                                                    | Last Updated                                                                                                    |
| Iotal m<br>Da<br>January                                                                                                    | ate<br>y 2022                                                                                                    | Reason<br>Time expired                                                                                                    | <b>O Pos</b><br>0                                                                                                    | O Neg<br>0                                                                                                    | A Pos                                                                                                    | A Neg<br>0                                                                                           | B Pos<br>0                                                                                           | B Neg<br>0                                                                                           | AB Pos<br>3                                                                                                    | AB Neg<br>2                                                                                           | Total<br>5                                                                                                    | Last Updated<br>03 Feb 2022 14:39:58                                                                                                    |
| January<br>January                                                                                                    | ate<br>y 2022<br>y 2022                                                                                                    | Reason<br>Time expired<br>Out of temperature control - outside laboratory                                                                                                    | <b>O Pos</b><br>0<br>2                                                                                                    | O Neg<br>0<br>0                                                                                                    | A Pos<br>0<br>0                                                                                                    | <b>A Neg</b><br>0<br>0                                                                               | B Pos<br>0<br>0                                                                                      | B Neg<br>0<br>2                                                                                      | <b>AB Pos</b><br>3                                                                                                    | <b>AB Neg</b><br>2<br>0                                                                               | Total<br>5<br>4                                                                                                    | Last Updated<br>03 Feb 2022 14:39:58<br>03 Feb 2022 14:39:58                                                                                                    |
| January<br>January<br>January                                                                                                    | ate<br>y 2022<br>y 2022<br>y 2022<br>y 2022                                                                                                    | Reason<br>Time expired<br>Out of temperature control - outside laboratory<br>Miscellaneous                                                                                                    | 0 Pos<br>0<br>2<br>0                                                                                                    | O Neg<br>0<br>0                                                                                                    | A Pos<br>0<br>0                                                                                                    | A Neg<br>0<br>0                                                                                      | B Pos<br>0<br>0                                                                                      | B Neg<br>0<br>2<br>0                                                                                 | <b>AB Pos</b><br>3<br>0<br>0                                                                                                    | AB Neg<br>2<br>0<br>0                                                                                 | <b>Total</b><br>5<br>4<br>1                                                                                                    | Last Updated<br>03 Feb 2022 14:39:58<br>03 Feb 2022 14:39:58<br>03 Feb 2022 14:39:58                                                                                                    |
| January<br>January<br>January<br>January<br>January                                                                                                    | ate<br>y 2022<br>y 2022<br>y 2022<br>y 2022<br>y 2022<br>y 2022                                                                                                    | Reason<br>Time expired<br>Out of temperature control - outside laboratory<br>Miscellaneous<br>Fridge failure                                                                                                    | 0 Pos<br>0<br>2<br>0<br>0                                                                                                    | O Neg<br>0<br>0<br>0                                                                                                    | A Pos<br>0<br>0<br>1                                                                                                    | A Neg<br>0<br>0<br>0                                                                                 | B Pos<br>0<br>0<br>0                                                                                 | B Neg<br>0<br>2<br>0                                                                                 | AB Pos<br>3<br>0<br>0                                                                                                    | AB Neg 2 0 0 0 0                                                                                      | Total<br>5<br>4<br>1                                                                                                    | Last Updated<br>03 Feb 2022 14:39:58<br>03 Feb 2022 14:39:58<br>03 Feb 2022 14:39:58<br>03 Feb 2022 14:39:58                                                                                                    |
| January<br>January<br>January<br>January<br>January<br>January<br>January                                                                                                   | ate<br>y 2022<br>y 2022<br>y 2022<br>y 2022<br>y 2022<br>y 2022<br>y 2022<br>y 2022                                                                                                    | Reason<br>Time expired<br>Out of temperature control - outside laboratory<br>Miscellaneous<br>Fridge failure<br>Total                                                                                                    | O Pos<br>0<br>2<br>0<br>0<br>2                                                                                                    | O Neg<br>0<br>0<br>0<br>0                                                                                                    | A Pos<br>0<br>1<br>0                                                                                                    | A Neg<br>0<br>0<br>0<br>0<br>0                                                                       | B Pos<br>0<br>0<br>0<br>0<br>0                                                                       | B Neg<br>0<br>2<br>0<br>0<br>2                                                                       | AB Pos<br>3<br>0<br>0<br>0<br>3                                                                                                    | AB Neg<br>2<br>0<br>0<br>0<br>2                                                                       | Total<br>5<br>4<br>1<br>0<br>10                                                                                                    | Last Updated<br>03 Feb 2022 14:39:58<br>03 Feb 2022 14:39:58<br>03 Feb 2022 14:39:58<br>03 Feb 2022 14:39:58<br>03 Feb 2022 14:39:58                                                                                                    |
| January<br>January<br>January<br>January<br>January<br>January<br>January<br>Decem                                                                                          | ate<br>y 2022<br>y 2022<br>y 2022<br>y 2022<br>y 2022<br>y 2022<br>y 2022<br>y 2022<br>ber 2021                                                                                                    | Reason<br>Time expired<br>Out of temperature control - outside laboratory<br>Miscellaneous<br>Fridge failure<br>Total<br>Time expired                                                                                                    | O Pos<br>0<br>2<br>0<br>0<br>0<br>2<br>3                                                                                                | O Neg<br>0<br>0<br>0<br>0<br>0<br>5                                                                                           | A Pos<br>0<br>1<br>0<br>1<br>0                                                                                                    | A Neg<br>0<br>0<br>0<br>0<br>0<br>0<br>3                                                             | B Pos<br>0<br>0<br>0<br>0<br>0<br>0<br>0                                                             | B Neg<br>0<br>2<br>0<br>0<br>2<br>0<br>0<br>2<br>0                                                   | AB Pos<br>3<br>0<br>0<br>0<br>0<br>3<br>0                                                                                                    | AB Neg<br>2<br>0<br>0<br>0<br>0<br>2<br>0                                                             | Total<br>5<br>4<br>1<br>0<br>10<br>11                                                                                                    | Last Updated<br>03 Feb 2022 14:39:58<br>03 Feb 2022 14:39:58<br>03 Feb 2022 14:39:58<br>03 Feb 2022 14:39:58<br>03 Feb 2022 14:39:58<br>13 Jan 2022 17:54:27                                                                                                    |
| January<br>January<br>January<br>January<br>January<br>January<br>Decemi                                                                                                    | ate<br>y 2022<br>y 2022<br>y 2022<br>y 2022<br>y 2022<br>y 2022<br>y 2022<br>bber 2021<br>bber 2021                                                                                                    | Reason<br>Time expired<br>Out of temperature control - outside laboratory<br>Miscellaneous<br>Fridge failure<br>Total<br>Time expired<br>Out of temperature control - outside laboratory                                                                                                    | O Pos<br>0<br>2<br>0<br>0<br>0<br>2<br>3<br>1                                                                                           | O Neg<br>0<br>0<br>0<br>0<br>0<br>5<br>0                                                                                      | A Pos<br>0<br>1<br>0<br>1<br>0<br>1                                                                                                    | A Neg<br>0<br>0<br>0<br>0<br>0<br>0<br>3<br>0                                                        | B Pos<br>0<br>0<br>0<br>0<br>0<br>0<br>0<br>0                                                        | B Neg<br>0<br>2<br>0<br>0<br>2<br>0<br>0<br>0<br>0                                                   | AB Pos<br>3<br>0<br>0<br>0<br>0<br>3<br>0<br>0<br>0                                                                                                    | AB Neg<br>2<br>0<br>0<br>0<br>0<br>2<br>0<br>0<br>0                                                   | Total<br>5<br>4<br>1<br>0<br>10<br>11<br>2                                                                                                    | Last Updated<br>03 Feb 2022 14:39:58<br>03 Feb 2022 14:39:58<br>03 Feb 2022 14:39:58<br>03 Feb 2022 14:39:58<br>03 Feb 2022 17:54:27<br>13 Jan 2022 17:54:27                                                                                                    |
| January<br>January<br>January<br>January<br>January<br>January<br>Decemi<br>Decemi                                                                                          | ate<br>y 2022<br>y 2022<br>y 2022<br>y 2022<br>y 2022<br>y 2022<br>y 2022<br>y 2022<br>uber 2021<br>uber 2021                                                                                                    | Reason<br>Time expired<br>Out of temperature control - outside laboratory<br>Miscellaneous<br>Fridge failure<br>Total<br>Time expired<br>Out of temperature control - outside laboratory<br>Miscellaneous                                                                                                    | O Pos<br>0<br>2<br>0<br>0<br>0<br>2<br>3<br>1<br>1<br>0                                                                                 | O Neg<br>0<br>0<br>0<br>0<br>0<br>5<br>0<br>1                                                                                 | A Pos<br>0<br>1<br>0<br>1<br>0<br>1<br>0<br>1<br>1                                                                                                    | A Neg<br>0<br>0<br>0<br>0<br>0<br>3<br>0<br>0<br>0                                                   | B Pos<br>0<br>0<br>0<br>0<br>0<br>0<br>0<br>0<br>0<br>0                                              | B Neg<br>0<br>2<br>0<br>0<br>0<br>2<br>0<br>0<br>0<br>0<br>0                                         | AB Pos<br>3<br>0<br>0<br>0<br>0<br>0<br>0<br>0<br>0<br>0<br>0<br>0<br>0<br>0                                                                                                    | AB Neg 2 0 0 0 0 0 0 0 0 0 0 0 0 0 0 0 0 0 0                                                          | Total<br>5<br>4<br>1<br>0<br>10<br>11<br>2<br>2                                                                                                 | Last Updated<br>03 Feb 2022 14:39:58<br>03 Feb 2022 14:39:58<br>03 Feb 2022 14:39:58<br>03 Feb 2022 14:39:58<br>03 Feb 2022 14:39:58<br>13 Jan 2022 17:54:27<br>13 Jan 2022 17:54:27                                                                                                    |
| Januan<br>Januan<br>Januan<br>Januan<br>Januan<br>Januan<br>Decem<br>Decem<br>Decem                                                                                         | ate<br>y 2022<br>y 2022<br>y 2022<br>y 2022<br>y 2022<br>y 2022<br>y 2022<br>y 2022<br>uber 2021<br>uber 2021<br>uber 2021                                                                                                    | Reason<br>Time expired<br>Out of temperature control - outside laboratory<br>Miscellaneous<br>Fridge failure<br>Total<br>Out of temperature control - outside laboratory<br>Miscellaneous<br>Fridge failure                                                                                                    | O Pos<br>0<br>2<br>0<br>0<br>2<br>3<br>1<br>0<br>0<br>0<br>0                                                                            | O Neg<br>0<br>0<br>0<br>0<br>0<br>5<br>0<br>1<br>1<br>0                                                                       | A Pos<br>0<br>1<br>0<br>1<br>0<br>1<br>1<br>1<br>0                                                                                                    | A Neg<br>0<br>0<br>0<br>0<br>0<br>3<br>0<br>0<br>0<br>0<br>0                                         | B Pos<br>0<br>0<br>0<br>0<br>0<br>0<br>0<br>0<br>0<br>0<br>0<br>0                                    | B Neg<br>0<br>2<br>0<br>0<br>2<br>0<br>0<br>0<br>0<br>0<br>0<br>0                                    | AB Pos<br>3<br>0<br>0<br>0<br>0<br>3<br>0<br>0<br>0<br>0<br>0<br>0<br>0                                                                                                    | AB Neg 2 0 0 0 0 0 0 0 0 0 0 0 0 0 0 0 0 0 0                                                          | Total<br>5<br>4<br>1<br>0<br>10<br>11<br>2<br>2<br>0                                                                                            | Last Updated<br>03 Feb 2022 14:39:58<br>03 Feb 2022 14:39:58<br>03 Feb 2022 14:39:58<br>03 Feb 2022 14:39:58<br>13 Jan 2022 17:54:27<br>13 Jan 2022 17:54:27<br>13 Jan 2022 17:54:27                                                                                                    |
| January<br>January<br>January<br>January<br>January<br>January<br>Decemi<br>Decemi<br>Decemi<br>Decemi                                                                      | ate<br>y 2022<br>y 2022<br>y 2022<br>y 2022<br>y 2022<br>y 2022<br>ber 2021<br>ber 2021<br>ber 2021<br>ber 2021<br>ber 2021                                                                                                    | Astage data<br>Reason<br>Time expired<br>Out of temperature control - outside laboratory<br>Miscellaneous<br>Fridge failure<br>Total<br>Time expired<br>Out of temperature control - outside laboratory<br>Miscellaneous<br>Fridge failure<br>Total<br>Time expired<br>Total                                                                                                    | O Pos<br>0<br>2<br>0<br>0<br>2<br>3<br>1<br>0<br>0<br>0<br>4                                                                            | O Neg<br>0<br>0<br>0<br>0<br>5<br>0<br>1<br>1<br>0<br>6                                                                       | A Pos<br>0<br>1<br>0<br>1<br>0<br>1<br>1<br>0<br>2                                                                                                    | A Neg 0<br>0<br>0<br>0<br>0<br>0<br>3<br>0<br>0<br>0<br>0<br>0<br>3<br>3<br>0<br>0<br>0<br>3         | B Pos<br>0<br>0<br>0<br>0<br>0<br>0<br>0<br>0<br>0<br>0<br>0<br>0                                    | B Neg<br>0<br>2<br>0<br>0<br>2<br>0<br>0<br>0<br>0<br>0<br>0<br>0<br>0<br>0<br>0                     | AB Pos<br>3<br>0<br>0<br>0<br>3<br>0<br>0<br>0<br>0<br>0<br>0<br>0<br>0<br>0<br>0<br>0<br>0<br>0                                                                                                    | AB Neg<br>2<br>0<br>0<br>0<br>2<br>0<br>0<br>0<br>0<br>0<br>0<br>0<br>0<br>0<br>0                     | Total<br>5<br>4<br>1<br>0<br>10<br>11<br>2<br>2<br>0<br>15                                                                                      | Last Updated<br>03 Feb 2022 14:39:58<br>03 Feb 2022 14:39:58<br>03 Feb 2022 14:39:58<br>03 Feb 2022 14:39:58<br>03 Feb 2022 14:39:58<br>13 Jan 2022 17:54:27<br>13 Jan 2022 17:54:27<br>13 Jan 2022 17:54:27<br>13 Jan 2022 17:54:27                                                                                                    |
| January<br>January<br>January<br>January<br>January<br>January<br>Decemi<br>Decemi<br>Decemi<br>Decemi<br>Novem                                                             | ate<br>y 2022<br>y 2022<br>y 2022<br>y 2022<br>y 2022<br>y 2022<br>y 2022<br>ber 2021<br>ber 2021<br>ber 2021<br>ber 2021<br>ber 2021                                                                                                    | Reason<br>Time expired<br>Out of temperature control - outside laboratory<br>Miscellaneous<br>Fridge failure<br>Total<br>Time expired<br>Out of temperature control - outside laboratory<br>Miscellaneous<br>Fridge failure<br>Total<br>Time expired                                                                                                    | O Pos<br>0<br>2<br>0<br>0<br>2<br>3<br>1<br>0<br>0<br>4<br>0                                                                            | O Neg<br>0<br>0<br>0<br>0<br>5<br>0<br>1<br>1<br>0<br>6<br>0                                                                  | A Pos<br>0<br>1<br>0<br>1<br>0<br>1<br>1<br>0<br>2<br>0                                                                                                    | A Neg<br>0<br>0<br>0<br>0<br>0<br>3<br>3<br>0<br>0<br>0<br>0<br>0<br>0<br>3<br>3<br>3                | B Pos<br>0<br>0<br>0<br>0<br>0<br>0<br>0<br>0<br>0<br>0<br>0<br>0<br>0<br>0<br>0<br>0                | B Neg<br>0<br>2<br>0<br>0<br>2<br>0<br>0<br>0<br>0<br>0<br>0<br>0<br>0<br>0<br>0<br>0<br>0<br>0<br>0 | AB Pos<br>3<br>0<br>0<br>3<br>3<br>0<br>0<br>0<br>0<br>0<br>0<br>0<br>0<br>0<br>0<br>0<br>0<br>0<br>0                                                                                                    | AB Neg<br>2<br>0<br>0<br>0<br>2<br>0<br>0<br>0<br>0<br>0<br>0<br>0<br>0<br>0<br>0<br>0<br>0<br>0<br>0 | Total<br>5<br>4<br>1<br>0<br>10<br>11<br>2<br>2<br>0<br>15<br>5                                                                                 | Last Updated<br>03 Feb 2022 14:39:58<br>03 Feb 2022 14:39:58<br>03 Feb 2022 14:39:58<br>03 Feb 2022 14:39:58<br>03 Feb 2022 14:39:58<br>13 Jan 2022 17:54:27<br>13 Jan 2022 17:54:27<br>13 Jan 2022 17:54:27<br>13 Jan 2022 17:54:27<br>01 Dec 2021 15:58:39                                                                                                    |
| Januar<br>Januar<br>Januar<br>Januar<br>Januar<br>Januar<br>Decem<br>Decem<br>Decem<br>Decem<br>Novem                                                                       | ate<br>y 2022<br>y 2022<br>y 2022<br>y 2022<br>y 2022<br>y 2022<br>ber 2021<br>ber 2021<br>ber 2021<br>ber 2021<br>ber 2021<br>ber 2021                                                                                                    | Reason<br>Time expired<br>Out of temperature control - outside laboratory<br>Miscellaneous<br>Fridge failure<br>Total<br>Time expired<br>Out of temperature control - outside laboratory<br>Miscellaneous<br>Fridge failure<br>Total<br>Time expired<br>Out of temperature control - outside laboratory                                                                                                    | O Pos<br>0<br>2<br>0<br>0<br>2<br>3<br>1<br>0<br>0<br>4<br>0<br>0<br>0                                                                  | O Neg<br>0<br>0<br>0<br>0<br>0<br>5<br>5<br>0<br>1<br>1<br>0<br>0<br>0<br>0<br>0<br>0                                         | A Pos<br>0<br>1<br>0<br>1<br>0<br>1<br>1<br>0<br>2<br>0<br>1                                                                                                    | A Neg<br>0<br>0<br>0<br>0<br>0<br>0<br>0<br>0<br>0<br>0<br>0<br>0<br>0<br>0<br>0<br>0<br>0<br>0<br>0 | B Pos<br>0<br>0<br>0<br>0<br>0<br>0<br>0<br>0<br>0<br>0<br>0<br>0<br>0<br>0<br>0<br>0<br>0<br>0<br>0 | B Neg<br>0<br>2<br>0<br>0<br>2<br>2<br>0<br>0<br>0<br>0<br>0<br>0<br>0<br>0<br>0<br>0<br>0<br>0<br>0 | AB Pos<br>3<br>0<br>0<br>3<br>0<br>0<br>0<br>0<br>0<br>0<br>0<br>0<br>0<br>0<br>0<br>0<br>0                                                                                                    | AB Neg<br>2<br>0<br>0<br>0<br>0<br>2<br>0<br>0<br>0<br>0<br>0<br>0<br>0<br>0<br>0<br>0<br>0<br>0<br>0 | Total<br>5<br>4<br>1<br>0<br>10<br>11<br>2<br>2<br>0<br>15<br>5<br>1                                                                            | Last Updated<br>03 Feb 2022 14:39:58<br>03 Feb 2022 14:39:58<br>03 Feb 2022 14:39:58<br>03 Feb 2022 14:39:58<br>13 Jan 2022 17:54:27<br>13 Jan 2022 17:54:27<br>13 Jan 2022 17:54:27<br>13 Jan 2022 17:54:27<br>13 Jan 2022 17:54:27<br>01 Dec 2021 15:58:39                                                                                                    |
| January<br>January<br>January<br>January<br>January<br>January<br>January<br>January<br>Decemi<br>Decemi<br>Decemi<br>Decemi<br>Novemi<br>Novemi                            | ate<br>y 2022<br>y 2022<br>y 2022<br>y 2022<br>y 2022<br>ber 2021<br>ber 2021<br>ber 2021<br>ber 2021<br>ber 2021<br>ber 2021<br>ber 2021<br>ber 2021                                                                                                    | Reason<br>Time expired<br>Out of temperature control - outside laboratory<br>Miscellaneous<br>Fridge failure<br>Total<br>Time expired<br>Out of temperature control - outside laboratory<br>Miscellaneous<br>Fridge failure<br>Time expired<br>Out of temperature control - outside laboratory<br>Miscellaneous<br>Fridge failure<br>Time expired                                                                                                    | O Pos<br>0<br>2<br>0<br>0<br>2<br>3<br>1<br>0<br>0<br>0<br>0<br>0<br>0<br>0<br>0<br>0<br>0<br>0                                         | O Neg<br>0<br>0<br>0<br>0<br>0<br>5<br>0<br>1<br>0<br>6<br>0<br>0<br>0<br>0<br>0<br>0<br>0<br>0<br>0<br>0<br>0<br>0<br>0      | A Pos<br>0<br>1<br>0<br>1<br>0<br>1<br>1<br>0<br>0<br>2<br>0<br>0<br>1<br>0                                                                                                    | A Neg<br>0<br>0<br>0<br>0<br>0<br>0<br>0<br>0<br>0<br>0<br>0<br>0<br>0                               | B Pos<br>0<br>0<br>0<br>0<br>0<br>0<br>0<br>0<br>0<br>0<br>0<br>0<br>0<br>0<br>0<br>0<br>0<br>0<br>0 | B Neg<br>0<br>2<br>0<br>0<br>2<br>0<br>0<br>0<br>0<br>0<br>0<br>0<br>0<br>0<br>0<br>0<br>0<br>0<br>0 | AB Pos<br>3<br>0<br>0<br>0<br>0<br>0<br>0<br>0<br>0<br>0<br>0<br>0<br>0<br>0<br>0<br>0<br>0<br>0<br>0                                                                                                    | AB Neg<br>2<br>0<br>0<br>0<br>0<br>0<br>0<br>0<br>0<br>0<br>0<br>0<br>0<br>0                          | Total<br>5<br>4<br>1<br>0<br>10<br>11<br>2<br>2<br>0<br>15<br>5<br>1<br>1<br>0                                                                  | Last Updated<br>03 Feb 2022 14:39:58<br>03 Feb 2022 14:39:58<br>03 Feb 2022 14:39:58<br>03 Feb 2022 14:39:58<br>03 Feb 2022 14:39:58<br>13 Jan 2022 17:54:27<br>13 Jan 2022 17:54:27<br>13 Jan 2022 17:54:27<br>13 Jan 2022 17:54:27<br>01 Dec 2021 15:58:39<br>01 Dec 2021 15:58:39                                                                                                    |
| Jotal m<br>Danuar<br>Januar<br>Januar<br>Januar<br>Januar<br>Januar<br>Decemi<br>Decemi<br>Decemi<br>Decemi<br>Novem<br>Novem                                               | ate           y 2022           y 2022           y 2021                                                | Reason<br>Time expired<br>Out of temperature control - outside laboratory<br>Miscellaneous<br>Fridge failure<br>Total<br>Time expired<br>Out of temperature control - outside laboratory<br>Miscellaneous<br>Fridge failure<br>Total<br>Time expired<br>Out of temperature control - outside laboratory<br>Miscellaneous<br>Fridge failure                                                                                                    | O Pos<br>0<br>2<br>0<br>0<br>2<br>3<br>1<br>0<br>0<br>0<br>0<br>4<br>4<br>0<br>0<br>0<br>0<br>0<br>0<br>0                               | O Neg<br>0<br>0<br>0<br>0<br>0<br>0<br>0<br>1<br>0<br>0<br>0<br>0<br>0<br>0<br>0<br>0<br>0<br>0<br>0<br>0<br>0                | A Pos<br>0<br>1<br>0<br>1<br>0<br>1<br>1<br>0<br>2<br>0<br>1<br>0<br>0<br>0<br>0<br>0<br>0<br>0<br>0<br>0<br>0<br>0<br>0<br>0                                                                                                    | A Neg<br>0<br>0<br>0<br>0<br>0<br>0<br>0<br>0<br>0<br>0<br>0<br>0<br>0                               | B Pos<br>0<br>0<br>0<br>0<br>0<br>0<br>0<br>0<br>0<br>0<br>0<br>0<br>0<br>0<br>0<br>0<br>0<br>0<br>0 | B Neg<br>0<br>2<br>0<br>0<br>0<br>0<br>0<br>0<br>0<br>0<br>0<br>0<br>0<br>0<br>0                     | AB Pos<br>3<br>0<br>0<br>0<br>0<br>0<br>0<br>0<br>0<br>0<br>0<br>0<br>0<br>0                                                                                                    | AB Neg<br>2<br>0<br>0<br>0<br>0<br>0<br>0<br>0<br>0<br>0<br>0<br>0<br>0<br>0<br>0<br>0<br>0<br>0<br>0 | Total<br>5<br>4<br>1<br>0<br>10<br>11<br>2<br>2<br>0<br>15<br>5<br>1<br>1<br>0<br>0<br>0                                                        | Last Updated<br>03 Feb 2022 14:39:58<br>03 Feb 2022 14:39:58<br>03 Feb 2022 14:39:58<br>03 Feb 2022 14:39:58<br>03 Feb 2022 14:39:58<br>13 Jan 2022 17:54:27<br>13 Jan 2022 17:54:27<br>13 Jan 2022 17:54:27<br>13 Jan 2022 17:54:27<br>13 Jan 2022 17:54:27<br>01 Dec 2021 15:58:39<br>01 Dec 2021 15:58:39<br>01 Dec 2021 15:58:39<br>01 Dec 2021 15:58:39                                                                                                    |
| Jotal m<br>Di<br>Januar<br>Januar<br>Januar<br>Januar<br>Decem<br>Decem<br>Decem<br>Decem<br>Novem<br>Novem<br>Novem<br>Novem                                               | ate y 2022<br>y 2022<br>y 2022<br>y 2022<br>y 2022<br>y 2022<br>y 2022<br>ber 2021<br>ber 2021<br>ber 2021<br>ber 2021<br>ber 2021<br>ber 2021<br>ber 2021<br>ber 2021                                                                                                    | Reason<br>Time expired<br>Out of temperature control - outside laboratory<br>Miscellaneous<br>Fridge failure<br>Total<br>Time expired<br>Out of temperature control - outside laboratory<br>Miscellaneous<br>Fridge failure<br>Total<br>Time expired<br>Out of temperature control - outside laboratory<br>Miscellaneous<br>Fridge failure<br>Total                                                                                                    | O Pos<br>0<br>2<br>0<br>0<br>2<br>3<br>1<br>0<br>0<br>0<br>4<br>0<br>0<br>0<br>0<br>0<br>0<br>0<br>0<br>0<br>0<br>0<br>0<br>0<br>0<br>0 | O Neg<br>0<br>0<br>0<br>0<br>0<br>0<br>0<br>1<br>0<br>0<br>0<br>0<br>0<br>0<br>0<br>0<br>0<br>0<br>0<br>0<br>0                | A Pos<br>0<br>1<br>0<br>1<br>0<br>1<br>1<br>0<br>0<br>1<br>1<br>0<br>0<br>0<br>1<br>0<br>0<br>0                                                                                                    | A Neg<br>0<br>0<br>0<br>0<br>0<br>0<br>0<br>0<br>0<br>0<br>0<br>0<br>0                               | B Pos<br>0<br>0<br>0<br>0<br>0<br>0<br>0<br>0<br>0<br>0<br>0<br>0<br>0                               | B Neg<br>0<br>2<br>0<br>0<br>0<br>0<br>0<br>0<br>0<br>0<br>0<br>0<br>0<br>0<br>0                     | AB Pos<br>3<br>0<br>0<br>3<br>0<br>0<br>0<br>0<br>0<br>0<br>0<br>0<br>0<br>0<br>0<br>0<br>0                                                                                                    | AB Neg<br>2<br>0<br>0<br>2<br>0<br>0<br>0<br>0<br>0<br>0<br>0<br>0<br>0<br>0<br>0<br>0<br>0           | Total<br>5<br>4<br>1<br>0<br>10<br>11<br>2<br>2<br>0<br>15<br>5<br>1<br>1<br>0<br>0<br>0<br>6                                                   | Last Updated<br>03 Feb 2022 14:39:58<br>03 Feb 2022 14:39:58<br>03 Feb 2022 14:39:58<br>03 Feb 2022 14:39:58<br>03 Feb 2022 17:39:58<br>13 Jan 2022 17:54:27<br>13 Jan 2022 17:54:27<br>13 Jan 2022 17:54:27<br>13 Jan 2022 17:54:27<br>01 Dec 2021 15:58:39<br>01 Dec 2021 15:58:39<br>01 Dec 2 |
| Januar<br>Januar<br>Januar<br>Januar<br>Januar<br>Januar<br>Decem<br>Decem<br>Decem<br>Decem<br>Novem<br>Novem<br>Novem<br>Novem                                            | ate           y 2022           y 2022           y 2022           y 2022           y 2022           ber 2021           bber 2021           bber 2021 | Reason Time expired Out of temperature control - outside laboratory Miscellaneous Fridge failure Out of temperature control - outside laboratory Miscellaneous Fridge failure Time expired Out of temperature control - outside laboratory Out of temperature control - outside laboratory Fridge failure Time expired Out of temperature control - outside laboratory Miscellaneous Fridge failure Total Time expired Total Time expired                                                                                                    | O Pos<br>0<br>2<br>0<br>2<br>3<br>1<br>1<br>0<br>0<br>0<br>0<br>0<br>0<br>0<br>0<br>0<br>0<br>0<br>0<br>0<br>0<br>0<br>0<br>0           | O Neg<br>0<br>0<br>0<br>0<br>0<br>5<br>0<br>1<br>0<br>0<br>0<br>0<br>0<br>0<br>0<br>1<br>1                                    | A Pos<br>0<br>1<br>1<br>0<br>1<br>1<br>0<br>2<br>0<br>1<br>1<br>0<br>0<br>0<br>0<br>1<br>1<br>0<br>0<br>0<br>0                                                                                                    | A Neg<br>0<br>0<br>0<br>0<br>0<br>0<br>0<br>0<br>0<br>0<br>0<br>0<br>0                               | B Pos<br>0<br>0<br>0<br>0<br>0<br>0<br>0<br>0<br>0<br>0<br>0<br>0<br>0                               | B Neg<br>0<br>2<br>0<br>0<br>2<br>0<br>0<br>0<br>0<br>0<br>0<br>0<br>0<br>0<br>0<br>0<br>0<br>0      | AB Pos<br>3<br>0<br>0<br>0<br>0<br>0<br>0<br>0<br>0<br>0<br>0<br>0<br>0<br>0                                                                                                    | AB Neg<br>2<br>0<br>0<br>0<br>0<br>0<br>0<br>0<br>0<br>0<br>0<br>0<br>0<br>0                          | Total<br>5<br>4<br>1<br>0<br>10<br>11<br>2<br>2<br>0<br>0<br>15<br>5<br>1<br>1<br>0<br>0<br>0<br>0<br>10                                        | Last Updated<br>03 Feb 2022 14:39:58<br>03 Feb 2022 14:39:58<br>03 Feb 2022 14:39:58<br>03 Feb 2022 14:39:58<br>03 Feb 2022 14:39:58<br>13 Jan 2022 17:54:27<br>13 Jan 2022 17:54:27<br>13 Jan 2022 17:54:27<br>13 Jan 2022 17:54:27<br>01 Dec 2021 17:58:39<br>01 Dec 2021 15:58:39<br>01 Dec 2021 15:58:39<br>01 Dec 2021 15:58:39<br>01 Dec 2021 15:58:39<br>01 Dec 2021 15:58:39<br>01 Dec 2021 15:58:39<br>01 Dec 2021 15:58:39<br>01 Dec 2021 15:58:39<br>01 Dec 2021 15:58:39<br>01 Dec 2021 15:58:39<br>01 Dec 2021 15:58:39<br>01 Dec 2021 15:58:39<br>01 Dec 2021 15:58:39<br>01 Dec 2021 15:58:39<br>01 Nev 2021 13:42:43                                                                                                    |
| lotal m<br>Di<br>Januar<br>Januar<br>Januar<br>Januar<br>Januar<br>Decem<br>Decem<br>Decem<br>Decem<br>Novem<br>Novem<br>Novem<br>Novem<br>Novem                            | ate           y 2022           y 2022           y 2022           y 2022           y 2022           y 2022           ber 2021           bber 2021           ber 2021           ber 2021           ber 2021           ber 2021                                                | Reason<br>Time expired<br>Out of temperature control - outside laboratory<br>Miscellaneous<br>Fridge failure<br>Total<br>Time expired<br>Out of temperature control - outside laboratory<br>Miscellaneous<br>Fridge failure<br>Total<br>Time expired<br>Out of temperature control - outside laboratory<br>Miscellaneous<br>Fridge failure<br>Total<br>Time expired<br>Out of temperature control - outside laboratory<br>Miscellaneous<br>Fridge failure<br>Total<br>Time expired<br>Out of temperature control - outside laboratory                                         | O Pos<br>0<br>0<br>0<br>0<br>2<br>3<br>1<br>1<br>0<br>0<br>0<br>0<br>0<br>0<br>0<br>0<br>0<br>0<br>0<br>0<br>0<br>0<br>0<br>0<br>0      | O Neg<br>0<br>0<br>0<br>0<br>0<br>5<br>0<br>1<br>1<br>0<br>6<br>0<br>0<br>0<br>0<br>0<br>0<br>0<br>0<br>0<br>0<br>0<br>0<br>0 | A Pos<br>0<br>1<br>0<br>1<br>0<br>1<br>0<br>2<br>0<br>1<br>0<br>0<br>1<br>0<br>1<br>0<br>1<br>0<br>1<br>0<br>1<br>1<br>0<br>1<br>0<br>1<br>1<br>0<br>1<br>1<br>0<br>1<br>1<br>0<br>1<br>1<br>0<br>1<br>1<br>0<br>1<br>1<br>0<br>1<br>1<br>0<br>1<br>1<br>0<br>1<br>1<br>0<br>1<br>1<br>0<br>1<br>1<br>0<br>1<br>1<br>0<br>1<br>1<br>0<br>1<br>1<br>0<br>1<br>1<br>0<br>1<br>1<br>0<br>1<br>0<br>1<br>1<br>0<br>1<br>0<br>0<br>1<br>0<br>1<br>0<br>1<br>0<br>1<br>0<br>1<br>0<br>1<br>0<br>1<br>0<br>1<br>0<br>1<br>0<br>1<br>0<br>1<br>0<br>1<br>0<br>1<br>0<br>1<br>0<br>1<br>0<br>1<br>0<br>1<br>0<br>1<br>0<br>1<br>0<br>1<br>0<br>1<br>0<br>1<br>0<br>1<br>0<br>1<br>0<br>0<br>1<br>0<br>0<br>1<br>0<br>1<br>0<br>1<br>0<br>1<br>0<br>1<br>0<br>1<br>0<br>1<br>0<br>1<br>0<br>1<br>0<br>1<br>0<br>1<br>1<br>0<br>1<br>1<br>0<br>1<br>1<br>0<br>1<br>1<br>1<br>1<br>1<br>1<br>1<br>1<br>1<br>1<br>1<br>1<br>1 | A Neg<br>0<br>0<br>0<br>0<br>0<br>0<br>0<br>0<br>0<br>0<br>0<br>0<br>0                               | B Pos<br>0<br>0<br>0<br>0<br>0<br>0<br>0<br>0<br>0<br>0<br>0<br>0<br>0<br>0<br>0<br>0<br>0<br>0<br>0 | B Neg<br>0<br>2<br>0<br>0<br>0<br>0<br>0<br>0<br>0<br>0<br>0<br>0<br>0<br>0<br>0                     | AB Pos         3           0         0           0         0           0         0           0         0           0         0           0         0           0         0           0         0           0         0           0         0           0         0           0         0           0         0           0         0           0         0           0         0           0         0           0         0                                                                                                    | AB Neg<br>2<br>0<br>0<br>0<br>0<br>0<br>0<br>0<br>0<br>0<br>0<br>0<br>0<br>0<br>0<br>0<br>0<br>0<br>0 | Total<br>5<br>4<br>1<br>0<br>10<br>11<br>2<br>2<br>0<br>15<br>5<br>1<br>1<br>0<br>0<br>0<br>0<br>0<br>0<br>0<br>0<br>0<br>0<br>0<br>0<br>0<br>0 | Last Updated<br>03 Feb 2022 14:39:58<br>03 Feb 2022 14:39:58<br>03 Feb 2022 14:39:58<br>03 Feb 2022 14:39:58<br>03 Feb 2022 14:39:58<br>13 Jan 2022 17:54:27<br>13 Jan 2022 17:54:27<br>13 Jan 2022 17:54:27<br>13 Jan 2022 17:54:27<br>13 Jan 2022 17:54:27<br>01 Dec 2021 15:58:39<br>01 Dec 2021 15:58:39<br>01 Dec 2021 15:58:39<br>01 Dec 2021 15:58:39<br>01 Dec 2021 15:58:39<br>01 Dec 2021 15:58:39<br>01 Dec 2021 13:42:43<br>01 Nov 2021 13:42:43                                                                                                    |
| lotal m<br>Di<br>Januar<br>Januar<br>Januar<br>Januar<br>Januar<br>Decem<br>Decem<br>Decem<br>Novem<br>Novem<br>Novem<br>Novem<br>Novem<br>Novem                            | ate y 2022<br>y 2022<br>y 2022<br>y 2022<br>y 2022<br>y 2022<br>y 2022<br>y 2022<br>y 2022<br>ber 2021<br>ber 2021<br>ber 2021<br>ber 2021<br>ber 2021<br>ber 2021<br>ar 2021<br>ar 2021                                                                                                    | Reason Time expired Out of temperature control - outside laboratory Miscellaneous Fridge failure Out of temperature control - outside laboratory Miscellaneous Fridge failure Time expired Out of temperature control - outside laboratory Miscellaneous Fridge failure Total Time expired Out of temperature control - outside laboratory Miscellaneous Fridge failure Total Time expired Out of temperature control - outside laboratory Miscellaneous Fridge failure Total Time expired Out of temperature control - outside laboratory Miscellaneous Fridge failure Total | O Pos<br>0<br>0<br>0<br>2<br>3<br>3<br>1<br>0<br>0<br>0<br>0<br>0<br>0<br>0<br>0<br>0<br>0<br>0<br>1<br>3<br>1                          | O Neg<br>0<br>0<br>0<br>0<br>0<br>0<br>1<br>1<br>0<br>0<br>0<br>0<br>0<br>0<br>0<br>0<br>0<br>0<br>0                          | A Pos<br>0<br>0<br>1<br>1<br>0<br>1<br>1<br>1<br>0<br>0<br>0<br>0<br>0<br>0<br>0<br>0<br>0<br>0<br>0                                                                                                    | A Neg<br>0<br>0<br>0<br>0<br>0<br>0<br>0<br>0<br>0<br>0<br>0<br>0<br>0                               | B Pos<br>0<br>0<br>0<br>0<br>0<br>0<br>0<br>0<br>0<br>0<br>0<br>0<br>0                               | B Neg<br>0<br>0<br>0<br>0<br>0<br>0<br>0<br>0<br>0<br>0<br>0<br>0<br>0<br>0<br>0<br>0<br>0<br>0<br>0 | AB Pos         3           0         0           0         0           0         0           0         0           0         0           0         0           0         0           0         0           0         0           0         0           0         0           0         0           0         0           0         0           0         0           0         0           0         0           0         0           0         0           0         0           0         0           0         0           0         0 | AB Neg<br>2<br>0<br>0<br>0<br>0<br>0<br>0<br>0<br>0<br>0<br>0<br>0<br>0<br>0<br>0<br>0<br>0<br>0<br>0 | Total<br>5<br>4<br>1<br>0<br>0<br>11<br>2<br>2<br>0<br>15<br>5<br>1<br>0<br>0<br>0<br>0<br>0<br>0<br>0<br>0<br>0<br>0<br>0<br>0<br>0<br>0<br>0  | Last Updated<br>03 Feb 2022 14:39:58<br>03 Feb 2022 14:39:58<br>03 Feb 2022 14:39:58<br>03 Feb 2022 14:39:58<br>03 Feb 2022 17:59:71<br>13 Jan 2022 17:54:27<br>13 Jan 2022 17:54:27<br>13 Jan 2022 17:54:27<br>13 Jan 2022 17:54:27<br>13 Jan 2022 17:54:27<br>01 Dec 2021 15:58:39<br>01 Dec 2021 15:58:39<br>01 Dec 2021 15:58:39<br>01 Dec 2021 15:58:39<br>01 Dec 2021 15:58:39<br>01 Dec 2021 15:58:39<br>01 Dec 2021 13:58:39<br>01 Dec 2021 13:58:39<br>01 Dec 2021 13:58:39<br>01 Dec 2021 13:58:39<br>01 Nov 2021 13:42:43<br>01 Nov 2021 13:42:43                                                                                                    |
| lotal m<br>Di<br>Januar<br>Januar<br>Januar<br>Januar<br>Januar<br>Decem<br>Decem<br>Decem<br>Decem<br>Novem<br>Novem<br>Novem<br>Novem<br>Novem<br>Novem<br>Novem<br>Novem | ate           y 2022           y 2022           y 2022           y 2022           y 2022           bber 2021           bber 2021           brer 2021           ar 2021           ar 2021                                                                                                    | Reason<br>Time expired<br>Out of temperature control - outside laboratory<br>Miscellaneous<br>Fridge failure<br>Out of temperature control - outside laboratory<br>Miscellaneous<br>Fridge failure<br>Out of temperature control - outside laboratory<br>Out of temperature control - outside laboratory<br>Miscellaneous<br>Fridge failure<br>Total<br>Time expired<br>Out of temperature control - outside laboratory<br>Miscellaneous<br>Fridge failure                                                                                                    | O Pos<br>0<br>2<br>3<br>1<br>0<br>0<br>4<br>0<br>0<br>0<br>0<br>0<br>0<br>0<br>0<br>0<br>0<br>0<br>0<br>0<br>0<br>0<br>0                | O Neg<br>0<br>0<br>0<br>0<br>0<br>5<br>0<br>0<br>0<br>0<br>0<br>0<br>0<br>0<br>0<br>0<br>0<br>0<br>0                          | A Pos<br>0<br>1<br>1<br>0<br>1<br>1<br>0<br>2<br>0<br>0<br>1<br>0<br>0<br>1<br>0<br>0<br>1<br>0<br>0<br>1<br>0<br>0<br>1<br>1<br>0<br>0<br>1<br>1<br>1<br>0<br>0<br>1<br>1<br>0<br>0<br>1<br>1<br>0<br>0<br>1<br>1<br>0<br>0<br>1<br>1<br>0<br>0<br>1<br>1<br>0<br>0<br>1<br>1<br>0<br>0<br>1<br>1<br>0<br>0<br>1<br>1<br>0<br>0<br>1<br>1<br>0<br>0<br>1<br>1<br>0<br>0<br>1<br>1<br>0<br>0<br>0<br>1<br>1<br>0<br>0<br>0<br>0<br>0<br>0<br>0<br>0<br>0<br>0<br>0<br>0<br>0                                                                                                    | A Neg<br>0<br>0<br>0<br>0<br>0<br>3<br>0<br>0<br>0<br>0<br>0<br>0<br>0<br>0<br>0<br>0<br>0<br>0<br>0 | B Pos<br>0<br>0<br>0<br>0<br>0<br>0<br>0<br>0<br>0<br>0<br>0<br>0<br>0<br>0<br>0<br>0<br>0<br>0<br>0 | B Neg<br>0<br>2<br>0<br>0<br>0<br>0<br>0<br>0<br>0<br>0<br>0<br>0<br>0<br>2<br>2<br>0<br>0<br>0<br>0 | AB Pos<br>3<br>0<br>0<br>0<br>0<br>0<br>0<br>0<br>0<br>0<br>0<br>0<br>0<br>0                                                                                                    | AB Neg<br>2<br>0<br>0<br>0<br>0<br>0<br>0<br>0<br>0<br>0<br>0<br>0<br>0<br>0<br>0<br>0<br>0<br>0<br>0 | Total<br>5<br>4<br>1<br>0<br>10<br>11<br>2<br>2<br>0<br>0<br>15<br>5<br>1<br>0<br>0<br>0<br>0<br>0<br>0<br>0<br>0<br>0<br>0<br>0<br>0<br>0<br>0 | Last Updated<br>03 Feb 2022 14:39:58<br>03 Feb 2022 14:39:58<br>03 Feb 2022 14:39:58<br>03 Feb 2022 14:39:58<br>03 Feb 2022 14:39:58<br>13 Jan 2022 17:54:27<br>13 Jan 2022 17:54:27<br>13 Jan 2022 17:54:27<br>13 Jan 2022 17:54:27<br>10 Dec 2021 15:58:39<br>01 Dec 2021 15:58:39<br>01 Dec 2021 15:58:39<br>01 Dec 2021 15:58:39<br>01 Dec 2021 15:58:39<br>01 Dec 2021 15:58:39<br>01 Dec 2021 15:58:39<br>01 Dec 2021 15:58:39<br>01 Dec 2021 15:58:39<br>01 Dec 2021 15:58:39<br>01 Dec 2021 15:58:39<br>01 Nev 2021 13:42:43<br>01 Nov 2021 13:42:43                                                                                                    |

By choosing to view the wastage entries per day, this allows you to view any comments that have been entered by the site. You can access these comments by clicking in the 'comment' box, where a pop up box containing the comment is displayed. (see below)

| Select from    | n the criteria below                               |          |                        |                           |                              |                             |                             |                        |          |       |                         |           |          |   |
|----------------|----------------------------------------------------|----------|------------------------|---------------------------|------------------------------|-----------------------------|-----------------------------|------------------------|----------|-------|-------------------------|-----------|----------|---|
| O Stock l      | evel                                               |          |                        |                           |                              |                             |                             |                        |          |       |                         |           |          |   |
| Wastag         | je                                                 |          |                        |                           |                              |                             |                             |                        |          |       |                         |           |          |   |
| O Gross i      | ssues to the hospital                              |          |                        |                           |                              |                             |                             |                        |          |       |                         |           |          |   |
| O Net iss      | ues to the hospital                                |          |                        |                           |                              |                             |                             |                        |          |       |                         |           |          |   |
| O Movem        | ent between hospitals                              |          |                        |                           |                              |                             |                             |                        |          |       |                         |           |          |   |
| O Transfu      | used                                               |          |                        |                           |                              |                             |                             |                        |          |       |                         |           |          |   |
| From the st    | tart of January V 2022 V to                        | o the e  | end of<br>Ente<br>Zero | Septe<br>red Co<br>Wastag | ember N<br>mment<br>e clicke | • 2<br>2<br>30 S<br>d [2022 | 022 ♥]<br>ep 202<br>2-09-30 | hv Da<br>2)<br>10:58:2 | <b>×</b> |       |                         | Export    | To Excel |   |
| Daily was      | tage data                                          |          |                        |                           |                              |                             |                             |                        |          |       |                         |           | $\frown$ |   |
| Date           | Reason                                             | O<br>Pos |                        |                           |                              |                             |                             |                        | 3<br>:g  | Total | Last Updated            | Updateoby | Comment  |   |
| 30 Sep<br>2022 | Time expired                                       | 0        |                        |                           |                              |                             |                             |                        | 0        | 0     | 30 Sep 2022<br>10:58:20 |           | ٢        |   |
| 30 Sep<br>2022 | Out of temperature control - outside<br>laboratory | 0        |                        |                           |                              |                             |                             |                        | 0        | 0     | 30 Sep 2022<br>10:58:20 |           | ٢        | J |
| 30 Sep<br>2022 | Miscellaneous                                      | 0        | 0                      | 0                         | 0                            | 0                           | 0                           | 0                      | 0        | 0     | 30 Sep 2022<br>10:58:20 | Ι         |          |   |
| 30 Sep<br>2022 | Fridge failure                                     | 0        | 0                      | 0                         | 0                            | 0                           | 0                           | 0                      | 0        | 0     | 30 Sep 2022<br>10:58:20 |           | 2        |   |
| 30 Sep<br>2022 | Total                                              | 0        | 0                      | 0                         | 0                            | 0                           | 0                           | 0                      | 0        | 0     | 30 Sep 2022<br>10:58:20 |           | 2        |   |

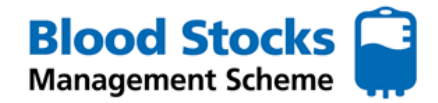

#### Gross and Net issue to the hospital

**Gross issues** - This data set provides the hospital with the number of red cells that have been issued directly to the hospital from the blood service. It is broken down into individual blood groups as well as a total figure.

**Net issues** - This data set provides the hospital with the number of red cells that have been issued directly to the hospital from the blood service as well as the number of red cells that have either been moved in or out of the laboratory (logged as red cell movements in VANESA). The figures are broken down into individual blood groups as well as a total figure.

A date period is selected and the figures can be exported to excel.

| Select from the crit              | teria below  |        |          |          |       |        |          |        |       |                      |
|-----------------------------------|--------------|--------|----------|----------|-------|--------|----------|--------|-------|----------------------|
| O Stock level                     |              |        |          |          |       |        |          |        |       |                      |
| O Wastage                         |              |        |          |          |       |        |          |        |       |                      |
| Gross issues to                   | the hospital |        |          |          |       |        |          |        |       |                      |
| O Net issues to th                | ne hospital  |        |          |          |       |        |          |        |       |                      |
| <ul> <li>Movement betv</li> </ul> | veen hospita | ls     |          |          |       |        |          |        |       |                      |
| O Transfused                      |              |        |          |          |       |        |          |        |       |                      |
| From the start of 5               | January 🗸    | 2022 ¥ | to the e | nd of Ju | ne 🗸  | 2022 ¥ | by Month | ~      |       |                      |
| Submit<br>Total monthly gr        | oss issue da | ata    |          |          |       | ,      |          |        |       | Export To Excel      |
| Date                              | O Pos        | O Neg  | A Pos    | A Neg    | B Pos | B Neg  | AB Pos   | AB Neg | Total | Last Updated         |
| June 2022                         | 273          | 82     | 163      | 57       | 32    | 8      | 12       | 8      | 635   | 28 Aug 2022 17:00:06 |
| May 2022                          | 237          | 53     | 151      | 54       | 28    | 7      | 8        | 3      | 541   | 31 Jul 2022 17:00:08 |
| April 2022                        | 238          | 69     | 166      | 42       | 29    | 6      | 2        | 6      | 558   | 26 Jun 2022 17:00:07 |
| March 2022                        | 192          | 69     | 156      | 46       | 29    | 6      | 11       | 4      | 513   | 29 May 2022 17:00:06 |
| February 2022                     | 281          | 52     | 194      | 34       | 45    | 2      | 13       | 8      | 629   | 24 Apr 2022 17:00:08 |
| 1 annuary 2022                    | 202          | 76     | 168      | 42       | 22    | 0      | 5        | 2      | 526   | 27 Mar 2022 17:00:07 |

#### Movement between hospitals

Hospital sites are encouraged to enter stock movement data. The **sending** site should enter this data into VANESA.

The data can be shown monthly or daily by simply selecting this option from the dropdown box next to the date period. Each movement entry will be shown for each blood group and includes the name of the site where the stock was sent.

This data can be exported to excel.

#### Transfused data

Transfused data can also be logged within VANESA. The data can be displayed as monthly or daily entries, simply select this option from the dropdown box next to the date period.

The number of each red cell unit transfused will be displayed under the corresponding blood group.

This data can be exported to excel.

| Select from the   | criteria belo | w                                          |         |       |        |       |              |       |        |        |       |                      |
|-------------------|---------------|--------------------------------------------|---------|-------|--------|-------|--------------|-------|--------|--------|-------|----------------------|
| O Stock level     |               |                                            |         |       |        |       |              |       |        |        |       |                      |
| ○ Wastage         |               |                                            |         |       |        |       |              |       |        |        |       |                      |
| O Gross issues    | to the hos    | pital                                      |         |       |        |       |              |       |        |        |       |                      |
| O Net issues to   | the hospit    | al                                         |         |       |        |       |              |       |        |        |       |                      |
| Movement b        | etween hos    | pitals                                     |         |       |        |       |              |       |        |        |       |                      |
| O Transfused      |               |                                            |         |       |        |       |              |       |        |        |       |                      |
| From the start of | January       | <ul> <li>✓ 2021 ✓ to the end of</li> </ul> | January | ~     | 2022 • | v by  | Month ·      | ~     |        |        |       |                      |
| Submit            |               |                                            |         |       |        |       |              |       |        |        |       | Export To Excel      |
|                   |               |                                            |         |       |        |       |              |       |        |        |       |                      |
| Total monthly     | movemen       | t data                                     |         |       |        |       |              |       |        |        |       |                      |
| Date              | Direction     | HospitalName                               | O Pos   | O Neg | A Pos  | A Neg | <b>B</b> Pos | B Neg | AB Pos | AB Neg | Total | Last Updated         |
| January 2022      | Sent          |                                            | 8       | 14    | 13     | 2     | 0            | 0     | 0      | 0      | 37    | 01 Feb 2022 11:03:22 |
| December 2021     | Sent          |                                            | 4       | 19    | 8      | 2     | 0            | 0     | 0      | 0      | 33    | 04 Jan 2022 10:16:59 |
| November 2021     | Sent          |                                            | 9       | 8     | 8      | 2     | 0            | 0     | 0      | 0      | 27    | 02 Dec 2021 09:08:27 |
| October 2021      | Sent          |                                            | 8       | 16    | 7      | 4     | 0            | 0     | 0      | 0      | 35    | 01 Nov 2021 09:16:59 |
| Sentember 2021    | Sent          |                                            | 15      | 16    | 3      | 4     | 0            | 0     | 0      | 0      | 38    | 01 Oct 2021 09:47:06 |

| December 2021  | Selic |    | 12 | 0 |   |   |   |   |   |    |
|----------------|-------|----|----|---|---|---|---|---|---|----|
| November 2021  | Sent  | 9  | 8  | 8 | 2 | 0 | 0 | 0 | 0 | 27 |
| October 2021   | Sent  | 8  | 16 | 7 | 4 | 0 | 0 | 0 | 0 | 35 |
| September 2021 | Sent  | 15 | 16 | 3 | 4 | 0 | 0 | 0 | 0 | 38 |
| August 2021    | Sent  | 9  | 10 | 5 | 4 | 0 | 0 | 0 | 0 | 28 |
| July 2021      | Sent  | 11 | 16 | 6 | 2 | 0 | 0 | 0 | 0 | 35 |
| June 2021      | Sent  | 8  | 12 | 7 | 1 | 0 | 0 | 0 | 0 | 28 |
| May 2021       | Sent  | 11 | 16 | 6 | 4 | 0 | 0 | 0 | 0 | 37 |
| April 2021     | Sent  | 6  | 8  | 8 | 2 | 0 | 0 | 0 | 0 | 24 |
| March 2021     | Sent  | 9  | 18 | 8 | 3 | 0 | 0 | 0 | 0 | 38 |
| February 2021  | Sent  | 8  | 16 | 5 | 2 | 0 | 0 | 0 | 0 | 31 |
| January 2021   | Sent  | 2  | 10 | 4 | 0 | 0 | 0 | 0 | 0 | 16 |

| Select from the criteria    | a below   |        |            |          |        |        |          |        |       |                                              |
|-----------------------------|-----------|--------|------------|----------|--------|--------|----------|--------|-------|----------------------------------------------|
| O Stock level               |           |        |            |          |        |        |          |        |       |                                              |
| O Wastage                   |           |        |            |          |        |        |          |        |       |                                              |
| O Wastage                   |           |        |            |          |        |        |          |        |       |                                              |
| O Gross issues to the       | hospital  |        |            |          |        |        |          |        |       |                                              |
| $\odot$ Net issues to the h | ospital   |        |            |          |        |        |          |        |       |                                              |
| O Movement betweer          | hospitals |        |            |          |        |        |          |        |       |                                              |
| Transfused                  |           |        |            |          |        |        |          |        |       |                                              |
|                             |           |        |            |          |        |        |          | _      |       |                                              |
| From the start of Janu      | ary 🗸     | 2021 🗸 | to the end | l of Jan | Jary 🗸 | 2022 🗸 | by Month | •      |       |                                              |
| Submit                      |           |        |            |          |        |        |          |        |       | Export To Excel                              |
| oublint                     |           |        |            |          |        |        |          |        |       | Export to Exou                               |
|                             |           |        |            |          |        |        |          |        |       |                                              |
| Total monthly trans         | used dat  | a      |            |          |        |        |          |        |       |                                              |
| Date                        | O Pos     | O Neg  | A Pos      | A Neg    | B Pos  | B Neg  | AB POS   | AB Neg | Total | Last Updated                                 |
| January 2022                | 0         | 2      | 0          | 0        | 0      | 0      | 0        | 0      | 2     | 01 Feb 2022 11:03:44                         |
| December 2021               | 3         | 0      | 0          | 0        | 0      | 0      | 0        | 0      | 3     | 04 Jan 2022 10:17:34                         |
| October 2021                | 2         | 1      | 0          | 2        | 0      | 0      | 0        | 0      | 2     | 02 Dec 2021 09:09:51                         |
| September 2021              | 1         | 0      | 1          | 0        | 0      | 0      | 0        | 0      | 2     | 01 Not 2021 09:17:28                         |
| August 2021                 | 1         | 0      | 0          | 0        | 0      | 0      | 0        | 0      |       | 02 Sep 2021 09:59:20                         |
| July 2021                   | 1         | 0      | 1          | 0        | 0      | 0      | 0        | 0      | 2     | 04 Aug 2021 10:29:49                         |
| June 2021                   | 1         | 0      | 0          | 1        | 0      | 0      | 0        | 0      | 1     | 01 1ul 2021 09:22:33                         |
| May 2021                    | 2         | 0      | 1          | 0        | 0      | 0      | 0        | 0      | 3     | 01 Jun 2021 09:52:36                         |
| April 2021                  | 0         | 0      | 2          | 0        | 0      | 0      | 0        | 0      | 2     | 04 May 2021 10:32:11                         |
| March 2021                  | · · · · · | ×      | -          |          |        |        |          | 0      | 2     | , LOLI IOIDLIII                              |
|                             | 0         | 0      | 2          | 1 1      | 0      | 0      | 0        | 0      | 3     | 01 Apr 2021 09:25:19                         |
| February 2021               | 0         | 0      | 2          | 0        | 0      | 0      | 0        | 0      | 4     | 01 Apr 2021 09:25:19<br>01 Mar 2021 09:17:14 |

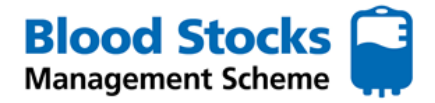

# **PLATELETS**

From the various platelet menus there is access to hospital data. By selecting Hospital graphical display an options menu appears.

| Adult <b>V</b><br>Platelet | Frozen             | Hos<br>Pro |
|----------------------------|--------------------|------------|
| Data Entry 🔻               |                    |            |
| Data Analysis 🔻            | Hospital Graphical | Display    |
|                            | Hospital Data Di   | splay      |
|                            | Centre Graphical I | Display    |
|                            | Centre Data Dis    | play       |
|                            |                    |            |

To monitor platelet wastage as a percentage of total issues (WAPI), select the type of display you want to retrieve (bar chart or graph).

| Enter the time period you wish to look at and | Home     Adult     Adult     Frozen     Hospital     HTT Audit     Transparency     E-Reports     Help       Red Cell     Platelet     Profile     Profile     Report     Tables     E-Reports     Help |
|-----------------------------------------------|----------------------------------------------------------------------------------------------------|
| select the categories you wish use as a       | Platelets Hospital Graph Display                                                                                                    |
| comparison from the                           | Select from the criteria below                                                                                                    |
| box under the date.                           | Wastage as a percentage of issue to the hospital (bar)                                                                                                    |
| Move your choice from                         | <ul> <li>Wastage as a percentage of issue to the hospital (line)</li> </ul>                                                                                                    |
| the box into the                              | O Total issues                                                                                                    |
| adjacent box using the                        | O Cumulative shelf life stocks                                                                                                    |
| forward and back                              | From the start of January V 2021 V to the end of January V 2022 V                                                                                                    |
| arrows.                                       | Haematology Unit                                                                                                    |
| Select the submit                             | Red Cell Usage - High 👻                                                                                                    |
| button.                                       | Submit                                                                                                    |

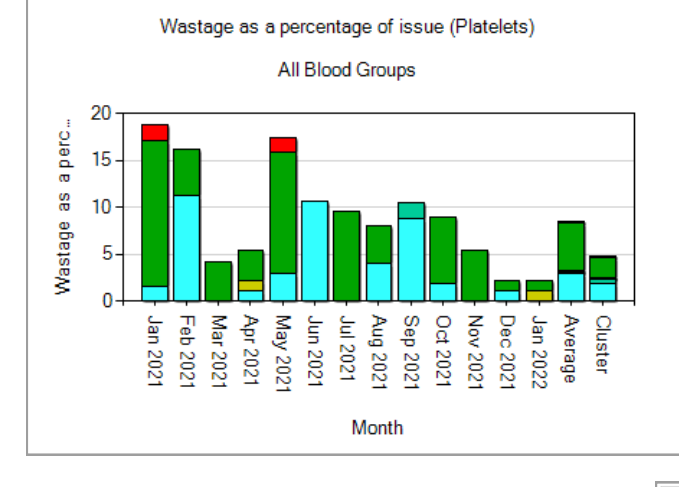

A number of charts will appear (see example of All blood group WAPI for platelets).

All or individual blood group wastage information can be retrieved by clicking on the bar chart you wish to see. This will increase the size of the chart and open it up in more detail.

Once the chart has opened you will see the bar chart in more detail. Each type of wastage category is displayed for platelets using a colour code.

# **Miscellaneous**

- **Time Expired**
- Wasted import
- Wasted out of lab
- Surgically ordered not used
- Medically ordered not used

The raw data is also available underneath the bar chart and can be exported into excel.

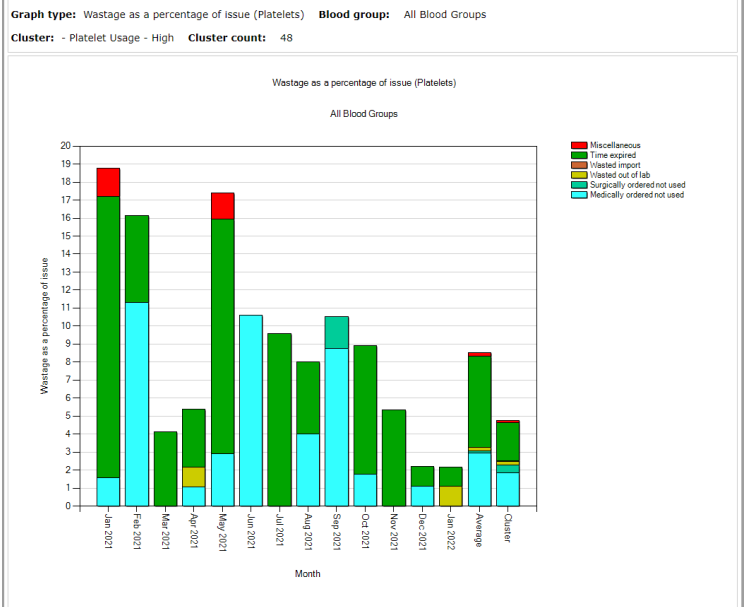

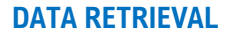

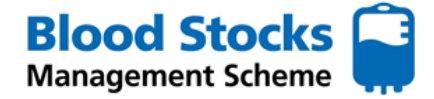

# **PLATELETS**

Using the adult platelet data analysis menu, select **Hospital data display**, an options menu appears.

| Home       | Adult<br>Red Cell | ▼ Adult<br>Platelet | •  | Frozen     | •    | Hospital<br>Profile | HTT Audit<br>Report | • | Transparency <b>T</b> ables | E-Reports 🔻 | Help |
|------------|-------------------|---------------------|----|------------|------|---------------------|---------------------|---|-----------------------------|-------------|------|
| Plat       | elets H           | ospital             | Da | ta Di      | spl  | ay                  |                     |   |                             |             |      |
| Select fro | om the criteria l | below               |    |            |      |                     |                     |   |                             |             |      |
| O Wast     | age               |                     |    |            |      |                     |                     |   |                             |             |      |
| O Gross    | s issues to the H | nospital            |    |            |      |                     |                     |   |                             |             |      |
| O Net is   | ssues to the ho   | spital              |    |            |      |                     |                     |   |                             |             |      |
| ○ Move     | ment between      | hospitals           |    |            |      |                     |                     |   |                             |             |      |
| From the   | start of Januar   | y 🗙 2022 🗸          | to | the end of | Janu | ary 🗸 2022 🗸        | by Month 🗸          |   |                             |             |      |
| Submit     |                   |                     |    |            |      |                     |                     |   |                             |             |      |

#### The wastage category

Select the wastage option and then select the time period by using the drop down menus for the month and year. Wastage can be viewed monthly or daily. If you select 'by Day' from the drop down list, you will gain access to any comments that may have been added by the hospital. This data can be used to highlight areas for improvement or trends in wastage. The data can also be extrapolated into excel.

| elect from the c                                                                                                    | riteria below                                                                                                    |                                                                                                    |                                                                                                    |                                                                                                    |                                                                                                    |                                                                                                    |                                                                                                    |                                                                                                    |                                                                                                    |                                                                                                    |                                                                                                    |
|----------------------------------------------------------------------------------------------------|----------------------------------------------------------------------------------------------------|----------------------------------------------------------------------------------------------------|----------------------------------------------------------------------------------------------------|----------------------------------------------------------------------------------------------------|----------------------------------------------------------------------------------------------------|----------------------------------------------------------------------------------------------------|----------------------------------------------------------------------------------------------------|----------------------------------------------------------------------------------------------------|----------------------------------------------------------------------------------------------------|----------------------------------------------------------------------------------------------------|----------------------------------------------------------------------------------------------------|
| Wastage                                                                                                    |                                                                                                    |                                                                                                    |                                                                                                    |                                                                                                    |                                                                                                    |                                                                                                    |                                                                                                    |                                                                                                    |                                                                                                    |                                                                                                    |                                                                                                    |
| Gross issues                                                                                                    | to the hospital                                                                                                    |                                                                                                    |                                                                                                    |                                                                                                    |                                                                                                    |                                                                                                    |                                                                                                    |                                                                                                    |                                                                                                    |                                                                                                    |                                                                                                    |
| Not issues to                                                                                                    | the heapital                                                                                                    |                                                                                                    |                                                                                                    |                                                                                                    |                                                                                                    |                                                                                                    |                                                                                                    |                                                                                                    |                                                                                                    |                                                                                                    |                                                                                                    |
| / Net issues to                                                                                                    | the hospital                                                                                                    |                                                                                                    |                                                                                                    |                                                                                                    |                                                                                                    |                                                                                                    |                                                                                                    |                                                                                                    |                                                                                                    |                                                                                                    |                                                                                                    |
| Movement be                                                                                                    | tween hospitals                                                                                                    |                                                                                                    |                                                                                                    |                                                                                                    |                                                                                                    |                                                                                                    |                                                                                                    |                                                                                                    |                                                                                                    |                                                                                                    |                                                                                                    |
|                                                                                                    |                                                                                                    |                                                                                                    |                                                                                                    |                                                                                                    |                                                                                                    |                                                                                                    |                                                                                                    | _                                                                                                    |                                                                                                    |                                                                                                    |                                                                                                    |
| om the start of                                                                                                    | January V 2022 V to                                                                                                    | the end                                                                                                    | of Ma                                                                                                | rch •                                                                                                | • 202                                                                                                    | 2 🗸 by                                                                                               | Month •                                                                                              | ~                                                                                                    |                                                                                                    |                                                                                                    |                                                                                                    |
|                                                                                                    |                                                                                                    |                                                                                                    |                                                                                                    |                                                                                                    |                                                                                                    |                                                                                                    |                                                                                                    |                                                                                                    |                                                                                                    |                                                                                                    |                                                                                                    |
| Submit                                                                                                    |                                                                                                    |                                                                                                    |                                                                                                    |                                                                                                    |                                                                                                    |                                                                                                    |                                                                                                    |                                                                                                    |                                                                                                    |                                                                                                    | Export To Excel                                                                                                    |
|                                                                                                    |                                                                                                    |                                                                                                    |                                                                                                    |                                                                                                    |                                                                                                    |                                                                                                    |                                                                                                    |                                                                                                    |                                                                                                    |                                                                                                    |                                                                                                    |
|                                                                                                    |                                                                                                    |                                                                                                    |                                                                                                    |                                                                                                    |                                                                                                    |                                                                                                    |                                                                                                    |                                                                                                    |                                                                                                    |                                                                                                    |                                                                                                    |
| otal monthly v                                                                                                    | vastage data                                                                                                    |                                                                                                    |                                                                                                    |                                                                                                    |                                                                                                    |                                                                                                    |                                                                                                    |                                                                                                    |                                                                                                    |                                                                                                    |                                                                                                    |
|                                                                                                    |                                                                                                    |                                                                                                    |                                                                                                    |                                                                                                    |                                                                                                    |                                                                                                    |                                                                                                    |                                                                                                    |                                                                                                    |                                                                                                    |                                                                                                    |
| Date                                                                                                    | Reason                                                                                                    | O Pos                                                                                                    | O Neg                                                                                                |                                                                                                    | A Neg                                                                                                    | B Dos                                                                                                | B Neg                                                                                                | AB Dos                                                                                                | AB Neg                                                                                                | Total                                                                                                    | Last Undated                                                                                                    |
| Date<br>March 2022                                                                                                    | Reason<br>Medically ordered not used                                                                                                    | 0 Pos<br>1                                                                                                    | O Neg                                                                                                | A Pos                                                                                                | A Neg                                                                                                    | B Pos                                                                                                | B Neg                                                                                                | AB Pos                                                                                                | AB Neg                                                                                                | Total<br>6                                                                                                    | Last Updated                                                                                                    |
| Date<br>March 2022<br>March 2022                                                                                                    | Reason<br>Medically ordered not used<br>Surgically ordered not used                                                                                                    | 0 Pos<br>1                                                                                                    | 0 Neg<br>0                                                                                           | <b>A Pos</b><br>2                                                                                    | <b>A Neg</b><br>2                                                                                              | <b>B Pos</b><br>1                                                                                    | <b>B Neg</b><br>0                                                                                    | <b>AB Pos</b><br>0                                                                                    | AB Neg<br>0                                                                                           | Total<br>6                                                                                                    | Last Updated<br>05 Apr 2022 15:02:3<br>05 Apr 2022 15:02:3                                                                                                    |
| Date<br>March 2022<br>March 2022<br>March 2022                                                                                                    | Reason<br>Medically ordered not used<br>Surgically ordered not used<br>Stock PLT - TIMEX                                                                                                    | 0 Pos<br>1<br>0<br>0                                                                                                    | 0 Neg<br>0<br>0                                                                                      | A Pos<br>2<br>0                                                                                      | A Neg<br>2<br>0                                                                                                | <b>B Pos</b><br>1<br>0                                                                               | <b>B Neg</b><br>0<br>0                                                                               | <b>AB Pos</b><br>0<br>0                                                                               | AB Neg<br>0<br>0                                                                                      | <b>Total</b><br>6<br>0                                                                                         | Last Updated<br>05 Apr 2022 15:02:1<br>05 Apr 2022 15:02:1<br>05 Apr 2022 15:02:1                                                                                                    |
| Date<br>March 2022<br>March 2022<br>March 2022<br>March 2022                                                                                                    | Reason<br>Medically ordered not used<br>Surgically ordered not used<br>Stock PLT - TIMEX<br>Wasted out of lab                                                                                                    | 0 Pos<br>1<br>0<br>0                                                                                                    | 0 Neg<br>0<br>0<br>0                                                                                 | A Pos<br>2<br>0<br>0                                                                                 | A Neg<br>2<br>0<br>0                                                                                           | B Pos<br>1<br>0<br>0                                                                                 | B Neg<br>0<br>0<br>0                                                                                 | AB Pos<br>0<br>0<br>0                                                                                 | AB Neg<br>0<br>0<br>0                                                                                 | Total<br>6<br>0<br>0                                                                                           | Last Updated<br>05 Apr 2022 15:02:3<br>05 Apr 2022 15:02:3<br>05 Apr 2022 15:02:3<br>05 Apr 2022 15:02:3                                                                                                    |
| Date<br>March 2022<br>March 2022<br>March 2022<br>March 2022<br>March 2022                                                                                                    | Reason<br>Medically ordered not used<br>Surgically ordered not used<br>Stock PLT - TIMEX<br>Wasted out of lab<br>Wasted import                                                                                                    | O Pos<br>1<br>0<br>0<br>0                                                                                                    | O Neg<br>0<br>0<br>0<br>0                                                                            | A Pos<br>2<br>0<br>0<br>0<br>0                                                                       | A Neg<br>2<br>0<br>0<br>0                                                                                      | B Pos<br>1<br>0<br>0<br>0                                                                            | B Neg<br>0<br>0<br>0<br>0                                                                            | AB Pos<br>0<br>0<br>0<br>0<br>0                                                                       | AB Neg<br>0<br>0<br>0<br>0<br>0                                                                       | Total<br>6<br>0<br>0<br>0                                                                                      | Last Updated<br>05 Apr 2022 15:02:<br>05 Apr 2022 15:02:<br>05 Apr 2022 15:02:<br>05 Apr 2022 15:02:<br>05 Apr 2022 15:02:                                                                                                    |
| Date<br>March 2022<br>March 2022<br>March 2022<br>March 2022<br>March 2022<br>March 2022                                                                                                    | Reason<br>Medically ordered not used<br>Surgically ordered not used<br>Stock PLT - TIMEX<br>Wasted out of lab<br>Wasted import<br>Miscellaneous                                                                                                    | O Pos<br>1<br>0<br>0<br>0<br>0<br>0                                                                                                    | O Neg<br>0<br>0<br>0<br>0<br>0<br>0<br>0                                                             | A Pos<br>2<br>0<br>0<br>0<br>0<br>0                                                                  | A Neg<br>2<br>0<br>0<br>0<br>0<br>0                                                                            | B Pos<br>1<br>0<br>0<br>0<br>0<br>0                                                                  | B Neg<br>0<br>0<br>0<br>0<br>0<br>0<br>0                                                             | AB Pos<br>0<br>0<br>0<br>0<br>0<br>0<br>0                                                             | AB Neg<br>0<br>0<br>0<br>0<br>0<br>0                                                                  | Total<br>6<br>0<br>0<br>0<br>0<br>0                                                                            | Last Updated<br>05 Apr 2022 15:02:<br>05 Apr 2022 15:02:<br>05 Apr 2022 15:02:<br>05 Apr 2022 15:02:<br>05 Apr 2022 15:02:<br>05 Apr 2022 15:02:                                                                                                    |
| Date<br>March 2022<br>March 2022<br>March 2022<br>March 2022<br>March 2022<br>March 2022<br>March 2022                                                                                                    | Reason<br>Medically ordered not used<br>Surgically ordered not used<br>Stock PLT - TIMEX<br>Wasted out of lab<br>Wasted import<br>Miscellaneous<br>Total                                                                                                    | O Pos<br>1<br>0<br>0<br>0<br>0<br>0<br>1                                                                                                    | O Neg<br>0<br>0<br>0<br>0<br>0<br>0<br>0<br>0                                                        | A Pos<br>2<br>0<br>0<br>0<br>0<br>0<br>0<br>2                                                        | A Neg<br>2<br>0<br>0<br>0<br>0<br>0<br>0<br>2                                                                  | B Pos<br>1<br>0<br>0<br>0<br>0<br>0<br>0<br>0<br>1                                                   | <b>B Neg</b><br>0<br>0<br>0<br>0<br>0<br>0<br>0                                                      | AB Pos<br>0<br>0<br>0<br>0<br>0<br>0<br>0<br>0                                                        | AB Neg<br>0<br>0<br>0<br>0<br>0<br>0<br>0                                                             | Total<br>6<br>0<br>0<br>0<br>0<br>0<br>0<br>0<br>0<br>0                                                        | Last Updated<br>05 Apr 2022 15:02:<br>05 Apr 2022 15:02:<br>05 Apr 2022 15:02:<br>05 Apr 2022 15:02:<br>05 Apr 2022 15:02:<br>05 Apr 2022 15:02:<br>05 Apr 2022 15:02:                                                                                                    |
| Date           March 2022           March 2022           March 2022           March 2022           March 2022           March 2022           March 2022           March 2022           March 2022           March 2022           March 2022           March 2022                                                                                                    | Reason<br>Medically ordered not used<br>Surgically ordered not used<br>Stock PLT - TIMEX<br>Wasted out of lab<br>Wasted import<br>Miscellaneous<br>Total<br>Medically ordered not used                                                                                                    | O Pos<br>1<br>0<br>0<br>0<br>0<br>0<br>0<br>0<br>1                                                                                                    | O Neg<br>0<br>0<br>0<br>0<br>0<br>0<br>0<br>0<br>0                                                   | A Pos<br>2<br>0<br>0<br>0<br>0<br>0<br>0<br>2<br>0<br>0                                              | A Neg<br>2<br>0<br>0<br>0<br>0<br>0<br>0<br>2<br>1                                                             | B Pos<br>1<br>0<br>0<br>0<br>0<br>0<br>0<br>0<br>0<br>0<br>0<br>0<br>0<br>0<br>0<br>0                | B Neg<br>0<br>0<br>0<br>0<br>0<br>0<br>0<br>0<br>0<br>0                                              | AB Pos<br>0<br>0<br>0<br>0<br>0<br>0<br>0<br>0<br>0<br>0                                              | AB Neg<br>0<br>0<br>0<br>0<br>0<br>0<br>0<br>0<br>0<br>0<br>0                                         | Total<br>6<br>0<br>0<br>0<br>0<br>0<br>0<br>0<br>0<br>0<br>0<br>1                                              | Last Updated<br>05 Apr 2022 15:02:<br>05 Apr 2022 15:02:<br>05 Apr 2022 15:02:<br>05 Apr 2022 15:02:<br>05 Apr 2022 15:02:<br>05 Apr 2022 15:02:<br>05 Apr 2022 15:02:<br>01 Mar 2022 13:33:                                                                                                    |
| Date           March 2022           March 2022           March 2022           March 2022           March 2022           March 2022           March 2022           February 2022           February 2022                                                                                                    | Reason<br>Medically ordered not used<br>Surgically ordered not used<br>Stock PL7 - TIMEX<br>Wasted out of lab<br>Wasted inport<br>Miscellaneous<br>Total<br>Medically ordered not used<br>Surgically ordered not used                                                                                                    | O Pos<br>1<br>0<br>0<br>0<br>0<br>0<br>1<br>0<br>0<br>0<br>0                                                                                                    | O Neg<br>0<br>0<br>0<br>0<br>0<br>0<br>0<br>0<br>0<br>0<br>0                                         | A Pos<br>2<br>0<br>0<br>0<br>0<br>0<br>2<br>0<br>0<br>0<br>0                                         | A Neg<br>2<br>0<br>0<br>0<br>0<br>0<br>0<br>2<br>1<br>1<br>0                                                   | B Pos<br>1<br>0<br>0<br>0<br>0<br>0<br>0<br>1<br>0<br>0<br>0<br>0                                    | B Neg<br>0<br>0<br>0<br>0<br>0<br>0<br>0<br>0<br>0<br>0<br>0<br>0                                    | AB Pos<br>0<br>0<br>0<br>0<br>0<br>0<br>0<br>0<br>0<br>0<br>0<br>0<br>0                               | AB Neg<br>0<br>0<br>0<br>0<br>0<br>0<br>0<br>0<br>0<br>0<br>0<br>0                                    | Total<br>6<br>0<br>0<br>0<br>0<br>0<br>0<br>0<br>0<br>0<br>0<br>0<br>0<br>0<br>0<br>0<br>0<br>0<br>0           | Last Updated<br>05 Apr 2022 15:02:<br>05 Apr 2022 15:02:<br>05 Apr 2022 15:02:<br>05 Apr 2022 15:02:<br>05 Apr 2022 15:02:<br>05 Apr 2022 15:02:<br>05 Apr 2022 15:02:<br>01 Mar 2022 13:33:<br>01 Mar 2022 13:33:                                                                                                    |
| Date           March 2022           March 2022                                        | Reason<br>Medically ordered not used<br>Surgically ordered not used<br>Stock PL7 - TIMEX.<br>Wasted out of lab<br>Wasted import<br>Miscellaneous<br>Total<br>Medically ordered not used<br>Surgically ordered not used<br>Stock PL7 - TIMEX.                                                                                                    | O Pos<br>1<br>0<br>0<br>0<br>0<br>0<br>1<br>0<br>0<br>0<br>0<br>0                                                                                                | O Neg<br>0<br>0<br>0<br>0<br>0<br>0<br>0<br>0<br>0<br>0<br>0<br>0<br>0                               | A Pos<br>2<br>0<br>0<br>0<br>0<br>0<br>2<br>0<br>0<br>0<br>0<br>0<br>0                               | A Neg<br>2<br>0<br>0<br>0<br>0<br>0<br>0<br>2<br>1<br>1<br>0<br>0<br>0                                         | B Pos<br>1<br>0<br>0<br>0<br>0<br>0<br>0<br>1<br>0<br>0<br>0<br>0<br>0                               | B Neg<br>0<br>0<br>0<br>0<br>0<br>0<br>0<br>0<br>0<br>0<br>0<br>0<br>0<br>0                          | AB Pos<br>0<br>0<br>0<br>0<br>0<br>0<br>0<br>0<br>0<br>0<br>0<br>0<br>0<br>0<br>0<br>0                | AB Neg<br>0<br>0<br>0<br>0<br>0<br>0<br>0<br>0<br>0<br>0<br>0<br>0<br>0<br>0<br>0<br>0<br>0           | Total<br>6<br>0<br>0<br>0<br>0<br>0<br>0<br>0<br>6<br>1<br>1<br>0<br>0                                         | Last Updated<br>05 Apr 2022 15:02:<br>05 Apr 2022 15:02:<br>05 Apr 2022 15:02:<br>05 Apr 2022 15:02:<br>05 Apr 2022 15:02:<br>05 Apr 2022 15:02:<br>05 Apr 2022 15:02:<br>01 Mar 2022 13:33:<br>01 Mar 2022 13:33:<br>01 Mar 2022 13:33:                                                                                                    |
| Date           March 2022           March 2022           March 2022           March 2022           March 2022           March 2022           February 2022           February 2022           February 2022           February 2022                                                                                                    | Reason<br>Medically ordered not used<br>Storck PUT - TIMEX-<br>Wasted out of lab<br>Wasted import<br>Miscellaneous<br>Total<br>Medically ordered not used<br>Storck PUT - TIMEX-<br>Wasted out of lab                                                                                                    | O Pos<br>1<br>0<br>0<br>0<br>0<br>1<br>0<br>0<br>0<br>1                                                                                                    | O Neg<br>0<br>0<br>0<br>0<br>0<br>0<br>0<br>0<br>0<br>0<br>0<br>0<br>0<br>0<br>0<br>0                | A Pos<br>2<br>0<br>0<br>0<br>0<br>0<br>2<br>0<br>0<br>0<br>0<br>0<br>0<br>0<br>0<br>0<br>0           | A Neg<br>2<br>0<br>0<br>0<br>0<br>0<br>2<br>1<br>1<br>0<br>0<br>0<br>0<br>0                                    | B Pos<br>1<br>0<br>0<br>0<br>0<br>0<br>1<br>0<br>0<br>0<br>0<br>0<br>0<br>0<br>0<br>0                | B Neg<br>0<br>0<br>0<br>0<br>0<br>0<br>0<br>0<br>0<br>0<br>0<br>0<br>0<br>0<br>0<br>0                | AB Pos<br>0<br>0<br>0<br>0<br>0<br>0<br>0<br>0<br>0<br>0<br>0<br>0<br>0<br>0<br>0<br>0                | AB Neg<br>0<br>0<br>0<br>0<br>0<br>0<br>0<br>0<br>0<br>0<br>0<br>0<br>0<br>0<br>0<br>0<br>0<br>0<br>0 | Total<br>6<br>0<br>0<br>0<br>0<br>0<br>0<br>0<br>0<br>1<br>1<br>0<br>0<br>1                                    | Last Updated<br>05 Apr 2022 15:02:<br>05 Apr 2022 15:02:<br>05 Apr 2022 15:02:<br>05 Apr 2022 15:02:<br>05 Apr 2022 15:02:<br>05 Apr 2022 15:02:<br>05 Apr 2022 15:02:<br>01 Mar 2022 13:33:<br>01 Mar 2022 13:33:<br>01 Mar 2022 13:33:<br>01 Mar 2022 13:33:                                                                                                    |
| Date           March 2022           March 2022           March 2022           March 2022           March 2022           February 2022           February 2022           February 2022           February 2022           February 2022           February 2022           February 2022           February 2022                                                                                                    | Reason<br>Medically ordered not used<br>Surgically ordered not used<br>Stock PL7 - TIMEX.<br>Wasted out of lab<br>Wasted import<br>Micically ordered not used<br>Stock PL7 - TIMEX.<br>Wasted out of lab<br>Wasted import                                                                                                    | O Pos<br>1<br>0<br>0<br>0<br>0<br>1<br>0<br>0<br>0<br>1<br>0<br>0<br>0<br>0<br>0<br>0<br>0<br>0<br>0<br>0<br>0<br>0<br>0                                         | O Neg<br>0<br>0<br>0<br>0<br>0<br>0<br>0<br>0<br>0<br>0<br>0<br>0<br>0<br>0<br>0<br>0<br>0<br>0<br>0 | A Pos<br>2<br>0<br>0<br>0<br>0<br>2<br>2<br>0<br>0<br>0<br>0<br>0<br>0<br>0<br>0<br>0<br>0<br>0<br>0 | A Neg<br>2<br>0<br>0<br>0<br>0<br>0<br>2<br>1<br>1<br>0<br>0<br>0<br>0<br>0<br>0<br>0                          | B Pos<br>1<br>0<br>0<br>0<br>0<br>1<br>0<br>0<br>0<br>0<br>0<br>0<br>0<br>0<br>0<br>0<br>0<br>0<br>0 | B Neg<br>0<br>0<br>0<br>0<br>0<br>0<br>0<br>0<br>0<br>0<br>0<br>0<br>0<br>0<br>0<br>0<br>0<br>0<br>0 | AB Pos<br>0<br>0<br>0<br>0<br>0<br>0<br>0<br>0<br>0<br>0<br>0<br>0<br>0<br>0<br>0<br>0<br>0<br>0<br>0 | AB Neg<br>0<br>0<br>0<br>0<br>0<br>0<br>0<br>0<br>0<br>0<br>0<br>0<br>0<br>0<br>0<br>0<br>0<br>0<br>0 | Total<br>6<br>0<br>0<br>0<br>0<br>0<br>6<br>1<br>0<br>0<br>0<br>1<br>0<br>0                                    | Last Updated<br>05 Apr 2022 15:02:<br>05 Apr 2022 15:02:<br>05 Apr 2022 15:02:<br>05 Apr 2022 15:02:<br>05 Apr 2022 15:02:<br>05 Apr 2022 15:02:<br>01 Mar 2022 15:03:<br>01 Mar 2022 13:33:<br>01 Mar 2022 13:33:<br>01 Mar 2022 13:33:<br>01 Mar 2022 13:33:<br>01 Mar 2022 13:33:<br>01 Mar 2022 13:33:                                                                                                    |
| Date           March 2022           March 2022           March 2022           March 2022           March 2022           February 2022           February 2022           February 2022           February 2022           February 2022           February 2022           February 2022           February 2022           February 2022           February 2022           February 2022                                                                      | Reason<br>Medically ordered not used<br>Surgically ordered not used<br>Stock PL7 - TIMEX<br>Wasted import<br>Miscellaneous<br>Total<br>Medically ordered not used<br>Sturgically ordered not used<br>Stock PL7 - TIMEX<br>Wasted out of lab<br>Wasted import<br>Miscellaneous                                                                                                    | O Pos<br>1<br>0<br>0<br>0<br>0<br>0<br>0<br>0<br>0<br>0<br>0<br>0<br>0<br>0                                                                                      | O Neg<br>0<br>0<br>0<br>0<br>0<br>0<br>0<br>0<br>0<br>0<br>0<br>0<br>0<br>0<br>0<br>0<br>0<br>0<br>0 | A Pos<br>2<br>0<br>0<br>0<br>0<br>0<br>0<br>0<br>0<br>0<br>0<br>0<br>0<br>0                          | A Neg<br>2<br>0<br>0<br>0<br>0<br>0<br>2<br>1<br>1<br>0<br>0<br>0<br>0<br>0<br>0<br>0<br>0<br>0<br>0<br>0      | B Pos<br>1<br>0<br>0<br>0<br>0<br>1<br>0<br>0<br>0<br>0<br>0<br>0<br>0<br>0<br>0<br>0<br>0<br>0<br>0 | B Neg<br>0<br>0<br>0<br>0<br>0<br>0<br>0<br>0<br>0<br>0<br>0<br>0<br>0                               | AB Pos<br>0<br>0<br>0<br>0<br>0<br>0<br>0<br>0<br>0<br>0<br>0<br>0<br>0<br>0<br>0<br>0<br>0<br>0<br>0 | AB Neg<br>0<br>0<br>0<br>0<br>0<br>0<br>0<br>0<br>0<br>0<br>0<br>0<br>0<br>0<br>0<br>0<br>0<br>0<br>0 | Total<br>6<br>0<br>0<br>0<br>0<br>0<br>6<br>1<br>0<br>0<br>0<br>0<br>0<br>0<br>0<br>0<br>0<br>0<br>0<br>0<br>0 | Last Updated<br>05 Apr 2022 15:02:<br>05 Apr 2022 15:02:<br>05 Apr 2022 15:02:<br>05 Apr 2022 15:02:<br>05 Apr 2022 15:02:<br>05 Apr 2022 15:02:<br>05 Apr 2022 15:02:<br>01 Mar 2022 13:33:<br>01 Mar 2022 13:33:<br>01 Mar 2022 13:23:<br>01 Mar 2022 13:23:<br>01 Mar 2022 13:23:<br>01 Mar 2022 13:23:<br>01 Mar 2022 13:23:<br>01 Mar 2022 13:23:<br>01 Mar 2022 13:23:<br>01 Mar 2022 13:23:<br>01 Mar 2022 13:23:<br>01 Mar 2022 |
| Date           Warch 2022           Warch 2022           March 2022           Warch 2022           Warch 2022           March 2022           March 2022           February 2022           February 2022           February 2022           February 2022           February 2022           February 2022           February 2022           February 2022           February 2022           February 2022           February 2022                            | Reason<br>Medically ordered not used<br>Sturcically ordered not used<br>Stock PL7 - TIMEX.<br>Wasted out of lab<br>Wasted import<br>Medically ordered not used<br>Surgically ordered not used<br>Stock PL7 - TIMEX.<br>Wasted out of lab<br>Wasted import<br>Miscilaneous<br>Total                                                                                                    | O Pos<br>1<br>0<br>0<br>0<br>0<br>0<br>0<br>0<br>0<br>0<br>1<br>1<br>0<br>0<br>0<br>1<br>1                                                                       | O Neg<br>0<br>0<br>0<br>0<br>0<br>0<br>0<br>0<br>0<br>0<br>0<br>0<br>0                               | A Pos<br>2<br>0<br>0<br>0<br>0<br>2<br>2<br>0<br>0<br>0<br>0<br>0<br>0<br>0<br>0<br>0<br>0<br>0<br>0 | A Neg<br>2<br>0<br>0<br>0<br>0<br>2<br>1<br>1<br>0<br>0<br>0<br>0<br>0<br>0<br>0<br>0<br>0<br>0<br>0<br>0<br>0 | B Pos<br>1<br>0<br>0<br>0<br>1<br>0<br>0<br>0<br>0<br>0<br>0<br>0<br>0<br>0<br>0<br>0<br>0<br>0      | B Neg<br>0<br>0<br>0<br>0<br>0<br>0<br>0<br>0<br>0<br>0<br>0<br>0<br>0                               | AB Pos<br>0<br>0<br>0<br>0<br>0<br>0<br>0<br>0<br>0<br>0<br>0<br>0<br>0<br>0<br>0<br>0<br>0<br>0<br>0 | AB Neg<br>0<br>0<br>0<br>0<br>0<br>0<br>0<br>0<br>0<br>0<br>0<br>0<br>0<br>0<br>0<br>0<br>0<br>0<br>0 | Total<br>6<br>0<br>0<br>0<br>0<br>0<br>6<br>1<br>1<br>0<br>0<br>0<br>1<br>1<br>0<br>0<br>0<br>2                | Last Updated<br>05 Apr 2022 15:02:<br>05 Apr 2022 15:02:<br>05 Apr 2022 15:02:<br>05 Apr 2022 15:02:<br>05 Apr 2022 15:02:<br>05 Apr 2022 15:02:<br>05 Apr 2022 15:02:<br>01 Mar 2022 15:02:<br>01 Mar 2022 13:33:<br>01 Mar 2022 13:33:<br>01 Mar 2022 13:33:<br>01 Mar 2022 13:33:<br>01 Mar 2022 13:33:<br>01 Mar 2022 13:33:<br>01 Mar 2022 13:33:<br>01 Mar 2022 13:33:                                                                                                    |
| Date           March 2022           March 2022           March 2022           March 2022           March 2022           March 2022           February 2022           February 2022           February 2022           February 2022           February 2022           February 2022           February 2022           February 2022           February 2022           February 2022           February 2022                                                 | Reason<br>Medically ordered not used<br>Surgically ordered not used<br>Stock PLT - TIMEX.<br>Wasted out of lab<br>Wasted import<br>Medically ordered not used<br>Surgically ordered not used<br>Surgically ordered not used<br>Wasted import<br>Miscellaneous<br>Total<br>Medically ordered not used<br>Medically ordered not used                                                                                                    | O Pos<br>1<br>0<br>0<br>0<br>0<br>0<br>1<br>0<br>0<br>0<br>0<br>1<br>0<br>0<br>0<br>1<br>0<br>0<br>0<br>0<br>0<br>0<br>0<br>0<br>0<br>0<br>0<br>0<br>0           | O Neg<br>0<br>0<br>0<br>0<br>0<br>0<br>0<br>0<br>0<br>0<br>0<br>0<br>0                               | A Pos<br>2<br>0<br>0<br>0<br>0<br>2<br>0<br>0<br>0<br>0<br>0<br>0<br>0<br>0<br>0<br>0<br>0<br>0<br>0 | A Neg<br>2<br>0<br>0<br>0<br>0<br>0<br>1<br>0<br>0<br>0<br>0<br>0<br>0<br>0<br>0<br>0<br>0<br>0<br>0<br>0      | B Pos<br>1<br>0<br>0<br>0<br>0<br>1<br>0<br>0<br>0<br>0<br>0<br>0<br>0<br>0<br>0<br>0<br>0<br>0<br>0 | B Neg<br>0<br>0<br>0<br>0<br>0<br>0<br>0<br>0<br>0<br>0<br>0<br>0<br>0                               | AB Pos<br>0<br>0<br>0<br>0<br>0<br>0<br>0<br>0<br>0<br>0<br>0<br>0<br>0                               | AB Neg<br>0<br>0<br>0<br>0<br>0<br>0<br>0<br>0<br>0<br>0<br>0<br>0<br>0<br>0<br>0<br>0<br>0<br>0<br>0 | Total<br>6<br>0<br>0<br>0<br>0<br>0<br>0<br>1<br>0<br>0<br>0<br>2<br>0                                         | Last Updated<br>05 Apr 2022 15:02:<br>05 Apr 2022 15:02:<br>05 Apr 2022 15:02:<br>05 Apr 2022 15:02:<br>05 Apr 2022 15:02:<br>05 Apr 2022 15:02:<br>05 Apr 2022 15:02:<br>01 Mar 2022 13:33:<br>01 Mar 2022 13:33:<br>01 Mar 2022 13:33:<br>01 Mar 2022 13:33:<br>01 Mar 2022 13:33:<br>01 Mar 2022 13:33:<br>01 Mar 2022 13:33:<br>01 Mar 2022 13:33:<br>01 Mar 2022 13:33:<br>03 Feb 2022 14:40:                                                                                                    |
| Date           March 2022           March 2022           March 2022           March 2022           March 2022           March 2022           March 2022           February 2022           February 2022           February 2022           February 2022           February 2022           February 2022           February 2022           February 2022           February 2022           February 2022           February 2022           January 2022     | Reason<br>Medically ordered not used<br>Sturcically ordered not used<br>Stock PL7 - TIMEX<br>Wasted out of lab<br>Wasted import<br>Miscellaneous<br>Total<br>Medically ordered not used<br>Sturcically ordered not used<br>Stock PL7 - TIMEX<br>Wasted out of lab<br>Wasted import<br>Miscellaneous<br>Total<br>Medically ordered not used<br>Sturcically ordered not used                                                                                             | O Pos<br>1<br>0<br>0<br>0<br>0<br>0<br>0<br>0<br>0<br>0<br>0<br>0<br>0<br>0                                                                                      | O Neg<br>0<br>0<br>0<br>0<br>0<br>0<br>0<br>0<br>0<br>0<br>0<br>0<br>0                               | A Pos<br>2<br>0<br>0<br>0<br>0<br>2<br>0<br>0<br>0<br>0<br>0<br>0<br>0<br>0<br>0<br>0<br>0<br>0<br>0 | A Neg<br>0<br>0<br>0<br>0<br>0<br>0<br>0<br>0<br>0<br>0<br>0<br>0<br>0                                         | B Pos<br>1<br>0<br>0<br>0<br>0<br>1<br>0<br>0<br>0<br>0<br>0<br>0<br>0<br>0<br>0<br>0<br>0<br>0<br>0 | B Neg<br>0<br>0<br>0<br>0<br>0<br>0<br>0<br>0<br>0<br>0<br>0<br>0<br>0                               | AB Pos<br>0<br>0<br>0<br>0<br>0<br>0<br>0<br>0<br>0<br>0<br>0<br>0<br>0<br>0<br>0<br>0<br>0<br>0<br>0 | AB Neg<br>0<br>0<br>0<br>0<br>0<br>0<br>0<br>0<br>0<br>0<br>0<br>0<br>0<br>0<br>0<br>0<br>0<br>0<br>0 | Total<br>6<br>0<br>0<br>0<br>0<br>0<br>0<br>0<br>0<br>0<br>0<br>0<br>0<br>0<br>0<br>0<br>0<br>0<br>0           | Last Updated<br>05 Apr 2022 15:02:<br>05 Apr 2022 15:02:<br>05 Apr 2022 15:02:<br>05 Apr 2022 15:02:<br>05 Apr 2022 15:02:<br>05 Apr 2022 15:02:<br>05 Apr 2022 15:02:<br>01 Mar 2022 15:02:<br>01 Mar 2022 13:33:<br>01 Mar 2022 13:33:<br>01 Mar 2022 13:33:<br>01 Mar 2022 13:33:<br>01 Mar 2022 13:33:<br>01 Mar 2022 13:33:<br>01 Mar 2022 13:33:<br>01 Mar 2022 13:33:<br>01 Mar 2022 13:33:<br>01 Mar 2022 13:33:<br>01 Mar 2022 13:33:<br>01 Mar 2022 13:33:<br>01 Mar 2022 13:33:<br>01 Mar 2022 13:33:<br>03 Feb 2022 14:40:                                                                                                    |
| Date           March 2022           March 2022           March 2022           March 2022           March 2022           March 2022           March 2022           February 2022           February 2022           February 2022           February 2022           February 2022           February 2022           February 2022           February 2022           January 2022           January 2022                                                      | Reason Medically ordered not used Surgically ordered not used Stock PLT - TIMEX Wasted out of lab Wasted import Miscellaneous Total Medically ordered not used Stock PLT - TIMEX Wasted out of lab Wasted import Miscellaneous Total Medically ordered not used Surgically ordered not used Surgically ordered not used Surgically ordered not used Surgically ordered not used Surgically ordered not used Surgically ordered not used                                | O Pos<br>1<br>0<br>0<br>0<br>0<br>0<br>0<br>0<br>0<br>0<br>0<br>0<br>0<br>0                                                                                      | O Neg<br>0<br>0<br>0<br>0<br>0<br>0<br>0<br>0<br>0<br>0<br>0<br>0<br>0                               | A Pos<br>2<br>0<br>0<br>0<br>0<br>2<br>0<br>0<br>0<br>0<br>0<br>0<br>0<br>0<br>0<br>0<br>0<br>0<br>0 | A Neg<br>2<br>0<br>0<br>0<br>0<br>0<br>2<br>1<br>1<br>0<br>0<br>0<br>0<br>0<br>0<br>0<br>0<br>0<br>0<br>0      | B Pos<br>1<br>0<br>0<br>0<br>0<br>0<br>0<br>0<br>0<br>0<br>0<br>0<br>0<br>0                          | B Neg<br>0<br>0<br>0<br>0<br>0<br>0<br>0<br>0<br>0<br>0<br>0<br>0<br>0<br>0<br>0<br>0<br>0<br>0<br>0 | AB Pos<br>0<br>0<br>0<br>0<br>0<br>0<br>0<br>0<br>0<br>0<br>0<br>0<br>0<br>0<br>0<br>0<br>0<br>0<br>0 | AB Neg<br>0<br>0<br>0<br>0<br>0<br>0<br>0<br>0<br>0<br>0<br>0<br>0<br>0                               | Total<br>6<br>0<br>0<br>0<br>0<br>0<br>0<br>0<br>0<br>0<br>0<br>0<br>0<br>0<br>0<br>0<br>0<br>0<br>0           | Last Updated<br>05 Apr 2022 15:02:<br>05 Apr 2022 15:02:<br>05 Apr 2022 15:02:<br>05 Apr 2022 15:02:<br>05 Apr 2022 15:02:<br>05 Apr 2022 15:02:<br>05 Apr 2022 15:02:<br>01 Mar 2022 13:33:<br>01 Mar 2022 13:33:<br>01 Mar 2022 13:33:<br>01 Mar 2022 13:33:<br>01 Mar 2022 13:33:<br>01 Mar 2022 13:33:<br>01 Mar 2022 13:33:<br>01 Mar 2022 13:33:<br>01 Mar 2022 13:33:<br>03 Feb 2022 14:40:<br>03 Feb 2022 14:40:<br>04 Feb 2022 14:40:<br>05 Feb 2022 14:40:<br>05 Feb 2022 |
| Date           March 2022           March 2022           March 2022           March 2022           March 2022           March 2022           February 2022           February 2022           February 2022           February 2022           February 2022           February 2022           February 2022           Fabruary 2022           Fabruary 2022           Fabruary 2022           Fabruary 2022           Fabruary 2022           Fabruary 2022 | Reason<br>Medically ordered not used<br>Storck PUT - TIMEX.<br>Wasted out of lab<br>Wasted import<br>Miscellaneous<br>Total<br>Medically ordered not used<br>Storck PUT - TIMEX.<br>Wasted out of lab<br>Wasted import<br>Miscellaneous<br>Total<br>Medically ordered not used<br>Storck PUT - TIMEX.<br>Wasted out of lab<br>Wasted out of used<br>Storck PUT - TIMEX.                                                                                                | O Pos<br>1<br>0<br>0<br>0<br>0<br>0<br>0<br>0<br>0<br>0<br>0<br>0<br>0<br>0                                                                                      | O Neg<br>0<br>0<br>0<br>0<br>0<br>0<br>0<br>0<br>0<br>0<br>0<br>0<br>0                               | A Pos<br>2<br>0<br>0<br>0<br>0<br>2<br>2<br>0<br>0<br>0<br>0<br>0<br>0<br>0<br>0<br>0<br>0<br>0<br>0 | A Neg<br>2<br>0<br>0<br>0<br>0<br>0<br>2<br>1<br>1<br>0<br>0<br>0<br>0<br>0<br>0<br>0<br>0<br>0<br>0<br>0      | B Pos<br>1<br>0<br>0<br>0<br>0<br>1<br>0<br>0<br>0<br>0<br>0<br>0<br>0<br>0<br>0<br>0<br>0<br>0<br>0 | B Neg<br>0<br>0<br>0<br>0<br>0<br>0<br>0<br>0<br>0<br>0<br>0<br>0<br>0                               | AB Pos<br>0<br>0<br>0<br>0<br>0<br>0<br>0<br>0<br>0<br>0<br>0<br>0<br>0<br>0<br>0<br>0<br>0<br>0<br>0 | AB Neg<br>0<br>0<br>0<br>0<br>0<br>0<br>0<br>0<br>0<br>0<br>0<br>0<br>0<br>0<br>0<br>0<br>0<br>0<br>0 | Total<br>6<br>0<br>0<br>0<br>0<br>0<br>0<br>0<br>0<br>0<br>0<br>0<br>0<br>0                                    | Last Updated<br>05 Apr 2022 15:02:<br>05 Apr 2022 15:02:<br>05 Apr 2022 15:02:<br>05 Apr 2022 15:02:<br>05 Apr 2022 15:02:<br>05 Apr 2022 15:02:<br>05 Apr 2022 15:02:<br>01 Mar 2022 13:33:<br>01 Mar 2022 13:33:<br>01 Mar 2022 13:33:<br>01 Mar 2022 13:33:<br>01 Mar 2022 13:33:<br>01 Mar 2022 13:33:<br>01 Mar 2022 13:33:<br>01 Mar 2022 13:33:<br>01 Mar 2022 13:33:<br>03 Feb 2022 14:40:<br>03 Feb 2022 14:40:<br>04 Feb 2022 14:40:<br>05 Feb 2022 14:40:<br>05 Feb 2022 |
| Date           March 2022           March 2022           March 2022           March 2022           March 2022           March 2022           March 2022           February 2022           February 2022           February 2022           February 2022           February 2022           February 2022           February 2022           January 2022           January 2022           January 2022           January 2022                                | Reason<br>Medically ordered not used<br>Sturcically ordered not used<br>Stock PL7 - TIMEX.<br>Wasted out of lab<br>Wasted import<br>Medically ordered not used<br>Sturgically ordered not used<br>Stock PL7 - TIMEX.<br>Wasted import<br>Medically ordered not used<br>Surgically ordered not used<br>Surgically ordered not used<br>Surgically ordered not used<br>Stock PL7 - TIMEX.<br>Wasted import<br>Wasted out of lab<br>Wasted out of lab<br>Wasted out of lab | O Pos<br>1<br>0<br>0<br>0<br>0<br>0<br>0<br>0<br>0<br>0<br>0<br>1<br>0<br>0<br>0<br>1<br>0<br>0<br>0<br>0<br>0<br>0<br>0<br>0<br>0<br>0<br>0<br>0<br>0           | O Neg<br>0<br>0<br>0<br>0<br>0<br>0<br>0<br>0<br>0<br>0<br>0<br>0<br>0                               | A Pos<br>2<br>0<br>0<br>0<br>0<br>2<br>0<br>0<br>0<br>0<br>0<br>0<br>0<br>0<br>0<br>0<br>0<br>0<br>0 | A Neg<br>2<br>0<br>0<br>0<br>0<br>2<br>1<br>1<br>0<br>0<br>0<br>0<br>0<br>0<br>0<br>0<br>0<br>0<br>0<br>0      | B Pos<br>1<br>0<br>0<br>0<br>0<br>1<br>0<br>0<br>0<br>0<br>0<br>0<br>0<br>0<br>0<br>0<br>0<br>0<br>0 | B Neg<br>0<br>0<br>0<br>0<br>0<br>0<br>0<br>0<br>0<br>0<br>0<br>0<br>0<br>0<br>0<br>0<br>0<br>0<br>0 | AB Pos<br>0<br>0<br>0<br>0<br>0<br>0<br>0<br>0<br>0<br>0<br>0<br>0<br>0                               | AB Neg<br>0<br>0<br>0<br>0<br>0<br>0<br>0<br>0<br>0<br>0<br>0<br>0<br>0                               | Total<br>6<br>0<br>0<br>0<br>0<br>0<br>0<br>0<br>0<br>1<br>1<br>0<br>0<br>0<br>0<br>0<br>0<br>0<br>0<br>0      | Last Updated<br>05 Apr 2022 15:02:3<br>05 Apr 2022 15:02:3<br>05 Apr 2022 15:02:3<br>05 Apr 2022 15:02:3<br>05 Apr 2022 15:02:3<br>05 Apr 2022 15:02:3<br>05 Apr 2022 15:02:3<br>01 Mar 2022 13:33:1<br>01 Mar 2022 13:33:1<br>01 Mar 2022 13:33:1<br>01 Mar 2022 13:33:1<br>01 Mar 2022 13:33:1<br>01 Mar 2022 13:33:1<br>01 Mar 2022 13:33:1<br>01 Mar 2022 13:33:1<br>03 Feb 2022 14:40:4<br>03 Feb 2022 14:40:4<br>04 Feb 2022 14:40:4<br>05 Feb 2022 14:40:4<br>05 Feb 2022 14:40:4                                                                                                    |
| Date           March 2022           March 2022           March 2022           March 2022           March 2022           March 2022           March 2022           February 2022           February 2022           February 2022           February 2022           February 2022           Tebruary 2022           Tanuary 2022           January 2022           January 2022           January 2022           January 2022           January 2022          | Reason<br>Medically ordered not used<br>Storck PIT - TIMEX<br>Wasted out of lab<br>Wasted import<br>Miscellaneous<br>Total<br>Medically ordered not used<br>Storck PIT - TIMEX<br>Wasted out of lab<br>Wasted import<br>Miscellaneous<br>Total<br>Medically ordered not used<br>Stock PIT - TIMEX<br>Wasted out of lab<br>Wasted out of lab<br>Wasted out of lab<br>Stock PIT - TIMEX<br>Wasted out of used<br>Stock PIT - TIMEX<br>Wasted out of lab<br>Wasted import | O Pos<br>1<br>0<br>0<br>0<br>0<br>0<br>0<br>0<br>1<br>0<br>0<br>0<br>1<br>0<br>0<br>0<br>0<br>1<br>0<br>0<br>0<br>0<br>0<br>0<br>0<br>0<br>0<br>0<br>0<br>0<br>0 | O Neg<br>0<br>0<br>0<br>0<br>0<br>0<br>0<br>0<br>0<br>0<br>0<br>0<br>0                               | A Pos<br>2<br>0<br>0<br>0<br>0<br>0<br>0<br>0<br>0<br>0<br>0<br>0<br>0<br>0<br>0<br>0<br>0<br>0<br>0 | A Neg<br>2<br>0<br>0<br>0<br>0<br>0<br>2<br>2<br>1<br>1<br>0<br>0<br>0<br>0<br>0<br>0<br>0<br>0<br>0<br>0      | B Pos<br>1<br>0<br>0<br>0<br>0<br>0<br>0<br>0<br>0<br>0<br>0<br>0<br>0<br>0                          | B Neg<br>0<br>0<br>0<br>0<br>0<br>0<br>0<br>0<br>0<br>0<br>0<br>0<br>0                               | AB Pos<br>0<br>0<br>0<br>0<br>0<br>0<br>0<br>0<br>0<br>0<br>0<br>0<br>0<br>0<br>0<br>0<br>0<br>0<br>0 | AB Neg<br>0<br>0<br>0<br>0<br>0<br>0<br>0<br>0<br>0<br>0<br>0<br>0<br>0<br>0<br>0<br>0<br>0<br>0<br>0 | Total<br>6<br>0<br>0<br>0<br>0<br>0<br>0<br>0<br>0<br>0<br>0<br>0<br>0<br>0                                    | Last Updated<br>05 Apr 2022 15:02:<br>05 Apr 2022 15:02:<br>05 Apr 2022 15:02:<br>05 Apr 2022 15:02:<br>05 Apr 2022 15:02:<br>05 Apr 2022 15:02:<br>05 Apr 2022 15:02:<br>01 Mar 2022 13:33:<br>01 Mar 2022 13:33:<br>01 Mar 2022 13:33:<br>01 Mar 2022 13:33:<br>01 Mar 2022 13:33:<br>01 Mar 2022 13:33:<br>01 Mar 2022 13:33:<br>01 Mar 2022 13:33:<br>01 Mar 2022 14:40:<br>03 Feb 2022 14:40:<br>03 Feb 2022 14:40:<br>04 Feb 2022 14:40:<br>05 Feb 2022 14:40:<br>05 Feb 2022 |

#### Gross and Net issues to the hospital

**Gross issues** - This data set provides the hospital with the number of platelets that have been issued directly to the hospital from the blood service. It is broken down into individual blood groups as well as a total figure.

**Net issues** - This data set provides the hospital with the number of platelets that have been issued directly to the hospital from the blood service as well as the number of platelets that have either been moved in or out of the laboratory (logged as platelet movements in VANESA). The figures are broken down into individual blood groups as well as a total figure.

A date period is selected and the figures can be exported to excel.

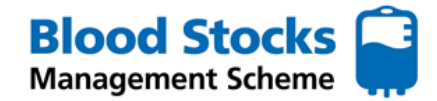

HTT Audit

Transpa

# **PLATELETS**

#### Movement between hospitals

Hospital sites are encouraged to enter stock movement data. The sending site should enter this data into VANESA.

The data can be shown monthly or daily by simply selecting this option from the dropdown box next to the date period. Each movement entry will be shown for each blood group and includes the name of the site where the stock was sent.

This data can be exported to excel.

#### **FROZEN COMPONENTS**

From the Frozen menu there is access to hospital data analysis for Adult FFP, MB Non-UK FFP, pooled cryoprecipitate, MB Non UK cryoprecipitate and commercial products.

Each component selected has access to the same data type. The **Hospital Data Display** tab is selected and a menu is produced. This menu is the same for each frozen component.

#### There are 4 main categories of data.

Wastage

Gross issues to the hospital

Net issued to the hospital

Movement between hospitals

The following steps can be carried out for each component. Adult FFP has been used as an example.

|                  | Tronic        |   | Report            |       | 1001 |
|------------------|---------------|---|-------------------|-------|------|
| Adult FFP        | Data Entry    | • |                   |       |      |
| MB Non UK FFP    | Data Analysis | - | Hospital Data Dis | splay |      |
| Pooled CRYO      |               |   | Centre Data Dis   | play  |      |
| MB non UK CRYO 🔻 |               |   |                   |       | -    |
| Commercial 🔻     |               |   |                   |       |      |
|                  |               |   |                   |       |      |
|                  |               |   |                   |       |      |

Hospital

| Select from the criteria below                                               |
|------------------------------------------------------------------------------|
| ○ Wastage                                                                    |
| $\bigcirc$ Gross issues to the hospital                                      |
| $\bigcirc$ Net issues to the hospital                                        |
| $\bigcirc$ Movement between hospitals                                        |
| From the start of January V 2021 V to the end of January V 2022 V by Month V |
| Submit                                                                       |

Frozen

•

# Wastage

To analyse wastage, select the wastage category. Enter the time period you wish to look at select month or day.

Daily data includes any comments that the site may have added. Select the **submit** button.

There are 7 wastage categories for frozen components.

- 1. Time Expired
- 2. Split, damaged, leaked
- 3. Pre-thawed for protocol NOT USED
- 4. Thawed for Trauma / Major Haemorrhage NOT USED
- 5. Thawed for NON Trauma / Major Haemorrhage NOT USED
- 6. Freezer Failure
- 7. Miscellaneous

This data can be exported to excel.

|                                                                                                    | • • • •                                                                                                    |                                                                                                    |                                                                                                    |                                                                                                    |                                                                                                    |                                                                                                    |                                                                                                    |
|----------------------------------------------------------------------------------------------------|----------------------------------------------------------------------------------------------------|----------------------------------------------------------------------------------------------------|----------------------------------------------------------------------------------------------------|----------------------------------------------------------------------------------------------------|----------------------------------------------------------------------------------------------------|----------------------------------------------------------------------------------------------------|----------------------------------------------------------------------------------------------------|
| Select from the c                                                                                                    | iteria below                                                                                                    |                                                                                                    |                                                                                                    |                                                                                                    |                                                                                                    |                                                                                                    |                                                                                                    |
| Wastage                                                                                                    |                                                                                                    |                                                                                                    |                                                                                                    |                                                                                                    |                                                                                                    |                                                                                                    |                                                                                                    |
| <ul> <li>Wastage</li> </ul>                                                                                                    |                                                                                                    |                                                                                                    |                                                                                                    |                                                                                                    |                                                                                                    |                                                                                                    |                                                                                                    |
| O Gross issues t                                                                                                    | o the hospital                                                                                                    |                                                                                                    |                                                                                                    |                                                                                                    |                                                                                                    |                                                                                                    |                                                                                                    |
| O Net issues to                                                                                                    | he hospital                                                                                                    |                                                                                                    |                                                                                                    |                                                                                                    |                                                                                                    |                                                                                                    |                                                                                                    |
| O Movement be                                                                                                    | ween hospitals                                                                                                    |                                                                                                    |                                                                                                    |                                                                                                    |                                                                                                    |                                                                                                    |                                                                                                    |
| From the start of                                                                                                    | January v 2022 v to the end of March v 202                                                                                                    | 2∨ by                                                                                                    | Month                                                                                                    | •                                                                                                    |                                                                                                    |                                                                                                    |                                                                                                    |
| Submit                                                                                                    |                                                                                                    |                                                                                                    |                                                                                                    |                                                                                                    |                                                                                                    |                                                                                                    | Export To Excel                                                                                                    |
| Total monthly w                                                                                                    | rastage data                                                                                                    |                                                                                                    |                                                                                                    |                                                                                                    |                                                                                                    |                                                                                                    |                                                                                                    |
| Date                                                                                                    | Reason                                                                                                    | Grn O                                                                                                    | Grp A                                                                                                    | Grn B                                                                                                    | Grp AB                                                                                                    | Total                                                                                                    | Last Undated                                                                                                    |
|                                                                                                    |                                                                                                    |                                                                                                    |                                                                                                    |                                                                                                    | 0.0.0                                                                                                    | . otur                                                                                                    | Lust opulled                                                                                                    |
| March 2022                                                                                                    | Time expired                                                                                                    | 0                                                                                                    | 1                                                                                                    | 0                                                                                                    | 0                                                                                                    | 1                                                                                                    | 31 Mar 2022 10:02:18                                                                                                    |
| March 2022<br>March 2022                                                                                                    | Time expired<br>Split, Damaged, Leaked                                                                                                    | 0                                                                                                    | 1                                                                                                    | 0                                                                                                    | 0                                                                                                    | 1 4                                                                                                    | 31 Mar 2022 10:02:18<br>31 Mar 2022 10:02:18                                                                                                    |
| March 2022<br>March 2022<br>March 2022                                                                                                    | Time expired<br>Split, Damaged, Leaked<br>Pre-Thaw for Protocol NOT USED                                                                                                    | 0                                                                                                    | 1<br>2<br>34                                                                                                    | 0                                                                                                    | 0                                                                                                    | 1<br>4<br>34                                                                                                    | 31 Mar 2022 10:02:18<br>31 Mar 2022 10:02:18<br>31 Mar 2022 10:02:18<br>31 Mar 2022 10:02:18                                                                                                    |
| March 2022<br>March 2022<br>March 2022<br>March 2022                                                                                                    | Time expired<br>Split, Damaged, Leaked<br>Pre-Thaw for Protocol NOT USED<br>Thawed for Trauma / Major Haemorrage NOT USED                                                                                                    | 0<br>1<br>0<br>1                                                                                                    | 1<br>2<br>34<br>11                                                                                                    | 0                                                                                                    | 0 0 0 0 0 0                                                                                                    | 1<br>4<br>34<br>12                                                                                                    | 31 Mar 2022 10:02:18<br>31 Mar 2022 10:02:18<br>31 Mar 2022 10:02:18<br>31 Mar 2022 10:02:18<br>31 Mar 2022 10:02:18                                                                                                    |
| March 2022<br>March 2022<br>March 2022<br>March 2022<br>March 2022                                                                                                    | Time expired<br>Split, Damaged, Leaked<br>Pre-Thaw for Protocol NOT USED<br>Thawed for Trauma / Major Haemorrage NOT USED<br>Thawed for NON Trauma / Major Haemorrage NOT USED                                                                                                    | 0<br>1<br>0<br>1<br>0                                                                                                    | 1<br>2<br>34<br>11                                                                                                    | 0<br>1<br>0<br>0<br>0                                                                                                    | 0<br>0<br>0<br>0<br>0                                                                                                    | 1<br>4<br>34<br>12<br>1                                                                                                    | 31 Mar 2022 10:02:18<br>31 Mar 2022 10:02:18<br>31 Mar 2022 10:02:18<br>31 Mar 2022 10:02:18<br>31 Mar 2022 10:02:18<br>31 Mar 2022 10:02:18                                                                                                    |
| March 2022<br>March 2022<br>March 2022<br>March 2022<br>March 2022<br>March 2022                                                                                                    | Time expired<br>Split, Damaged, Leaked<br>Pre-Thaw for Protocol NOT USED<br>Thawed for Trauma / Major Haemorrage NOT USED<br>Thawed for NON Trauma / Major Haemorrage NOT USED<br>Freezer Failure                                                                                                    | 0<br>1<br>0<br>1<br>0<br>0                                                                                                    | 1<br>2<br>34<br>11<br>1<br>0                                                                                                    | 0<br>1<br>0<br>0<br>0<br>0                                                                                                    | 0<br>0<br>0<br>0<br>0<br>0                                                                                                    | 1<br>4<br>34<br>12<br>1<br>0                                                                                                    | 31 Mar 2022 10:02:18<br>31 Mar 2022 10:02:18<br>31 Mar 2022 10:02:18<br>31 Mar 2022 10:02:18<br>31 Mar 2022 10:02:18<br>31 Mar 2022 10:02:18                                                                                                    |
| March 2022<br>March 2022<br>March 2022<br>March 2022<br>March 2022<br>March 2022<br>March 2022                                                                                                    | Time expired<br>Split, Damaged, Leaked<br>Pre-Thaw for Protocol NOT USED<br>Thawed for Trauma / Hagin Haemorrage NOT USED<br>Thawed for NON Trauma / Major Haemorrage NOT USED<br>Freezer Failure<br>miscellaneous                                                                                                    | 0<br>1<br>0<br>1<br>0<br>0<br>0<br>0                                                                                                    | 1<br>2<br>34<br>11<br>1<br>0<br>1                                                                                                    | 0<br>1<br>0<br>0<br>0<br>0<br>0                                                                                                    | 0<br>0<br>0<br>0<br>0<br>0<br>0                                                                                                    | 1<br>4<br>34<br>12<br>1<br>0<br>1                                                                                                    | 31 Mar 2022 10:02:18<br>31 Mar 2022 10:02:18<br>31 Mar 2022 10:02:18<br>31 Mar 2022 10:02:18<br>31 Mar 2022 10:02:18<br>31 Mar 2022 10:02:18<br>31 Mar 2022 10:02:18                                                                                                    |
| March 2022<br>March 2022<br>March 2022<br>March 2022<br>March 2022<br>March 2022<br>March 2022<br>March 2022                                                                                                    | Time expired<br>Split, Damaged, Leaked<br>Pre-Thaw for Protocol NOT USED<br>Thawed for Trauma / Major Haemorrage NOT USED<br>Thawed for NON Trauma / Major Haemorrage NOT USED<br>Freezer Failure<br>miscellaneous<br>Total                                                                                                    | 0<br>0<br>1<br>0<br>1<br>0<br>0<br>0<br>0<br>0<br>0<br>0<br>0<br>0                                                                                                    | 1<br>2<br>34<br>11<br>1<br>0<br>1<br>50                                                                                                    | 0<br>0<br>1<br>0<br>0<br>0<br>0<br>0<br>0<br>0<br>0<br>0<br>0                                                                                                    | 0<br>0<br>0<br>0<br>0<br>0<br>0<br>0<br>0<br>0                                                                                                    | 1<br>1<br>4<br>34<br>12<br>1<br>0<br>1<br>53                                                                                                    | 31 Mar 2022 10:02:18           31 Mar 2022 10:02:18           31 Mar 2022 10:02:18           31 Mar 2022 10:02:18           31 Mar 2022 10:02:18           31 Mar 2022 10:02:18           31 Mar 2022 10:02:18           31 Mar 2022 10:02:18           31 Mar 2022 10:02:18           31 Mar 2022 10:02:18           31 Mar 2022 10:02:18                                                                                                    |
| March 2022<br>March 2022<br>March 2022<br>March 2022<br>March 2022<br>March 2022<br>March 2022<br>March 2022<br>February 2022                                                                                                    | Time expired<br>Split, Damaged, Leaked<br>Pre-Thaw for Protocol NOT USED<br>Thawed for Inama / Major Haemorrage NOT USED<br>Thawed for NON Trauma / Major Haemorrage NOT USED<br>Freezer Failure<br>miscellaneous<br>Total                                                                                                    | 0<br>0<br>1<br>0<br>1<br>0<br>0<br>0<br>0<br>0<br>2<br>2<br>2                                                                                                    | 1<br>2<br>34<br>11<br>1<br>0<br>1<br>50<br>12                                                                                                    | 0<br>0<br>1<br>0<br>0<br>0<br>0<br>0<br>0<br>0<br>0<br>0<br>0<br>0<br>0<br>0<br>0<br>0<br>0<br>0                                                                                                    | 0<br>0<br>0<br>0<br>0<br>0<br>0<br>0<br>0<br>0<br>0<br>0<br>0<br>0<br>0<br>0<br>0<br>0<br>0                                                                                                    | 1<br>4<br>34<br>12<br>1<br>0<br>1<br>53<br>15<br>15                                                                                                    | 11 Mar 2022 10:02:18           31 Mar 2022 10:02:18           31 Mar 2022 10:02:18           31 Mar 2022 10:02:18           31 Mar 2022 10:02:18           31 Mar 2022 10:02:18           31 Mar 2022 10:02:18           31 Mar 2022 10:02:18           31 Mar 2022 10:02:18           31 Mar 2022 10:02:18           31 Mar 2022 10:02:18           32 Feb 2022 10:02:18           33 Mar 2022 10:02:18           34 Mar 2022 10:02:18           35 Feb 2022 10:02:36                                                                                                    |
| March 2022<br>March 2022<br>March 2022<br>March 2022<br>March 2022<br>March 2022<br>March 2022<br>February 2022<br>February 2022<br>February 2022                                                                                                    | Time expired<br>Spiit, Damaged, Leaked<br>Pre-Thaw for Protocol NOT USED<br>Thawed for Trauma / Major Haemorrage NOT USED<br>Thawed for NON Trauma / Major Haemorrage NOT USED<br>Freezer Failure<br>miscellaneous<br>Total<br>Time expired<br>Spiit, Damaged, Leaked<br>On Thaw for Instance NOT USED                                                                                                    | 0<br>0<br>1<br>0<br>0<br>1<br>0<br>0<br>0<br>0<br>0<br>0<br>0<br>0<br>0<br>0<br>0<br>0<br>0<br>0                                                                                                    | 1<br>2<br>34<br>11<br>1<br>0<br>1<br>50<br>12<br>12                                                                                                    | 0<br>0<br>0<br>0<br>0<br>0<br>0<br>0<br>0<br>0<br>0<br>0<br>0<br>0<br>0<br>0<br>0<br>0<br>0                                                                                                    |                                                                                                    | 1<br>1<br>4<br>34<br>12<br>1<br>0<br>1<br>53<br>15<br>1<br>10                                                                                                    | 31 Mar 2022 10:02:18<br>31 Mar 2022 10:02:18<br>33 Mar 2022 10:02:18<br>31 Mar 2022 10:02:18<br>31 Mar 2022 10:02:18<br>31 Mar 2022 10:02:18<br>31 Mar 2022 10:02:18<br>31 Mar 2022 10:02:18<br>31 Mar 2022 10:02:16<br>32 Feb 2022 10:02:36<br>28 Feb 2022 10:02:36<br>28 Feb 2022 10:02:36<br>29 Feb 2022 10:02:36<br>20 Feb 2022 10:02:36<br>20 Feb 202<br>20 Feb 202<br>20 Feb 202<br>20 Feb 202<br>20 Feb 202<br>20 Feb |
| March 2022<br>March 2022<br>March 2022<br>March 2022<br>March 2022<br>March 2022<br>March 2022<br>February 2022<br>February 2022<br>February 2022<br>February 2022                                                                                                    | Time expired<br>Split, Damaged, Leaked<br>Pre-Thaw for Protocol NOT USED<br>Thawed for Tuman / Hajor Haemorrage NOT USED<br>Thawed for NON Trauma / Major Haemorrage NOT USED<br>Thawed for NON Trauma / Major Haemorrage NOT USED<br>Trauscellaneous<br>Trauscellaneous<br>Total<br>Split, Damaged, Leaked<br>Pre-Thaw for Protocol NOT USED<br>Thowed for Traums / Mitor Memorrane NOT USED                                                                                                    | 0<br>0<br>1<br>0<br>0<br>1<br>0<br>0<br>0<br>0<br>0<br>0<br>0<br>0<br>0<br>0<br>0<br>0<br>0<br>0                                                                                                    | 1<br>2<br>34<br>11<br>1<br>0<br>1<br>50<br>12<br>12<br>1<br>8<br>8                                                                                                    | 0<br>0<br>0<br>0<br>0<br>0<br>0<br>0<br>0<br>0<br>0<br>0<br>0<br>0<br>0<br>0<br>0<br>0<br>0                                                                                                    | 0<br>0<br>0<br>0<br>0<br>0<br>0<br>0<br>0<br>0<br>0<br>0<br>0<br>0<br>0<br>0<br>0<br>0<br>0                                                                                                    | 1<br>1<br>4<br>34<br>12<br>1<br>0<br>1<br>53<br>15<br>1<br>10<br>2                                                                                                    | 31 Mar 2022 10:02:18<br>31 Mar 2022 10:02:18<br>31 Mar 2022 10:02:18<br>31 Mar 2022 10:02:18<br>31 Mar 2022 10:02:18<br>31 Mar 2022 10:02:18<br>31 Mar 2022 10:02:18<br>31 Mar 2022 10:02:18<br>33 Mar 2022 10:02:36<br>34 Feb 2022 10:02:36<br>28 Feb 2022 10:02:36<br>28 Feb 2022 10:02:36<br>28 Feb 2022 10:02:36<br>28 Feb 2022 10:02:36<br>28 Feb 2022 10:02:36<br>28 Feb 2022 10:02:36<br>28 Feb 2022 10:02:36<br>32 Feb 2022 10:02:36<br>33 Feb 2022 10:02:36<br>34 Feb 2022 10:02:36<br>35 Feb 2022 10:02:36<br>36 Feb 2022 10:02:36<br>37 Feb 2022 10:02:36<br>38 Feb 2022 10:02:36<br>38 Feb 2022 10:02:36<br>38 Feb 2022 10:02:36<br>38 Feb 2022 10:02:36<br>38 Feb 2022 10:02:36<br>38 Feb 2022 10:02:36<br>38 Feb 2022 10:02:36<br>38 Feb 2022 10:02:36<br>38 Feb 2022 10:02:36<br>39 Feb 2022 10:02:36<br>30 Feb 2022 10:02:36<br>30 Feb 2022 10:02:36         |
| March 2022<br>March 2022<br>March 2022<br>March 2022<br>March 2022<br>March 2022<br>March 2022<br>February 2022<br>February 2022<br>February 2022<br>February 2022<br>February 2022                                                                                                    | Time expired<br>Split, Damaget, Leaked<br>Pre-Thaw for Protocol NOT USED<br>Thawed for Innuma / Hagin Haemorrage NOT USED<br>Thawed for NON Trauma / Major Haemorrage NOT USED<br>Freezer Failure<br>miscellaneous<br>Total<br>Time expired<br>Split, Damaged, Leaked<br>Pre-Thaw for Protocol NOT USED<br>Thawed for Innuma / Major Haemorrage NOT USED<br>Thawed for Not Tuma / Major Haemorrage NOT USED                                                                                                    | 0<br>0<br>1<br>0<br>0<br>1<br>0<br>0<br>0<br>0<br>0<br>0<br>0<br>0<br>0<br>0<br>0<br>0<br>0<br>0                                                                                                    | 1<br>2<br>34<br>11<br>1<br>0<br>1<br>1<br>50<br>12<br>1<br>2<br>1<br>8<br>8<br>3<br>2                                                                                                    | 0<br>0<br>0<br>0<br>0<br>0<br>0<br>0<br>0<br>0<br>0<br>0<br>0<br>0<br>0<br>0<br>0<br>0<br>0                                                                                                    | 0<br>0<br>0<br>0<br>0<br>0<br>0<br>0<br>0<br>0<br>0<br>0<br>0<br>0<br>0<br>0<br>0<br>0<br>0                                                                                                    | 1<br>1<br>4<br>34<br>12<br>1<br>0<br>1<br>53<br>15<br>1<br>10<br>3<br>2                                                                                                    | 31 Mar 2022 10:02:18<br>31 Mar 2022 10:02:18<br>31 Mar 2022 10:02:18<br>33 Mar 2022 10:02:18<br>34 Mar 2022 10:02:18<br>34 Mar 2022 10:02:18<br>35 Mar 2022 10:02:18<br>36 Mar 2022 10:02:18<br>37 Mar 2022 10:02:18<br>38 Mar 2022 10:02:36<br>29 Feb 2022 10:02:36<br>29 Feb 2022 10:02:36<br>29 Feb 2022 10:02:36<br>29 Feb 2022 10:02:36<br>29 Feb 2022 10:02:36<br>29 Feb 2022 10:02:36<br>20 Feb 2022 10:02:36<br>20 Feb 2022 10:02:36         |
| March 2022<br>March 2022<br>March 2022<br>March 2022<br>March 2022<br>March 2022<br>March 2022<br>February 2022<br>February 2022<br>February 2022<br>February 2022<br>February 2022<br>February 2022                                                                                                    | Time expired<br>Split, Damaged, Leaked<br>Pre-Thaw for Protocol NOT USED<br>Thawed for Thauma / Major Haemorrage NOT USED<br>Thawed for NON Trauma / Major Haemorrage NOT USED<br>Freezer Failure<br>miscellaneous<br>Total<br>Total<br>Total<br>Pre-Thaw for Protocol NOT USED<br>Thawed for Thauma / Major Haemorrage NOT USED<br>Thawed for NON Trauma / Major Haemorrage NOT USED                                                                                                    | 0 0 0 1 1 0 0 0 0 0 0 0 0 0 0 0 0 0 0 0                                                                                                    | 1<br>2<br>34<br>11<br>1<br>1<br>0<br>1<br>1<br>50<br>12<br>1<br>1<br>8<br>8<br>3<br>3<br>2<br>0<br>0                                                                                                    | 0<br>0<br>1<br>0<br>0<br>0<br>0<br>0<br>0<br>0<br>0<br>0<br>0<br>0<br>0<br>0<br>0<br>0<br>0<br>0                                                                                                    | 0<br>0<br>0<br>0<br>0<br>0<br>0<br>0<br>0<br>0<br>0<br>0<br>0<br>0<br>0<br>0<br>0<br>0<br>0                                                                                                    | 1<br>1<br>4<br>34<br>12<br>1<br>0<br>1<br>53<br>15<br>1<br>10<br>3<br>2<br>0                                                                                                    | 31 Mar 2022 10:02:18<br>31 Mar 2022 10:02:18<br>31 Mar 2022 10:02:16<br>31 Mar 2022 10:02:18<br>31 Mar 2022 10:02:18<br>31 Mar 2022 10:02:18<br>31 Mar 2022 10:02:18<br>31 Mar 2022 10:02:18<br>31 Mar 2022 10:02:36<br>28 Feb 2022 10:02:36<br>28 Feb 2022 10:02:36<br>28 Feb 2022 10:02:36<br>28 Feb 2022 10:02:36<br>28 Feb 2022 10:02:36<br>29 Feb 2022 10:02:36<br>29 Feb 2022 10:02:36<br>29 Feb 2022 10:02:36<br>29 Feb 2022 10:02:36<br>29 Feb 2022 10:02:36<br>29 Feb 2022 10:02:36<br>20 Feb 2022 10:02:36<br>20 Feb 202<br>20 Feb 202     |
| March 2022<br>March 2022<br>March 2022<br>March 2022<br>March 2022<br>March 2022<br>March 2022<br>February 2022<br>February 2022<br>February 2022<br>February 2022<br>February 2022<br>February 2022                                                                                                    | Time expired<br>Split, Damaged, Leaked<br>Pre-Thaw for Protocol NOT USED<br>Thawed for Imama / Hagin Haemorrage NOT USED<br>Thawed for NON Trauma / Major Haemorrage NOT USED<br>Freezer Failure<br>miscellaneous<br>Total<br>Time expired<br>Split, Damaged, Leaked<br>Pre-Thaw for Protocol NOT USED<br>Thawed for Trauma / Major Haemorrage NOT USED<br>Thawed for NON Trauma / Major Haemorrage NOT USED<br>Freezer Failure<br>miscellaneous                                                                                                    | a         b           0         0           1         0           0         0           0         0           0         0           0         0           0         0           0         0           0         0           0         0           0         0           0         0           0         0           0         0                                                                                                    | 1<br>2<br>34<br>11<br>1<br>1<br>0<br>1<br>1<br>50<br>12<br>1<br>1<br>8<br>8<br>3<br>3<br>2<br>0<br>0<br>2<br>2                                                                                                    | 0<br>0<br>0<br>0<br>0<br>0<br>0<br>0<br>0<br>0<br>0<br>0<br>0<br>0<br>0<br>0<br>0<br>0<br>0                                                                                                    | 0<br>0<br>0<br>0<br>0<br>0<br>0<br>0<br>0<br>0<br>0<br>0<br>0<br>0<br>0<br>0<br>0<br>0<br>0                                                                                                    | 1<br>1<br>4<br>34<br>12<br>1<br>0<br>1<br>53<br>15<br>1<br>10<br>3<br>2<br>0<br>2                                                                                                    | 31 Mar 2022 10:02:18<br>31 Mar 2022 10:02:18<br>31 Mar 2022 10:02:18<br>31 Mar 2022 10:02:18<br>31 Mar 2022 10:02:18<br>31 Mar 2022 10:02:18<br>31 Mar 2022 10:02:18<br>31 Mar 2022 10:02:18<br>31 Mar 2022 10:02:18<br>33 Mar 2022 10:02:16<br>35 Feb 2022 10:02:36<br>28 Feb 2022 10:02:36<br>28 Feb 2022 10:02:36<br>28 Feb 2022 10:02:36<br>28 Feb 2022 10:02:36<br>28 Feb 2022 10:02:36<br>28 Feb 2022 10:02:36<br>28 Feb 2022 10:02:36<br>28 Feb 2022 10:02:36<br>28 Feb 2022 10:02:36<br>38 Feb 2022 10:02:36<br>39 Feb 2022 10:02:36<br>39 Feb 2022 10:02:36<br>30 Feb 2022 10:02:36<br>30 Feb 2022 10:02:36         |
| March 2022<br>March 2022<br>March 2022<br>March 2022<br>March 2022<br>March 2022<br>March 2022<br>February 2022<br>February 2022<br>February 2022<br>February 2022<br>February 2022<br>February 2022<br>February 2022<br>February 2022                                                                                                    | Time expired<br>Solit, Damaged, Leaked<br>Pre-Thaw for Protocol NOT USED<br>Thawed for Tauma / Major Haemorrage NOT USED<br>Thawed for NON Trauma / Major Haemorrage NOT USED<br>Freezer Failure<br>miscellaneous<br>Total<br>Time expired<br>Split, Damaged, Leaked<br>Pre-Thaw for Protocol NOT USED<br>Thawed for Trauma / Major Haemorrage NOT USED<br>Thawed for NON Trauma / Major Haemorrage NOT USED<br>Thawed for NON Trauma / Major Haemorrage NOT USED<br>Thawed for NON Trauma / Major Haemorrage Tailure<br>miscellaneous<br>Total                                                                                                    | 0 0 0 0 0 0 0 0 0 0 0 0 0 0 0 0 0 0 0                                                                                                    | 1<br>2<br>34<br>11<br>1<br>0<br>1<br>1<br>50<br>12<br>1<br>1<br>8<br>8<br>3<br>3<br>2<br>0<br>0<br>2<br>2                                                                                                    | 0<br>1<br>0<br>0<br>0<br>0<br>0<br>0<br>0<br>0<br>0<br>0<br>0<br>0<br>0                                                                                                    | 0<br>0<br>0<br>0<br>0<br>0<br>0<br>0<br>0<br>0<br>0<br>0<br>0<br>0<br>0<br>0<br>0<br>0<br>0                                                                                                    | 1011<br>1<br>4<br>34<br>12<br>1<br>0<br>1<br>53<br>15<br>1<br>10<br>3<br>2<br>0<br>2<br>33                                                                                                    | 31         Mar 2022         10:02:18           31         Mar 2022         10:02:18           33         Mar 2022         10:02:18           31         Mar 2022         10:02:18           31         Mar 2022         10:02:18           31         Mar 2022         10:02:18           31         Mar 2022         10:02:18           31         Mar 2022         10:02:16           32         Mar 2022         10:02:16           28         Feb 2022         10:02:36           28         Feb 2022         10:02:36           29         Feb 2022         10:02:36           29         Feb 2022         10:02:36           29         Feb 2022         10:02:36           29         Feb 2022         10:02:36           29         Feb 2022         10:02:36           29         Feb 2022         10:02:36           29         Feb 2022         10:02:36           29         Feb 2022         10:02:36           29         Feb 2022         10:02:36                                                                                                    |
| March 2022<br>March 2022<br>March 2022<br>March 2022<br>March 2022<br>March 2022<br>March 2022<br>February 2022<br>February 2022<br>February 2022<br>February 2022<br>February 2022<br>February 2022<br>February 2022<br>February 2022<br>February 2022                                                                                                    | Time expired<br>Split, Damaged, Leaked<br>Pre-Thaw for Protocol NOT USED<br>Thawed for Inama / Major Haemorrage NOT USED<br>Thawed for NON Trauma / Major Haemorrage NOT USED<br>Treazer Failure<br>miscellaneous<br>Total<br>Time expired<br>Split, Damaged, Leaked<br>Pre-Thaw for Protocol NOT USED<br>Thawed for Inama / Major Haemorrage NOT USED<br>Thawed for NON Trauma / Major Haemorrage NOT USED<br>Freezer Failure<br>miscellaneous<br>Total<br>Thawed for NON Trauma / Major Haemorrage NOT USED<br>Thawed for NON Trauma / Major Haemorrage NOT USED<br>The split for Monte and the split for the split for | 0 0 1 1 0 0 0 0 0 0 0 0 0 0 0 0 0 0 0 0                                                                                                    | 1<br>2<br>34<br>11<br>0<br>1<br>50<br>12<br>12<br>1<br>8<br>8<br>3<br>3<br>2<br>0<br>0<br>2<br>2<br>8<br>4                                                                                                    | 0<br>1<br>0<br>0<br>0<br>0<br>0<br>0<br>0<br>0<br>0<br>0<br>0<br>0<br>0                                                                                                    |                                                                                                    | 1011<br>4<br>34<br>122<br>1<br>0<br>0<br>1<br>1<br>53<br>15<br>1<br>1<br>0<br>0<br>1<br>1<br>0<br>0<br>1<br>1<br>5<br>3<br>3<br>2<br>0<br>0<br>2<br>3<br>3<br>3<br>4                                                                                                    | 31 Har 2022 10:02:18<br>31 Har 2022 10:02:18<br>31 Har 2022 10:02:18<br>31 Har 2022 10:02:18<br>31 Har 2022 10:02:18<br>31 Har 2022 10:02:18<br>31 Har 2022 10:02:18<br>31 Har 2022 10:02:18<br>31 Har 2022 10:02:18<br>33 Har 2022 10:02:18<br>34 Feb 2022 10:02:36<br>28 Feb 2022 10:02:36<br>28 Feb 2022 10:02:36<br>38 Feb 2022 10:02:36<br>39 Feb 2022 10:02:36<br>30 Feb 2022 10:02:36<br>30 Feb 2022 10:02:36         |
| March 2022<br>March 2022<br>March 2022<br>March 2022<br>March 2022<br>March 2022<br>March 2022<br>March 2022<br>February 2022<br>February 2022<br>February 2022<br>February 2022<br>February 2022<br>February 2022<br>January 2022<br>January 2022                                                                                                    | Time expired<br>Split, Damaged, Leaked<br>Pre-Thaw for Protocol NOT USED<br>Thawed for Numa / Hagin Haemorrage NOT USED<br>Thawed for NON Trauma / Major Haemorrage NOT USED<br>Freezer Failure<br>miscellaneous<br>Total<br>Time expired<br>Split, Damaged, Leaked<br>Pre-Thaw for Protocol NOT USED<br>Thawed for Tnauma / Major Haemorrage NOT USED<br>Thawed for NON Trauma / Major Haemorrage NOT USED<br>Freezer Failure<br>miscellaneous<br>Total<br>Time expired<br>Split, Damaged, Leaked                                                                                                    | 0         1           0         1           0         0           0         0           2         0           2         0           0         0           0         0           0         0           0         0           0         0           0         0           0         0           0         0                                                                                                    | 1<br>2<br>34<br>11<br>1<br>0<br>12<br>1<br>1<br>8<br>8<br>3<br>2<br>0<br>0<br>2<br>2<br>8<br>8<br>4<br>1                                                                                                    | 0 0<br>1<br>0<br>0<br>0<br>0<br>0<br>0<br>0<br>0<br>0<br>0<br>0<br>0<br>0                                                                                                    | 00         0           0         0           0         0           0         0           0         0           0         0           0         0           0         0           0         0           0         0           0         0           0         0           0         0           0         0           0         0           0         0           1         1                                                                                                    | 1<br>4<br>34<br>12<br>1<br>0<br>0<br>1<br>53<br>15<br>1<br>10<br>0<br>2<br>0<br>2<br>33<br>4<br>4<br>2                                                                                                    | 31         Mar 2022         10:02:18           31         Mar 2022         10:02:18           33         Mar 2022         10:02:18           31         Mar 2022         10:02:18           31         Mar 2022         10:02:18           31         Mar 2022         10:02:18           31         Mar 2022         10:02:18           31         Mar 2022         10:02:18           32         Feb 2022         10:02:36           28         Feb 2022         10:02:36           28         Feb 2022         10:02:36           28         Feb 2022         10:02:36           28         Feb 2022         10:02:36           28         Feb 2022         10:02:36           28         Feb 2022         10:02:36           28         Feb 2022         10:02:36           28         Feb 2022         10:02:36           28         Feb 2022         10:02:36           28         Feb 2022         10:02:36           29         Feb 2022         10:02:36           30         Feb 2022         10:53:27           31         Feb 2022         15:53:27           31         F                                                                                                    |
| March 2022<br>March 2022<br>March 2022<br>March 2022<br>March 2022<br>March 2022<br>March 2022<br>February 2022<br>February 2022<br>February 2022<br>February 2022<br>February 2022<br>February 2022<br>February 2022<br>February 2022<br>January 2022<br>January 2022<br>January 2022                                                                             | Time expired<br>Split, Damaged, Leaked<br>Pre-Thaw for Protocol NOT USED<br>Thawed for Inama / Major Haemorrage NOT USED<br>Thawed for NON Trauma / Major Haemorrage NOT USED<br>Trause NOT USED<br>Total<br>Total<br>Total<br>Total<br>Total<br>Thawed for Trauma / Major Haemorrage NOT USED<br>Thawed for NON Trauma / Major Haemorrage NOT USED<br>Thawed for NON Trauma / Major Haemorrage NOT USED<br>Thawed for NON Trauma / Major Haemorrage NOT USED<br>Thawed for NON Trauma / Major Haemorrage NOT USED<br>Thawed for NON Trauma / Major Haemorrage NOT USED<br>Thawed for NON Trauma / Major Haemorrage NOT USED<br>Thawed for NON Trauma / Major Haemorrage NOT USED<br>Thawed for NON Trauma / Major Haemorrage NOT USED<br>Thawed for NON Trauma / Major Haemorrage NOT USED<br>Thawed for NON Trauma / Not NOT USED<br>Thawed for NON Tore NOT USED                                                                                                    | 0         1           0         1           0         0           0         0           2         0           2         0           0         0           0         0           0         0           0         0           0         0           0         0           0         0           0         0           0         0           0         0                                                                                                    | 1<br>2<br>34<br>11<br>0<br>12<br>12<br>12<br>1<br>8<br>8<br>3<br>3<br>2<br>0<br>0<br>2<br>2<br>8<br>8<br>4<br>4<br>1<br>2<br>22                                                                                                    | 0 0<br>1<br>0<br>0<br>0<br>0<br>0<br>0<br>0<br>0<br>0<br>0<br>0<br>0<br>0                                                                                                    | 0         0           0         0           0         0           0         0           0         0           0         0           0         0           0         0           0         0           0         0           0         0           0         0           0         0           0         0           0         0           1         0           0         1           6         6                                                                                                    | 1<br>1<br>4<br>34<br>12<br>1<br>0<br>1<br>1<br>5<br>3<br>15<br>15<br>15<br>15<br>10<br>3<br>2<br>0<br>0<br>2<br>3<br>3<br>4<br>4<br>2<br>3<br>4<br>3<br>4<br>3<br>4<br>3<br>5<br>5<br>5<br>5<br>5<br>5<br>5<br>5<br>5<br>5<br>5<br>5<br>5                                                                            | 31 Har         2022 10:02:18           31 Har         2022 10:02:18           31 Har         2022 10:02:18           31 Har         2022 10:02:18           31 Har         2022 10:02:18           31 Har         2022 10:02:18           31 Har         2022 10:02:18           31 Har         2022 10:02:16           31 Har         2022 10:02:16           31 Har         2022 10:02:16           34 Har         2022 10:02:16           35 Feb 2022 10:02:36         28 Feb 2022 10:02:36           28 Feb 2022 10:02:36         28 Feb 2022 10:02:36           28 Feb 2022 10:02:36         28 Feb 2022 10:02:36           28 Feb 2022 10:02:36         28 Feb 2022 10:02:36           29 Feb 2022 10:02:36         202 10:02:36           20 Feb 2022 10:02:32         202:15:327           01 Feb 2022 11:53:37         01 Feb 2022 11:53:37                                                                                                    |
| March 2022<br>March 2022<br>March 2022<br>March 2022<br>March 2022<br>March 2022<br>March 2022<br>March 2022<br>February 2022<br>February 2022<br>February 2022<br>February 2022<br>February 2022<br>February 2022<br>January 2022<br>January 2022<br>January 2022<br>January 2022                                                                                 | Time expired<br>Split, Damaged, Leaked<br>Pre-Thaw for Protocol NOT USED<br>Thawed for Numar / Major Haemorrage NOT USED<br>Thawed for NON Trauma / Major Haemorrage NOT USED<br>Freezer Failure<br>miscellaneous<br>Total<br>Time expired<br>Pre-Thaw for Protocol NOT USED<br>Thawed for NON Trauma / Major Haemorrage NOT USED<br>Thawed for NON Trauma / Major Haemorrage NOT USED<br>Thawed for NON Trauma / Major Haemorrage NOT USED<br>Thawed for NON Trauma / Major Haemorrage NOT USED<br>Thawed for NON Trauma / Major Haemorrage NOT USED<br>Thawed for NON Trauma / Major Haemorrage NOT USED<br>Thawed for NON Trauma / Major Haemorrage NOT USED<br>Total<br>Total<br>Total<br>Total<br>Damaged, Leaked<br>Pre-Thaw for Protocol NOT USED<br>Thawed for Tumama / Major Haemorrage NOT USED                                                                                                    | 0         0           1         0           0         0           0         0           2         0           0         0           0         0           0         0           0         0           0         0           0         0           0         0           0         0           0         0           0         0           0         0                                                                                                    | 1<br>2<br>34<br>111<br>1<br>1<br>500<br>12<br>12<br>1<br>1<br>8<br>8<br>3<br>3<br>2<br>2<br>0<br>0<br>2<br>2<br>2<br>8<br>8<br>4<br>4<br>1<br>1<br>2<br>2<br>8<br>8<br>2<br>8<br>8<br>8<br>3<br>2<br>2<br>8<br>8<br>8<br>3<br>8<br>2<br>8<br>8<br>8<br>8                                                                                                    | 0 0 0 0 0 0 0 0 0 0 0 0 0 0 0 0 0 0 0                                                                                                    | 00         0           0         0           0         0           0         0           0         0           0         0           0         0           0         0           0         0           0         0           0         0           0         0           0         0           0         0           0         0           0         0           0         0           0         0           0         0           0         0           0         0           0         0           0         0           0         0 | 1<br>1<br>4<br>34<br>12<br>1<br>0<br>0<br>1<br>5<br>3<br>15<br>1<br>10<br>3<br>2<br>0<br>2<br>3<br>3<br>4<br>4<br>2<br>3<br>4<br>8                                                                                                    | 1         Har         2022         10:02:18           31         Har         2022         10:02:18           31         Har         2022         10:02:18           31         Har         2022         10:02:18           31         Har         2022         10:02:18           31         Har         2022         10:02:18           31         Har         2022         10:02:16           31         Mar         2022         10:02:16           31         Mar         2022         10:02:16           32         Feb         2022         10:02:36           28         Feb         2022         10:02:36           28         Feb         2022         10:02:36           28         Feb         2022         10:02:36           28         Feb         2022         10:02:36           28         Feb         2022         10:02:36           28         Feb         2022         10:02:36           29         Feb         2022         10:02:36           202         10:02:20         10:53:27         01           202         11:53:27         01         Feb                                                                                                    |
| March 2022<br>March 2022<br>March 2022<br>March 2022<br>March 2022<br>March 2022<br>March 2022<br>March 2022<br>February 2022<br>February 2022<br>February 2022<br>February 2022<br>February 2022<br>February 2022<br>January 2022<br>January 2022<br>January 2022<br>January 2022<br>January 2022<br>January 2022<br>January 2022                                 | Time expired<br>Split, Damaged, Leaked<br>Pre-Thaw for Protocol NOT USED<br>Thawed for Iruma / Major Haemorrage NOT USED<br>Thawed for NON Trauma / Major Haemorrage NOT USED<br>Thawed for NON Trauma / Major Haemorrage NOT USED<br>Total<br>Total<br>Total<br>Pre-Thaw for Protocol NOT USED<br>Thawed for NON Trauma / Major Haemorrage NOT USED<br>Thawed for NON Trauma / Major Haemorrage NOT USED<br>Thawed for NON Trauma / Major Haemorrage NOT USED<br>Thawed for NON Trauma / Major Haemorrage NOT USED<br>Thawed for NON Trauma / Major Haemorrage NOT USED<br>Thawed for NON Trauma / Major Haemorrage NOT USED<br>Thawed for NON USED<br>Thawed for NOT USED<br>Thawed for NOT Trauma / Major Haemorrage NOT USED<br>Thawed for NOT NUT NOT USED<br>Thawed for NOT NUT NOT USED                                                                                                    | 0         0           1         0           0         0           0         0           2         0           2         0           0         0           0         0           0         0           0         0           0         0           0         0           0         0           0         0           0         0           0         0           0         0                                                                                                    | 1 1<br>2 344<br>111<br>1 0<br>0<br>1 2<br>1 1<br>8<br>8<br>3 3<br>2 2<br>0<br>0<br>2 2<br>8<br>4<br>4<br>1<br>222<br>8<br>8<br>1                                                                                                    | 0 p 0<br>1<br>0<br>0<br>0<br>0<br>0<br>0<br>0<br>0<br>0<br>0<br>0<br>0<br>0                                                                                                    | 0         0           0         0           0         0           0         0           0         0           0         0           0         0           0         0           0         0           0         0           0         0           0         0           0         0           1         6           0         1                                                                                                    | 11           4           34           12           0           1           53           15           1           00           33           2           00           2           333           4           2           34           8           2                                                                     | 31         Mar         2022         10:02:18           31         Mar         2022         10:02:18           31         Mar         2022         10:02:18           31         Mar         2022         10:02:18           31         Mar         2022         10:02:18           31         Mar         2022         10:02:18           31         Mar         2022         10:02:16           31         Mar         2022         10:02:16           34         Mar         2022         10:02:16           34         Mar         2022         10:02:16           34         Mar         2022         10:02:36           35         Peb         2022         10:02:36           36         Peb         2022         10:02:36           36         Peb         2022         10:02:36           36         Peb         2022         10:02:36           37         Peb         2022         10:02:36           38         Peb         2022         11:03:37           01         Feb         2022         11:53:37           04         Peb         2022         11:53:37                                                                                                    |
| March 2022<br>March 2022<br>March 2022<br>March 2022<br>March 2022<br>March 2022<br>March 2022<br>Hebruay 2022<br>Februay 2022<br>Februay 2022<br>Februay 2022<br>Februay 2022<br>January 2022<br>January 2022<br>January 2022<br>January 2022<br>January 2022<br>January 2022<br>January 2022<br>January 2022<br>January 2022<br>January 2022                     | Time expired<br>Split, Damaged, Leaked<br>Pre-Thaw for Protocol NOT USED<br>Thawed for Inama / Hajor Haemorrage NOT USED<br>Thawed for NON Trauma / Major Haemorrage NOT USED<br>Freezer Failure<br>miscellaneous<br>Total<br>Time expired<br>Split, Damaged, Leaked<br>Pre-Thaw for Protocol NOT USED<br>Thawed for NON Trauma / Major Haemorrage NOT USED<br>Thawed for NON Trauma / Major Haemorrage (Leaked<br>Pre-Thaw for Protocol NOT USED<br>Thawed for NON Trauma / Major Haemorrage NOT USED<br>Thawed for NON Trauma / Major Haemorrage NOT USED<br>Thawed for NON Trauma / Major Haemorrage NOT USED<br>Thawed for NON Trauma / Major Haemorrage NOT USED<br>Thawed for NON Trauma / Major Haemorrage NOT USED<br>Thawed for NON Trauma / Major Haemorrage NOT USED<br>Thawed for NON Trauma / Major Haemorrage NOT USED<br>Thawed for NON Trauma / Major Haemorrage NOT USED<br>Thawed for NON Trauma / Major Haemorrage NOT USED                                                                                                    | 0         0           1         0           0         0           0         0           2         0           2         0           0         0           0         0           0         0           0         0           0         0           0         0           0         0           0         0           0         0           0         0           0         0           0         0                                                                                         | 1 1<br>2 34<br>34<br>111<br>1<br>0<br>1<br>1<br>50<br>12<br>12<br>1<br>8<br>8<br>3<br>3<br>2<br>0<br>0<br>2<br>2<br>8<br>4<br>4<br>1<br>222<br>8<br>8<br>1<br>1<br>0<br>0                                                                                                    | 0 p 0<br>1<br>0<br>0<br>0<br>0<br>0<br>0<br>0<br>0<br>0<br>0<br>0<br>0<br>0                                                                                                    |                                                                                                    | 11<br>4<br>34<br>12<br>1<br>0<br>1<br>1<br>53<br>15<br>5<br>1<br>1<br>0<br>0<br>2<br>33<br>4<br>2<br>33<br>4<br>2<br>34<br>4<br>8<br>2<br>0                                                                                                    | 1         Har         2022         10:02:18           31         Har         2022         10:02:18           31         Mar         2022         10:02:18           31         Mar         2022         10:02:18           31         Mar         2022         10:02:18           31         Mar         2022         10:02:18           31         Mar         2022         10:02:16           31         Mar         2022         10:02:16           32         Feb         2022         10:02:36           28         Feb         2022         10:02:36           28         Feb         2022         10:02:36           28         Feb         2022         10:02:36           28         Feb         2022         10:02:36           28         Feb         2022         10:02:36           28         Feb         2022         10:02:36           28         Feb         2022         10:02:36           29         Feb         2022         11:53:27           01 <feb< td="">         Feb         2022         11:53:27           01<feb< td="">         2022         11:53:27         01<!--</td--></feb<></feb<>                                                                                                    |
| March 2022<br>March 2022<br>March 2022<br>March 2022<br>March 2022<br>March 2022<br>March 2022<br>March 2022<br>February 2022<br>February 2022<br>February 2022<br>February 2022<br>February 2022<br>February 2022<br>January 2022<br>January 2022<br>January 2022<br>January 2022<br>January 2022<br>January 2022<br>January 2022<br>January 2022<br>January 2022 | Time expired<br>Split, Damaged, Leaked<br>Pre-Thaw for Protocol NOT USED<br>Thawed for Tumana / Major Haemorrage NOT USED<br>Thawed for NON Trauma / Major Haemorrage NOT USED<br>Total<br>Total<br>Total<br>Split, Damaged, Leaked<br>Pre-Thaw for Protocol NOT USED<br>Thawed for NON Trauma / Major Haemorrage NOT USED<br>Thawed for NON Trauma / Major Haemorrage NOT USED<br>Thawed for NON Trauma / Major Haemorrage NOT USED<br>Thawed for NON Trauma / Major Haemorrage NOT USED<br>Thawed for NON Trauma / Major Haemorrage NOT USED<br>Thawed for NON Trauma / Major Haemorrage NOT USED<br>Thawed for NON Trauma / Major Haemorrage NOT USED<br>Thawed for NON Trauma / Major Haemorrage NOT USED<br>Thawed for NON Trauma / Major Haemorrage NOT USED<br>Thawed for NON Trauma / Major Haemorrage NOT USED<br>Thawed for NON Trauma / Major Haemorrage NOT USED                                                                                                    | 0         0           1         0           0         0           0         0           2         0           0         0           0         0           0         0           0         0           0         0           0         0           0         0           0         0           0         0           0         0           0         0           0         0           0         0           0         0           0         0           0         0           0         0 | 1<br>2<br>3<br>4<br>1<br>1<br>1<br>0<br>0<br>1<br>1<br>5<br>0<br>0<br>1<br>2<br>2<br>8<br>3<br>2<br>0<br>0<br>2<br>2<br>8<br>4<br>1<br>1<br>1<br>2<br>2<br>0<br>0<br>0<br>1<br>2<br>1<br>2<br>2<br>2<br>2<br>2<br>2<br>2<br>2<br>2<br>2<br>2<br>2<br>2 | 0         0           1         0           0         0           0         0           0         0           0         0           0         0           0         0           0         0           0         0           0         0           0         0           0         0           0         0           0         0           0         0           0         0           0         0           0         0           0         0 | 0         0           0         0           0         0           0         0           0         0           0         0           0         0           0         0           0         0           0         0           0         0           0         0           0         0           0         0           0         0           0         0           1         1           6         0           1         0           0         0                                                                                          | 1           4           34           12           1           0           1           53           15           1           0           3           2           0           2           33           4           2           33           4           2           34           8           2           0           1 | 11 Mar 2022         10:02:18           31 Mar 2022         10:02:18           31 Mar 2022         10:02:18           31 Mar 2022         10:02:18           31 Mar 2022         10:02:18           31 Mar 2022         10:02:18           31 Mar 2022         10:02:18           31 Mar 2022         10:02:18           31 Mar 2022         10:02:16           31 Mar 2022         10:02:36           28 Feb 2022         10:02:36           28 Feb 2022         10:02:36           28 Feb 2022         10:02:36           28 Feb 2022         10:02:36           28 Feb 2022         10:02:36           28 Feb 2022         10:02:36           28 Feb 2022         10:02:36           28 Feb 2022         10:02:36           29 Feb 2022         10:02:36           29 Feb 2022         10:02:36           20 Feb 2022         10:53:27           01 Feb 2022         11:53:27           01 Feb 2022         11:53:27           01 Feb 2022         11:53:27           01 Feb 2022         11:53:27           01 Feb 2022         11:53:27           01 Feb 2022         11:53:27           01 Feb 2022                                                                                                    |

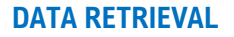

# **FROZEN COMPONENTS**

# Gross and Net issues to the hospital

**Gross issues** - This data set provides the hospital with the number of frozen components that have been issued directly to the hospital from the blood service. It is broken down into individual blood groups as well as a total figure.

**Net issues** - This data set provides the hospital with the number of frozen components that have been issued directly to the hospital from the blood service as well as the number of frozen components that have either been moved in or out of the laboratory (logged as movements in VANESA). The figures are broken down into individual blood groups as well as a total figure.

A date period is selected and the figures can be exported to excel.

#### Movement between hospitals

Hospital sites are encouraged to enter stock movement data. The **sending** site should enter this data into VANESA.

The data can be shown monthly or daily by simply selecting this option from the dropdown box next to the date period. Each movement entry will be shown for each blood group and includes the name of the site where the stock was sent.

This data can be exported to excel.

| Home                                                                                                    | Adult<br>Red Cell                                                                                                    | <ul> <li>Adult</li> <li>Platele</li> </ul>                                                                                                    | • •  | Frozen 🔻         | Hospital<br>Profile      | н                                                                    | ITT Audit<br>Report                                                               | <ul> <li>Trans</li> <li>Ta</li> </ul>                                                                 | parency 🔻<br>bles                                                                                                    | E-Reports 🔻                                                                                                    | Help                                                                                                    |
|----------------------------------------------------------------------------------------------------|----------------------------------------------------------------------------------------------------|----------------------------------------------------------------------------------------------------|------|------------------|--------------------------|----------------------------------------------------------------------|-----------------------------------------------------------------------------------|----------------------------------------------------------------------------------------------------|----------------------------------------------------------------------------------------------------|----------------------------------------------------------------------------------------------------|----------------------------------------------------------------------------------------------------|
| Adul                                                                                                    | t FFP                                                                                                    | Hospita                                                                                                    | al D | ata Disp         | olay                     |                                                                      |                                                                                   |                                                                                                    |                                                                                                    |                                                                                                    |                                                                                                    |
| Select from                                                                                                    | m the criteria                                                                                                    | a below                                                                                                    |      |                  |                          |                                                                      |                                                                                   |                                                                                                    |                                                                                                    |                                                                                                    |                                                                                                    |
| O Wastag                                                                                                    | ge                                                                                                    |                                                                                                    |      |                  |                          |                                                                      |                                                                                   |                                                                                                    |                                                                                                    |                                                                                                    |                                                                                                    |
| O Gross i                                                                                                    | issues to the                                                                                                    | e hospital                                                                                                    |      |                  |                          |                                                                      |                                                                                   |                                                                                                    |                                                                                                    |                                                                                                    |                                                                                                    |
| O Net iss                                                                                                    | sues to the h                                                                                                    | iospital                                                                                                    |      |                  |                          |                                                                      |                                                                                   |                                                                                                    |                                                                                                    |                                                                                                    |                                                                                                    |
| Movem                                                                                                    | nent betweer                                                                                                    | n hospitals                                                                                                    |      |                  |                          |                                                                      |                                                                                   |                                                                                                    |                                                                                                    |                                                                                                    |                                                                                                    |
|                                                                                                    |                                                                                                    |                                                                                                    |      |                  |                          |                                                                      |                                                                                   |                                                                                                    |                                                                                                    |                                                                                                    |                                                                                                    |
| From the s                                                                                                    | start of Janu                                                                                                    | iary 🗙 2021                                                                                                    | ✓ to | the end of Jan   | uary 🗙 202               | 2 🗸 by                                                               | Month ¥                                                                           |                                                                                                    |                                                                                                    |                                                                                                    |                                                                                                    |
| From the solution Submit                                                                                                    | start of Janu                                                                                                    | ment data                                                                                                    | ▼ to | the end of Jan   | uary 🗸 202               | 2 <b>v</b> by                                                        | Month 🗸                                                                           |                                                                                                    |                                                                                                    | Export To                                                                                                    | Excel                                                                                                    |
| From the s                                                                                                    | start of Janu<br>nthly move<br>Date                                                                                                    | ment data                                                                                                    | ▼ to | the end of Jan   | uary V 202               | 2 v by<br>Grp A                                                      | Month V                                                                           | Grp AB                                                                                                | Total                                                                                                    | Export To                                                                                                    | <b>Excel</b>                                                                                                    |
| From the so<br>Submit<br>Total mor<br>January 20                                                                                                    | nthly move                                                                                                    | ment data                                                                                                    | v to | o the end of Jan | uary ▼ 202<br>Grp 0<br>0 | 2 v by<br>Grp A<br>56                                                | Month ✓<br>Grp B<br>0                                                             | <b>Grp AB</b><br>0                                                                                    | Total<br>56                                                                                                    | Export To<br>Last Update<br>01 Feb 2022                                                                                                    | ed<br>11:07:19                                                                                                    |
| From the s Submit Total mor January 2 December                                                                                                    | nthly move                                                                                                    | ment data<br>Direction<br>Received<br>Received                                                                                                    | v to | the end of Jan   | uary ▼ 202               | 2 V by<br>Grp A<br>56<br>32                                          | Month ✓<br>Grp B<br>0<br>0                                                        | Grp AB<br>0<br>1                                                                                      | <b>Total</b><br>56<br>34                                                                                                    | Export To<br>Last Update<br>01 Feb 2022<br>31 Dec 2021                                                                                                    | ed<br>11:07:19<br>12:59:37                                                                                                    |
| From the s Submit Total mor January 2: December November                                                                                                    | nthly move<br>Date<br>r 2021<br>r 2021<br>r 2021                                                                                                    | ment data<br>Direction<br>Received<br>Received                                                                                                    | v to | o the end of Jan | uary ♥ 202               | 2 ♥ by<br>Grp A<br>56<br>32<br>39                                    | Month ↓<br>Grp B<br>0<br>0<br>0                                                   | <b>Grp AB</b><br>0<br>1<br>0                                                                          | <b>Total</b><br>56<br>34<br>39                                                                                                    | Export To<br>01 Feb 2022<br>31 Dec 2021<br>27 Nov 2021                                                                                                    | ed<br>11:07:19<br>12:59:37<br>12:33:23                                                                                                 |
| From the s<br>Submit<br>Total mon<br>January 2<br>December<br>November<br>October 2                                                                                             | start of         Janu           nthly move         Janu           002         1022           r 2021         1022           r 2021         1022                                                                                                    | ment data<br>Direction<br>Received<br>Received<br>Received                                                                                                    | v to | • the end of Jan | uary ♥ 202               | Grp A<br>56<br>32<br>39<br>18                                        | Month ↓<br>Grp B<br>0<br>0<br>0<br>0<br>0<br>0                                    | Grp AB<br>0<br>1<br>0<br>0                                                                            | <b>Total</b><br>56<br>34<br>39<br>18                                                                                                 | Export To<br>01 Feb 2022<br>31 Dec 2021<br>27 Nov 2021<br>30 Oct 2021                                                                                                    | ed<br>11:07:19<br>12:59:37<br>12:33:23<br>09:22:02                                                                                     |
| From the s<br>Submit<br>Total mor<br>January 2<br>December<br>October 2<br>Septembe                                                                                             | start of         Janu           nthly move         Janu           Date         Janu           2022         Image: Control of the start of the start of the | ment data<br>Direction<br>Received<br>Received<br>Received<br>Received                                                                                                    | v to | • the end of Jan | uary ♥ 202               | Grp A<br>56<br>32<br>39<br>18<br>2                                   | Month ↓<br>Grp B<br>0<br>0<br>0<br>0<br>0<br>0<br>0<br>0<br>0<br>0<br>0<br>0<br>0 | Grp AB<br>0<br>1<br>0<br>0<br>0                                                                       | <b>Total</b><br>56<br>34<br>39<br>18<br>2                                                                                            | Export To<br>01 Feb 2022<br>31 Dec 2021<br>27 Nov 2021<br>30 Oct 2021<br>26 Oct 2021                                                                                           | ed<br>11:07:19<br>12:59:37<br>12:33:23<br>09:22:02<br>09:42:57                                                                         |
| From the s Submit Total mou January 2 December November Septembe August 20 December                                                                                             | start of         Janu           nthly move         Janu           002         7           r 2021         7           r 2021         7           r 2021         7           2021         7           2021         7           2021         7           2021         7           2021         7           2021         7                                                                                                    | ment data<br>Direction<br>Received<br>Received<br>Received<br>Received<br>Received                                                                                                    | v to | • the end of Jan | uary ♥ 202               | Grp A<br>56<br>32<br>39<br>18<br>2<br>14                             | Month ✓<br>Grp B<br>0<br>0<br>0<br>0<br>0<br>0<br>0<br>0<br>0<br>0<br>0<br>0<br>0 | Grp AB<br>0<br>1<br>0<br>0<br>0<br>0                                                                  | <b>Total</b><br>56<br>34<br>39<br>18<br>2<br>14                                                                                      | Export To<br>01 Feb 2022<br>31 Dec 2021<br>27 Nov 2021<br>30 Oct 2021<br>05 Sep 2021                                                                                           | ed<br>11:07:19<br>12:59:37<br>12:33:23<br>09:22:02<br>09:42:57<br>08:15:21                                                             |
| From the s<br>Submit<br>Total mou<br>January 2:<br>December<br>November<br>October 22<br>Septembe<br>August 20<br>July 2021                                                     | start of         Janu           nthly move         Date           0022         r           r 2021         r           r 2021         r           0021         r           021         021           021         1                                                                                                    | ment data<br>Direction<br>Received<br>Received<br>Received<br>Received<br>Received<br>Received<br>Received<br>Received                                                                                                    | v to | • the end of Jan | uary ♥ 202               | <b>Grp A</b><br>56<br>32<br>39<br>18<br>2<br>14<br>2                 | Month ✓<br>Grp B<br>0<br>0<br>0<br>0<br>0<br>0<br>0<br>0<br>0<br>0<br>0<br>0<br>0 | Grp AB<br>0<br>1<br>0<br>0<br>0<br>0<br>0<br>0                                                        | <b>Total</b><br>56<br>34<br>39<br>18<br>2<br>14<br>32                                                                                | Export To<br>01 Feb 2022<br>31 Dec 2021<br>27 Nov 2021<br>30 Oct 2021<br>26 Oct 2021<br>05 Sep 2021<br>23 Jul 2021<br>19 Jul 2021                                              | ed<br>11:07:19<br>12:59:37<br>12:33:23<br>09:22:02<br>09:42:57<br>08:15:21<br>09:35:38<br>09:32:05                                     |
| From the s<br>Submit                                                                                                    | start of         Janu           nthly move         0           Date         0           022         1           r 2021         0           021         0           021         0           1         1                                                                                                    | ment data Direction Received Received Received Received Received Received Received Received Received Received Received Received Received Received Received Received Received Received                                                                                                    | v to | • the end of Jan | uary ♥ 202               | <b>Grp A</b><br>56<br>32<br>39<br>2<br>14<br>32<br>4<br>4            | Month ✓<br>Grp B<br>0<br>0<br>0<br>0<br>0<br>0<br>0<br>0<br>0<br>0<br>0<br>0<br>0 | Grp AB<br>0<br>1<br>0<br>0<br>0<br>0<br>0<br>0<br>0<br>0<br>0                                         | <b>Total</b><br>56<br>34<br>39<br>18<br>2<br>14<br>32<br>4<br>4<br>8                                                                 | Export To<br>01 Feb 2022<br>31 Dec 2021<br>33 Oct 2021<br>26 Oct 2021<br>23 Jul 2021<br>13 Jul 2021<br>13 Jun 2021<br>23 Jul 2021                                              | ed<br>11:07:19<br>12:59:37<br>12:33:23<br>09:22:02<br>09:42:57<br>09:42:57<br>09:35:38<br>09:33:05<br>09:33:05                         |
| From the s<br>Submit<br>Total mon<br>January 22<br>December<br>November<br>October 22<br>September<br>August 200<br>July 2021<br>June 2021<br>May 2021<br>June 2021<br>May 2021 | start of         Janu           nthly move         Janu           Date         0022           r 2021         022           r 2021         021           ar 2021         021           1         1                                                                                                    | ment data<br>Direction<br>Received<br>Received<br>Received<br>Received<br>Received<br>Received<br>Received<br>Received<br>Received<br>Received                                                                                                    | v to | • the end of Jan | uary ♥ 202               | Grp A<br>56<br>32<br>39<br>18<br>2<br>14<br>32<br>4<br>8<br>10       | Month ▼<br>6rp B<br>0<br>0<br>0<br>0<br>0<br>0<br>0<br>0<br>0<br>0<br>0<br>0<br>0 | Grp AB<br>0<br>1<br>0<br>0<br>0<br>0<br>0<br>0<br>0<br>0<br>0<br>0<br>0                               | <b>Total</b><br>56<br>34<br>39<br>18<br>2<br>14<br>32<br>4<br>8<br>8                                                                 | Export To<br>01 Feb 2022<br>31 Dec 2021<br>27 Nov 2021<br>26 Oct 2021<br>23 JU 2021<br>23 JU 2021<br>18 Jun 2021<br>117 Ary 2021                                               | ed<br>11:07:19<br>12:59:37<br>12:33:23<br>09:22:02<br>09:42:57<br>09:35:38<br>09:33:05<br>09:20:13<br>11:31:00                         |
| From the s<br>Submit<br>Total mou<br>Danuary 2:<br>December<br>November<br>October 2:<br>Septembe<br>August 20<br>July 2021<br>July 2021<br>July 2021<br>Mary 2021<br>Mary 2021 | start of         Janu           nthly move         Janu           002         r           r 2021         r           r 2021         r           r 2021         r           021         r           1         1           21         1                                                                                                    | ment data Direction Received Received | v to | • the end of Jan | uary ♥ 202               | Grp A<br>56<br>32<br>39<br>18<br>2<br>14<br>32<br>4<br>8<br>10<br>47 | Month ✓<br>Grp B<br>0<br>0<br>0<br>0<br>0<br>0<br>0<br>0<br>0<br>0<br>0<br>0<br>0 | Grp AB<br>0<br>1<br>0<br>0<br>0<br>0<br>0<br>0<br>0<br>0<br>0<br>0<br>0<br>0<br>0<br>0<br>0<br>0      | Total           56           34           39           18           2           14           32           4           8           10 | Export To<br>01 Feb 2022<br>31 Dec 2021<br>27 Nov 2021<br>30 Oct 2021<br>25 Oct 2021<br>05 Sep 2021<br>23 Jul 2021<br>18 Jun 2021<br>21 May 2021<br>17 Apr 2021<br>24 May 2021 | ed<br>11:07:19<br>12:59:37<br>12:33:23<br>09:22:02<br>09:42:57<br>09:25:38<br>09:23:03<br>09:33:05<br>09:20:13<br>11:31:02<br>10:14:20 |
| From the s<br>Submit<br>Total mon<br>December<br>October 2:<br>Septembe<br>August 20<br>July 2021<br>July 2021<br>July 2021<br>July 2021<br>April 2021<br>Mar 2021<br>Mar 2021  | start of         Janu           nthly move         Date           0022         r           r 2021         r           0021         r           re 2021         r           1021         r           1         1           1         2021                                                                                                    | ment data Direction Received Received Received Received Received Received Received Received Received Received Received Received Received Received Received Received Received Received                                                                                                    | v to | • the end of Jan | uary ▼ 202               | Grp A<br>56<br>32<br>39<br>14<br>32<br>4<br>4<br>8<br>10<br>47<br>19 | Month ✓<br>Grp B<br>0<br>0<br>0<br>0<br>0<br>0<br>0<br>0<br>0<br>0<br>0<br>0<br>0 | Grp AB<br>0<br>1<br>0<br>0<br>0<br>0<br>0<br>0<br>0<br>0<br>0<br>0<br>0<br>0<br>0<br>0<br>0<br>0<br>0 | Total<br>56<br>34<br>39<br>18<br>2<br>2<br>4<br>32<br>4<br>8<br>8<br>10<br>47<br>19                                                  | Export To<br>01 Feb 2022<br>31 Dec 2021<br>27 Nov 2021<br>26 Oct 2021<br>23 Jul 2021<br>18 Jun 2021<br>17 Apr 2021<br>17 Apr 2021<br>24 Mar 2021<br>25 Feb 2021                | ed<br>11:07:19<br>12:59:37<br>12:33:23<br>09:22:02<br>09:42:57<br>09:35:38<br>09:35:38<br>09:30:13<br>11:31:00<br>10:14:20<br>08:58:30 |

#### **TRANSPARENCY TABLES**

VANESA 4 enables users to get the most from data transparency. This is not a guide to analysing the data, but rather how to access the data. Hospital 'Transparency tables' for red cell, platelet and frozen products data are accessed via separate menu options.

Select the appropriate component tab under 'Transparency Tables' by hovering the cursor over the desired component. A new menu will appear.

Select the data you wish to retrieve - wastage or net issues to the hospital. Select your time period for the data.

Use the categories within the box under the date, to provide a group of hospitals with similar characteristics to peer review against. Examples of options include user category, blood service (eg; NHSBT) or region. To select them click on the category to highlight it and then click on the arrows to move the category into the adjacent box. They can be swapped or removed by clicking the backwards arrow.

Then click the **Submit** button.

| Home                                                | Adult<br>Red Cell                                                               | <ul> <li>Adult</li> <li>Platelet</li> </ul> | •      | Frozen     | Hospital<br>Profile | HTT Audit<br>Report | Transparency <b>T</b> ables | E-Reports 🔻 I | Help |
|-----------------------------------------------------|---------------------------------------------------------------------------------|---------------------------------------------|--------|------------|---------------------|---------------------|-----------------------------|---------------|------|
| Red                                                 | Cells 1                                                                         | ranspa                                      | renc   | Y          |                     |                     |                             |               |      |
| Select fro                                          | om the criteria                                                                 | below                                       |        |            |                     |                     |                             |               |      |
| 🔍 Wasta                                             | age                                                                             |                                             |        |            |                     |                     |                             |               |      |
| O Net is                                            | sues to the ho                                                                  | spital                                      |        |            |                     |                     |                             |               |      |
| From the                                            | start of Janua                                                                  | ry 🗸 2021 🗸                                 | to the | end of Jan | uary 👻 2022 🗸       | ]                   |                             |               |      |
| Platelet Us<br>Red Cell U<br>NHSBT Se<br>North East | sage - High<br><mark>Jsage - High</mark><br>erved Hospital<br>t and Yorkshire R | * > <                                       | >> <<  |            |                     | All selecte         | ed categories 🗸             |               |      |
| Submit                                              |                                                                                 |                                             |        |            |                     |                     |                             |               |      |

From the example shown below, all hospitals belonging to 'Red Cell Usage – High' served by NHSBT are listed in ascending alphabetical order, the default page size is 25, if you change this top 251, it will display all the hospital found on one long page. Each column can be re-ordered from lowest to highest or highest to lowest by simply clicking on the column title. (The triangle displayed next to the 'Hospital Name' title indicates that the hospitals are in ascending or descending alphabetical order).

Wastage is displayed by total 'A,B & O' units wasted, total 'O Neg' units wasted, 'A,B & O WAPI' (wasted as a percentage of issues) and 'O Neg WAPI'.

AB units are not included within the wastage totals as they are available on sale or return from NHSBT and consequently are stocked at higher than optimal levels. 'Entries' is a count of the number of wastage entries made in the selected time period.

| Red Cells                                                                             | Transparency            |                       |                                                   |                                            |                                                                |                                                                                                    |                                                  |
|---------------------------------------------------------------------------------------|-------------------------|-----------------------|---------------------------------------------------|--------------------------------------------|----------------------------------------------------------------|----------------------------------------------------------------------------------------------------|--------------------------------------------------|
| Select from the criteria                                                              | below                   |                       |                                                   |                                            |                                                                |                                                                                                    |                                                  |
| Wastage                                                                               |                         |                       |                                                   |                                            |                                                                |                                                                                                    |                                                  |
| $\bigcirc$ Net issues to the h                                                        | ospital                 |                       |                                                   |                                            |                                                                |                                                                                                    |                                                  |
| From the start of Janua                                                               | ary 💙 2021 🗸 to the end | of January 🗸 2022 🗸   |                                                   |                                            |                                                                |                                                                                                    |                                                  |
| Haematology Unit<br>Obstetric Unit<br>Delivery Time - Middle<br>Platelet Usage - High | × >> << F               | ted Cell Usage - High | ÂII<br>-                                          | selected (                                 | categories 👻                                                   |                                                                                                    |                                                  |
| Submit Page Size: 25                                                                  | Filter Text:            | Filter Type:          | Hospital                                          | ~                                          | Apply                                                          |                                                                                                    |                                                  |
| Showing 1 - 25 of 52 First                                                            | Previous   Next   Last  |                       |                                                   |                                            |                                                                |                                                                                                    |                                                  |
| Blood Service Name                                                                    | ⊽ Hospital Name         |                       | A.B&O                                             | O Neg                                      | A . B & O WAPI                                                 | ONeg WAPI                                                                                            | Entries                                          |
| Blood Service Name                                                                    | ⊽ Hospital Name         |                       | A, B&O                                            | O Neg<br>31                                | A, B&OWAPI                                                     | ONeg WAPI<br>2.90                                                                                    | Entries<br>393                                   |
| Blood Service Name<br>NHSBT<br>NHSBT                                                  | ⊽ Hospital Name         |                       | A, B&O<br>168<br>85                               | O Neg<br>31<br>29                          | A, B & O WAPI<br>1.94<br>1.11                                  | ONeg WAPI<br>2.90<br>3.45                                                                            | Entries<br>393<br>283                            |
| Blood Service Name NHSBT NHSBT NHSBT                                                  | ⊽ Hospital Name         |                       | <b>A, B &amp; O</b><br>168<br>85<br>583           | O Neg<br>31<br>29<br>244                   | <b>A , B &amp; O WAPI</b><br>1.94<br>1.11<br>10.11             | ONeg WAPI<br>2.90<br>3.45<br>24.75                                                                   | Entries<br>393<br>283<br>380                     |
| Blood Service Name NHSBT NHSBT NHSBT NHSBT NHSBT                                      | र Hospital Name         |                       | A, B & O<br>168<br>85<br>583<br>128               | O Neg<br>31<br>29<br>244<br>45             | A, B & O WAPI<br>1.94<br>1.11<br>10.11<br>1.65                 | ONeg WAPI<br>2.90<br>3.45<br>24.75<br>5.38                                                           | Entries<br>393<br>283<br>380<br>192              |
| Blood Service Name NHSBT NHSBT NHSBT NHSBT NHSBT NHSBT                                | र Hospital Name         |                       | A, B & O<br>168<br>85<br>583<br>128<br>154        | O Neg<br>31<br>29<br>244<br>45<br>19       | A, B & O WAPI<br>1.94<br>1.11<br>10.11<br>1.65<br>1.85         | ONeg WAPI           2.90           3.45           24.75           5.38           2.07                | Entries<br>393<br>283<br>380<br>192<br>15        |
| Blood Service Name NHSBT NHSBT NHSBT NHSBT NHSBT NHSBT NHSBT NHSBT                    | र Hospital Name         |                       | A, B & O<br>168<br>85<br>583<br>128<br>154<br>127 | O Neg<br>31<br>29<br>244<br>45<br>19<br>36 | A, B & O WAPI<br>1.94<br>1.11<br>10.11<br>1.65<br>1.85<br>1.91 | ONeg WAPI           2.90           3.45           24.75           5.38           2.07           4.31 | Entries<br>393<br>283<br>380<br>192<br>15<br>103 |

# Filtering and Sorting the records

Filter the displayed data by either hospital (default) or Blood Service by entering appropriate data in the 'Filter Text' box

Select from the drop down box.

Click the 'Apply' button.

This data displayed can be copied and pasted into excel.

To filter the number of records by 'Page Size' type in the number of records you wish to display and click the 'Apply' button. The page size default of 25 however the total number of items to display may be higher, the example below shows 52 records.

| Page Size: 25 Filter T                              | ext: Filter Type: Hospital | ✓ Apply                              |    |
|-----------------------------------------------------|----------------------------|--------------------------------------|----|
| Showing 1 - 25 of 52 First   Previous   Next   Last |                            |                                      |    |
| Blood Service Name 🛛 🗸 Hospital Name                | A, B & O                   | O Neg A, B & O WAPI ONeg WAPI Entrie | :5 |

Change the page size to accommodate the number of items there are eg: 52. This will show all entries on one page but you will have to scroll up and down to see all the records.

| Page Size: 52        | Filter Te       | t: Filte | r Type: Hospital | ~     | Apply      |           |         |
|----------------------|-----------------|----------|------------------|-------|------------|-----------|---------|
| Showing 1 - 52 of 52 |                 |          |                  |       |            |           |         |
| Blood Service Name   | ⊽ Hospital Name |          | A, B& O          | O Neg | A, B&OWAPI | ONeg WAPI | Entries |

#### Sorting data columns – ascending or descending

All of the data columns can be sorted in either ascending or descending order.

**Wastage** data is sorted alphabetically hence the symbol beside the hospital name column. The presence of an up and down arrow by a column title indicates  $\mathbf{v}$  that the data is sorted. It is possible to sort by any column individually but not in combination.

**Net issues** can be sorted in ascending or descending order and is dependant on the total number of blood service issues. Simply click on the **Total** column title to switch between highest to lowest.

| Platelets Transparency                                                                                                    |                                                         |                                                                                              |                                             |                                          |                                                 |                                           |                                     |                                   |                                                                                                   |
|----------------------------------------------------------------------------------------------------|---------------------------------------------------------|----------------------------------------------------------------------------------------------|---------------------------------------------|------------------------------------------|-------------------------------------------------|-------------------------------------------|-------------------------------------|-----------------------------------|---------------------------------------------------------------------------------------------------|
| Select from the criteria below                                                                                                    |                                                         |                                                                                              |                                             |                                          |                                                 |                                           |                                     |                                   |                                                                                                   |
| ○ Wastage                                                                                                    |                                                         |                                                                                              |                                             |                                          |                                                 |                                           |                                     |                                   |                                                                                                   |
| • Net issues to the hospital                                                                                                    |                                                         |                                                                                              |                                             |                                          |                                                 |                                           |                                     |                                   |                                                                                                   |
| From the start of January     2021     to the end of January       Haematology Unit<br>Obsteric Unit<br>Delivery Time - Middle<br>Red Cell Usage - High     >     <>>       Submit                                          | ▼ 2022 ▼                                                | *                                                                                            | All selec                                   | cted cate                                | gories                                          | •                                         |                                     |                                   |                                                                                                   |
| Page Size: 25 Filter Text:                                                                                                    | Filter Type:                                            | Hospita                                                                                      | al 🗸                                        |                                          | Apply                                           |                                           |                                     |                                   |                                                                                                   |
| Page Size: 25 Filter Text: Showing 1 - 25 of 46 First   Previous   Next   Last                                                                                                    | Filter Type:                                            | Hospita                                                                                      | al ✓<br>A Pos                               | A Neg                                    | Apply<br>B Pos                                  | B Neg                                     | AB Pos                              | AB NEG                            | ∆ Total                                                                                           |
| Page Size:     25     Filter Text:       Showing 1 - 25 of 46 First   Previous   Next   Last       Blood Service Name     Hospital Name       NHSBT                                                                         | Filter Type:<br>O Pos<br>540                            | Hospita<br>O Neg<br>150                                                                      | al v<br>A Pos<br>1108                       | A Neg<br>242                             | Apply<br>B Pos<br>68                            | <b>B Neg</b><br>62                        | <b>AB Pos</b><br>38                 | <b>AB Neg</b><br>21               | ▲ <b>Total</b><br>2229                                                                            |
| Page Size:     25     Filter Text:       Showing 1 - 25 of 46 First   Previous   Next   Last       Blood Service Name     Hospital Name       NHSBT                                                                         | Filter Type:<br>0 Pos<br>540<br>768                     | Hospita<br>0 Neg<br>150<br>154                                                               | al ✓<br>A Pos<br>1108<br>775                | A Neg<br>242<br>187                      | Apply<br>B Pos<br>68<br>136                     | B Neg<br>62<br>7                          | AB Pos<br>38<br>12                  | <b>AB Neg</b><br>21<br>5          | ▲ <b>Total</b><br>2229<br>2044                                                                    |
| Page Size:     25     Filter Text:       Showing 1 - 25 of 46 First   Previous   Next   Last       Blood Service Name     Hospital Name       NHSBT     NHSBT       NHSBT                                                   | Filter Type:<br>0 Pos<br>540<br>768<br>453              | Hospita<br>0 Neg<br>150<br>154<br>68                                                         | A Pos<br>1108<br>775<br>1106                | A Neg<br>242<br>187<br>122               | Apply<br>B Pos<br>68<br>136<br>101              | B Neg<br>62<br>7<br>20                    | AB Pos<br>38<br>12<br>13            | AB Neg<br>21<br>5                 | ▲ Total 2229 2044 1884                                                                            |
| Page Size:     25     Filter Text:       Showing 1 - 25 of 46 First   Previous   Next   Last       Blood Service Name     Hospital Name       NHSBT       NHSBT       NHSBT       NHSBT       NHSBT                         | Filter Type:<br>0 Pos<br>540<br>768<br>453<br>477       | <ul> <li>Hospita</li> <li>O Neg</li> <li>150</li> <li>154</li> <li>68</li> <li>82</li> </ul> | A Pos<br>1108<br>775<br>1106<br>916         | A Neg<br>242<br>187<br>122<br>174        | Apply<br>B Pos<br>68<br>136<br>101<br>112       | B Neg<br>62<br>7<br>20<br>41              | AB Pos<br>38<br>12<br>13<br>40      | AB N 19<br>21<br>5<br>1<br>7      | ▲ <b>Total</b><br>2229<br>2044<br>1884<br>1849                                                    |
| Page Size:     25     Filter Text:       Showing 1 - 25 of 46 First   Previous   Next   Last       Blood Service Name     Hospital Name       NHSBT       NHSBT       NHSBT       NHSBT       NHSBT       NHSBT       NHSBT | Filter Type:<br>0 Pos<br>540<br>768<br>453<br>477<br>53 | Hospita           0 Neg           150           154           68           82           22   | A Pos<br>1108<br>775<br>1106<br>916<br>1412 | A Neg<br>242<br>187<br>122<br>174<br>274 | Apply<br>B Pos<br>68<br>136<br>101<br>112<br>10 | <b>B Neg</b><br>62<br>7<br>20<br>41<br>16 | AB Pos<br>38<br>12<br>13<br>40<br>0 | AB N 29<br>21<br>5<br>1<br>7<br>0 | <ul> <li>▲ Total</li> <li>2229</li> <li>2044</li> <li>1884</li> <li>1849</li> <li>1787</li> </ul> |

This data can be copied into excel for analysis.

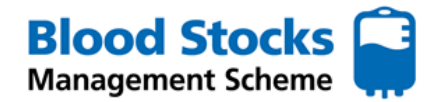

#### Important points about data

Issue data is provided automatically from the blood service computer system.

Vastage data is dependant on individual member hospitals making wastage entries manually into the VANESA data management system. Information is available regarding the number of wastage entries made by an individual hospital during the period selected.

- Hospitals either enter data once a month, as and when it occurs or on a daily basis. Therefore the number of wastage entries made by a hospital varies.

Care should be taken when interpreting wastage data.

For any other data enquiries please contact BSMS direct. bsms@nhsbt.nhs.uk

# 8.0 TROUBLESHOOTING

The following are featured within VANESA's HELP section. **CHANGING THE PASSWORD** 

If you have forgotten your password simply visit the website, login into the VANESA splash page and click on the Forgotten password option.

| Welcome to <b>Blood Stocks</b><br>Management Scheme                                     | User Name<br>Password | NITS<br>Blood and Transplant   |
|-----------------------------------------------------------------------------------------|-----------------------|--------------------------------|
| ***LIVE ENVIRONMENT*** Blood Stocks Management Scheme 4.0.18(BSMS Data(4.0.11) NDCVE182 |                       | Register<br>Forgotten password |
| Visit the Blood Stocks Management Scheme Website                                        |                       |                                |

The following message will appear.

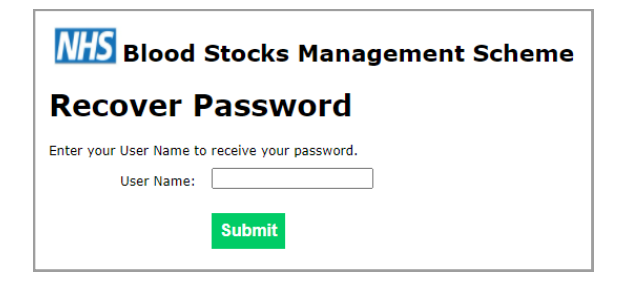

You will then be required to enter your **username** and click the **submit** button. The following screen will then appear.

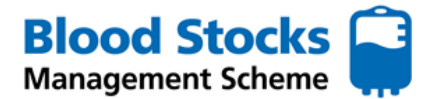

# TROUBLESHOOTING CHANGING THE PASSWORD

| NHS Blood              | Blood Stocks Management Scheme        |  |  |  |  |  |  |  |
|------------------------|---------------------------------------|--|--|--|--|--|--|--|
| <b>Recover</b>         | Recover Password                      |  |  |  |  |  |  |  |
| Answer the following q | uestion to receive your new password. |  |  |  |  |  |  |  |
| User Name:             | BSMSNewUser                           |  |  |  |  |  |  |  |
| Question:              | Users entered security question       |  |  |  |  |  |  |  |
| Answer:                |                                       |  |  |  |  |  |  |  |
|                        | Reset Password                        |  |  |  |  |  |  |  |

In order to complete the request you MUST successfully answer the security question. Failure to do so will result in the password reset request being rejected. If you successfully answer the question then an email will be sent to the email address attached to the VANESA account. The email will contain a new password and a link to VANESA to enable you to gain entry.

Once you have successfully entered you can reset your information by selecting **My Details** from the drop down attached to the log in.

| NHS  | Blood S  | to | cks Mana | ag | ement Sch | eme      |             |              | BSMSNewUser (User        | ) - |
|------|----------|----|----------|----|-----------|----------|-------------|--------------|--------------------------|-----|
| Home | Adult    | •  | Adult    | •  | Frozen 🔻  | Hospital | HTT Audit 🔻 | Transparency | My Details               | lp  |
|      | Red Cell |    | Platelet |    |           | Profile  | Report      | Tables       | Change Password          |     |
|      |          |    |          |    |           |          |             |              | Change Security Question |     |

Two options appear one to change my password and the other to change my security question and answer.

| Home        | Adult<br>Red Cell | •       | Ac<br>Pla | dult<br>telet | •  | Frozen | Hospita<br>Profile |
|-------------|-------------------|---------|-----------|---------------|----|--------|--------------------|
| My C        | etail             | s       |           |               |    |        |                    |
| Enter the d | etails to cha     | nge you | r detail  | s             |    |        |                    |
|             | Fore Name         | New     |           |               |    |        |                    |
|             | Sur Name          | User    |           |               |    |        |                    |
|             | E-mail            | zz_scri | ot2test@  | yopma         |    |        |                    |
|             |                   | Sub     | mit       | Res           | et | Cancel |                    |
| Change i    | my password       | I       |           |               |    |        |                    |
|             |                   |         |           |               |    |        |                    |

We would recommend that the password is changed to something that is more memorable to the local users of the system. The advice on the security question and answer would be to treat it as if it were attached to a bank account i.e. memorable to you but not easily guessed by anyone else.

Please note that who ever requests a password reset the email will only be sent to the email account attached to the VANESA account.

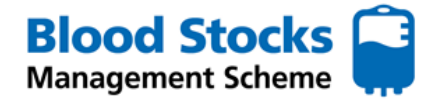

# **CHANGING THE SECURITY QUESTION AND ANSWER**

If you want to change your security question and answer, simply visit the website, login into the VANESA splash page and **sign in**.

| Welcome to <b>Blood Stocks</b><br>Management Scheme                                | User Name<br>Password | NTES<br>Blood and Transplant                          |
|------------------------------------------------------------------------------------|-----------------------|-------------------------------------------------------|
| ***TEST ENVIRONMENT***<br>Blood Stocks Hanagement Scheme 4.0.14(85H5 Data:4.0.9.2) |                       | Register<br>Activate<br>Porgotten password<br>Sign in |
| Visit the Blood Stocks Management Scheme Website                                   |                       |                                                       |

Once you have logged in you can reset your information by selecting **My Details** from the drop down attached to the log in.

| NHS  | Blood Sto | cks Manag | ement Sch | eme      |             |              | BSMSNewUser (Use | r) 🔻 |
|------|-----------|-----------|-----------|----------|-------------|--------------|------------------|------|
| Home | Adult 🔻   | Adult 🔻   | Frozen 🔻  | Hospital | HTT Audit 🔻 | Transparency | My Details       | lp   |
|      | Red Cell  | Platelet  |           | Profile  | Report      | Tables       | Change Password  |      |
|      |           |           |           |          |             |              |                  |      |

Two options will appear: change my password and change my security question and answer.

Click on change my security question and answer. The following screen appears.

| Blood Stocks Management Scheme BSMSNewUser (User)             |                                                                    |                   |   |          |                     |                  |                     |           |   | er) 🔻 |  |
|---------------------------------------------------------------|--------------------------------------------------------------------|-------------------|---|----------|---------------------|------------------|---------------------|-----------|---|-------|--|
| Home Adu<br>Red                                               | lt 🔻                                                               | Adult<br>Platelet | • | Frozen 🔻 | Hospital<br>Profile | HTT Audit Report | Transparency Tables | E-Reports | • | Help  |  |
| Change Security Question                                      |                                                                    |                   |   |          |                     |                  |                     |           |   |       |  |
| Enter the details to change your security question and answer |                                                                    |                   |   |          |                     |                  |                     |           |   |       |  |
| Security Question:                                            |                                                                    |                   |   |          |                     |                  |                     |           |   |       |  |
| Answer:                                                       | nswer:                                                             |                   |   |          |                     |                  |                     |           |   |       |  |
| Password:                                                     | You must validate the new question and answer using your password. |                   |   |          |                     |                  |                     |           |   |       |  |
|                                                               | Sut                                                                | omit Reset        | С | ancel    |                     |                  |                     |           |   |       |  |

Your choice of security question will appear in the first box, followed by the answer. You can now make your changes, however you must validate the changes by entering your current password and clicking **Submit**.

Treat the security question and answer as if it were attached to a bank account i.e. memorable to you but not easily guessed by anyone else.

For any other support please contact the team direct: bsms@nhsbt.nhs.uk